CÓ THỂ KÊ KHAI QUYẾT TOÁN THUẾ TẠI NHÀ!

Cách lập tờ khai quyết toán thuế thông qua trang chủ của Tổng cục Thuế Quốc gia dành cho người làm công ăn lương

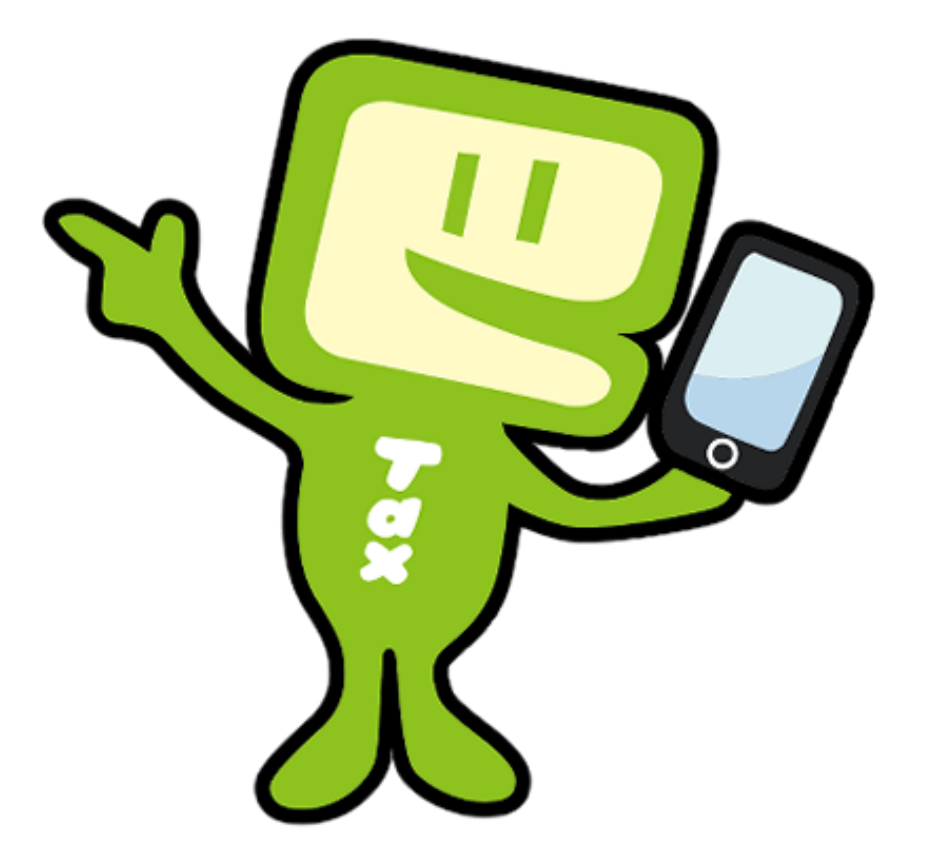

[Tiếng Việt]

Tháng 1 năm 2025

2024

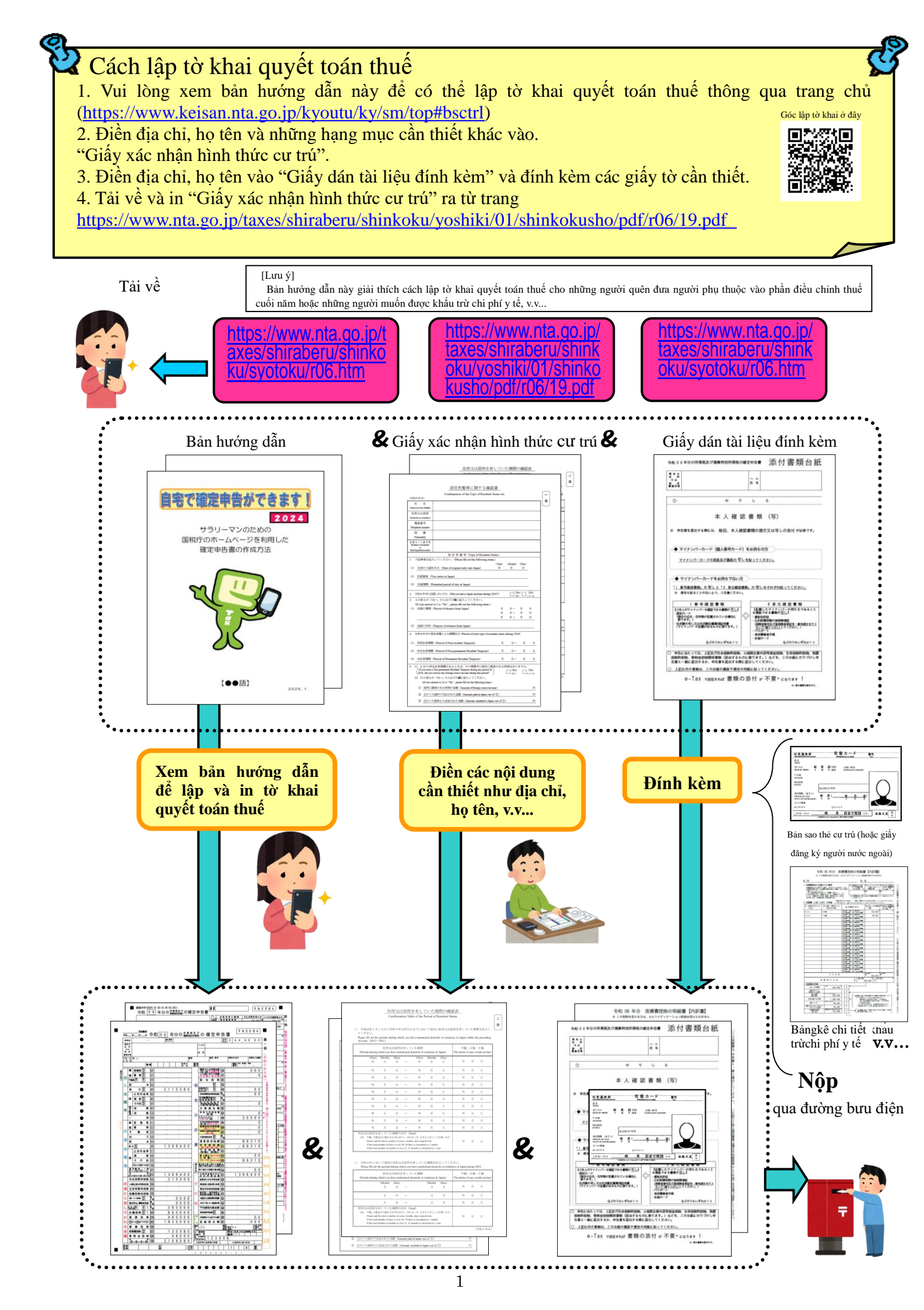

LUUÝ

Bản hướng dẫn này giải thích cách lập tờ khai quyết toán thuế dành cho người nước ngoài đang làm việc tại các công ty của Nhật Bản.

Do đó, chỉ những người nhận lương từ công ty mới có thể lập tờ khai quyết toán thuế theo cách này.

Ngoài ra, khi tính thuế, có nhiều khoản khấu trừ có thể được khấu trừ khỏi thu nhập (khấu trừ thu nhập), nhưng ở đây chúng tôi chỉ giải thích cho các trường hợp sau đây.

- 1. Trường hợp có người thân là người phụ thuộc (Ngoại trừ các trường hợp đang phụ dưỡng những người ngoài đối tượng được liệt kê ở mục 🛞 trang 36, hoặc đang phụ dưỡng người thân từ 70 tuổi trở lên sống cùng.
- 2. Trường hợp đang đóng tiền Bảo hiểm y tế quốc gia
- 3. Trường hợp đang đóng tiền Bảo hiểm hưu trí quốc gia
- 4. Trường hợp đang đóng các khoản quyên góp
- 5. Trường hợp đang chi trả các khoản chi phí y tế (Ngoại trừ các trường hợp được áp dụng các ngoại lệ về khấu trừ chi phí y tế khi thanh toán tiền mua thuốc không kê đơn cụ thể, v.v...

Do đó, **những người đang tự kinh doanh cửa hàng**, những người đang làm công ăn lương nhưng **có khoản thu nhập khác ngoài lương** hoặc những người xây nhà mới muốn **nhận khấu trừ đặc biệt cho các khoản vay về nhà ở**, v.v...cần lưu ý rằng sẽ không thể lập được tờ khai quyết toán thuế theo bản hướng dẫn này.

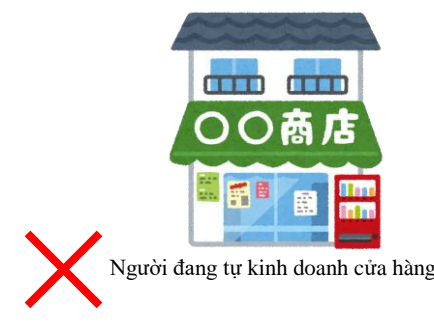

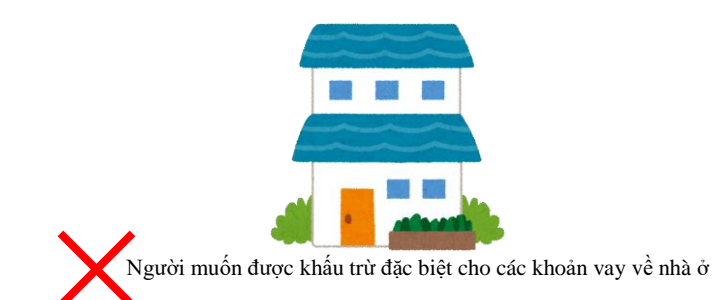

Xin vui lòng đọc thật kỹ!

## Để lập tờ khai quyết toán thuế, hãy chuẩn bị sẵn những giấy tờ sau.

- 1. Phiếu khấu trừ thuế tại nguồn
- 2. Bản sao thẻ cư trú (hoặc giấy chứng nhận đăng ký người nước ngoài) (cả 2 mặt)
- 3. Giấy tờ có thể xác định mã số cá nhân (thẻ my number hoặc thẻ thông báo, v.v...)
- 4. Trường hợp được áp dụng khấu trừ người phụ thuộc:
- (1) Trường hợp người thân phụ thuộc đang sống ở Nhật Bản sao thẻ cư trú (hoặc giấy chứng nhận đăng ký người nước ngoài) của người phụ thuộc
- (2) Trường hợp người thân phụ thuộc không sống ở Nhật (Người phụ thuộc là người không cư trú).
  - 1) Giấy tờ chứng minh người phụ thuộc là người thân của bạn. (Giấy tờ liên quan đến người thân)

 2) Giấy tờ chứng minh việc chuyển tiền cho người thân phụ thuộc (Giấy tờ liên quan đến chuyển tiền) (Lưu ý)

- A. Giấy tờ ở mục 1) cần bản gốc. Giấy tờ ở mục 2) có thể nộp bản sao, không nhất thiết phải là bản gốc.
- B. Đối với các giấy tờ ở mục 2), nếu có nhiều người thân phụ thuộc, hãy đính kèm riêng phần giấy tờ của từng người.
- C. Nếu các giấy tờ cần thiết như giấy chứng nhận các loại được lập bằng tiếng nước ngoài thì cần phải có bản dịch sang tiếng Nhật.

| Người thân là<br>người không cư trú      | Độ tuổi                 | Phân loại người thân là người không cư trú                                                                                                    | Các giấy tờ cần thiết<br>(Cần phải có bản dịch tiếng Nhật)                                         |
|------------------------------------------|-------------------------|----------------------------------------------------------------------------------------------------|----------------------------------------------------------------------------------------------------|
|                                          |                         | (A) Những người không còn địa chỉ hoặc nơi cư trú<br>tại trong nước do đi du học                                                                                   | - Giấy tờ liên quan đến người thân<br>- Giấy tờ liên quan đến chuyển tiền<br>- Giấy tờ visa du học |
|                                          | Từ 30 tuổi              | (B) Người khuyết tật                                                                                                    | - Giấy tờ liên quan đến người thân<br>- Giấy tờ liên quan đến chuyển tiền                          |
| Những người<br>không phải là<br>vợ/chồng | cho den dươi<br>70 tuổi | (C) Những người đã nhận được khoản tiền từ<br>380.000 Yên trở lên từ bạn trong năm Reiwa 6<br>(năm 2024) để trang trải chi phí sinh hoạt hoặc<br>chi phí giáo dục. | <ul> <li>Giấy tờ liên quan đến người thân</li> <li>Giấy tờ chuyển tiền 380.000 yên</li> </ul>      |
|                                          |                         | Những người khác ngoài (A) đến (C) nêu ở trên                                                                                                    | Không thuộc đối tượng để khấu trừ<br>người phụ thuộc                                               |
|                                          | Tì                      | r 16 tuổi và dưới 30 tuổi hoặc trên 70 tuổi                                                                                                    | - Giấy tờ liên quan đến người thân<br>- Giấy tờ liên quan đến chuyển tiền                          |
|                                          |                         | Vợ/chồng                                                                                                    | <ul> <li>Giấy đăng ký kết hôn</li> <li>Giấy tờ liên quan đến chuyển tiền</li> </ul>                |

D. Một người không thể cùng một lúc là người phụ thuộc của hai người.

**"Người không cư trú"** là chỉ những cá nhân không có địa chỉ ở Nhật Bản và không sinh sống liên tục tại Nhật Bản từ một năm trở lên cho đến thời điểm hiện tại.

"Giấy tờ liên quan đến người thân" là giấy tờ do chính phủ nước ngoài hoặc chính quyền địa phương nước ngoài cấp trong đó có ghi họ tên, ngày tháng năm sinh và địa chỉ hoặc nơi cư trú của người thân là người không cư trú (giấy khai sinh, giấy đăng ký kết hôn, v.v.).

"Giấy tờ liên quan đến chuyển tiền" là các giấy tờ sau đây làm rõ việc bạn đã thực hiện các khoản thanh toán để trang trải chi phí sinh hoạt hoặc chi phí giáo dục cho người thân, là người không cư trú, của mình trong năm đó. Nếu bạn muốn nhận khoản khấu trừ phụ thuộc cho nhiều người thân là người không cư trú, bạn cần phải có các giấy tờ liên quan đến chuyển tiền chứng minh rằng bạn đã gửi tiền cho từng người thân, là người không cư trú, của mình.

- Bản gốc hoặc bản sao giấy tờ do tổ chức tài chính cấp làm rõ việc bạn đã thanh toán cho người thân, là
  người không cư trú, thông qua giao dịch ngoại hối do tổ chức tài chính đó thực hiện.
- Bản gốc hoặc bản sao của bản sao kê chi tiết sử dụng do công ty phát hành thẻ tín dụng cấp. Đây là giấy tờ làm rõ việc bạn có ký kết hợp đồng sử dụng với công ty phát hành thẻ tín dụng đó và bạn đã chi trả các khoản tiền mà người thân của bạn, là người không cư trú, đã dùng thẻ tín dụng gia đình để mua sắm sản phẩm hoặc tiêu dùng khác.
- Tài liệu hoặc bản sao tài liệu của doanh nghiệp kinh doanh phương tiện thanh toán điện tử (bao gồm một số ngân hàng nhất định, v.v...phát hành phương tiện thanh toán điện tử hoặc nhà cung cấp dịch vụ chuyển tiền) chứng nhận rõ ràng việc bạn đã thanh toán cho người thân cư trú ở nước ngoài bằng cách chuyển tiền qua phương tiện thanh toán điện tử của doanh nghiệp kinh doanh phương tiện thanh toán điện tử đó.

"Giấy tờ chuyển tiền 380.000 yên" thuộc loại "Giấy tờ liên quan đến chuyển tiền" làm rõ tổng số tiền bạn đã chi trả cho người thân là người không cư trú, trong năm đó là 380.000 yên trở lên.

"Giấy tờ visa du học" là các giấy tờ (a) hoặc (b) được liệt kê dưới đây, liên quan đến người thân là người không cư trú, được cấp bởi chính phủ nước ngoài hoặc cơ quan chính quyền địa phương của nước ngoài. Những giấy tờ này chứng minh rằng người thân là người không cư trú đó đã không còn địa chỉ và nơi cư trú trong nước do đã có tư cách tương đương với tư cách lưu trú du học tại nước ngoài.

- (a) Bản sao giấy tờ thuộc loại visa ở nước ngoài
- (b) Bản sao giấy tờ tương đương thẻ cư trú ở nước ngoài

"Người khuyết tật" là người thuộc một trong các trường hợp từ (a) đến (h) dưới đây.

- (a) Những người thường xuyên trong tình trạng thiếu khả năng nhận thức lý lẽ do rối loạn về mặt tâm thần. Những người thuộc đối tượng này được coi là người khuyết tật đặc biệt.
- (b) Những người được Trung tâm Tư vấn trẻ em, Trung tâm Phục hồi người khuyết tật trí tuệ, Trung tâm Phúc lợi sức khỏe tâm thần hoặc bác sĩ chuyên khoa sức khỏe tâm thần xác định là chậm phát triển trí tuệ.
- (c) Những người nhận được cấp phát "Sổ y tế và phúc lợi cho người rối loạn tâm thần" theo quy định của Luật về Phúc lợi cho người rối loạn tâm thần và Chăm sóc Sức khỏe Tâm thần.
- (d) Những người được ghi là người có khuyết tật về mặt thể chất vào "Sổ người khuyết tật thể chất" được cấp phát theo quy định của Luật Phúc lợi cho người khuyết tật về thể chất.
- (e) Những người được cấp "Sổ thương, bệnh binh" theo quy định của Luật Chăm sóc và hỗ trợ đặc biệt cho thương, bệnh binh.
- (f) Những người đã được Bộ trưởng Bộ Y tế, Lao động và Phúc lợi chứng nhận theo quy định tại Khoản 1 Điều 11 Luật Chăm sóc và hỗ trợ nạn nhân bom nguyên tử.
- (g) Những người đang ở trong tình trạng nằm liệt giường do khuyết tật về thể chất kéo dài hơn 6 tháng tính đến tình trạng hiện tại vào ngày 31 tháng 12 của năm đó, đồng thời cần sự chăm sóc phức tạp (được chứng nhận là đang ở trong tình trạng đến mức không thể tự đi đại tiện được nếu không có sự chăm sóc điều dưỡng).

Những người thuộc đối tượng này được coi là người khuyết tật đặc biệt.

(h) Những người ở độ tuổi từ 65 tuổi trở lên bị rối loạn tâm thần hoặc có khuyết tật về thể chất, được người đứng đầu địa phương, trưởng khu vực đặc biệt hoặc người đứng đầu Văn phòng Phúc lợi, v.v... chứng nhận là người có mức độ khuyết tật tương đương với những người thuộc mục (a), (b) hoặc (d) kể trên.

- (Lưu ý) Cho dù đã được chính phủ nước ngoài cấp sổ tương đương với Sổ người khuyết tật về thể chất, nhưng nếu không thuộc vào bất kỳ trường hợp nào được mô tả ở trên thì cũng không được xem là người khuyết tật. (Sổ người khuyết tật do nước ngoài cấp không phải là tài liệu được phát hành tại Nhật Bản, nên không thuộc vào trường hợp (d) đã nêu ở phía trên).
- 5. Bản sao mặt trước và mặt sau trang bìa sổ ngân hàng
- 6. Đối với khấu trừ tiền Bảo hiểm xã hội Với những người đang tham gia Bảo hiểm y tế quốc gia và những người đang đóng Bảo hiểm hưu trí quốc gia, hãy chuẩn bị sẵn giấy chứng nhận đã thanh toán tiền bảo hiểm.
- Đối với khấu trừ cho các khoản quyên góp. Người đã đóng các khoản quyên góp hãy chuẩn bị giấy chứng nhận khấu trừ cho các khoản quyên góp
- 8. Đối với khấu trừ chi phí y tế Những người đã chi trả số tiền vượt quá 100.000 yên cho chi phí y tế, hãy chuẩn bị hóa đơn chi phí y tế và lập "Bảng kê chi tiết khấu trừ chi phí y tế". Ngoài ra, tùy vào mức thu nhập, bạn cũng có thể được khấu trừ chi phí y tế dù số tiền chi trả dưới 100.000 yên.

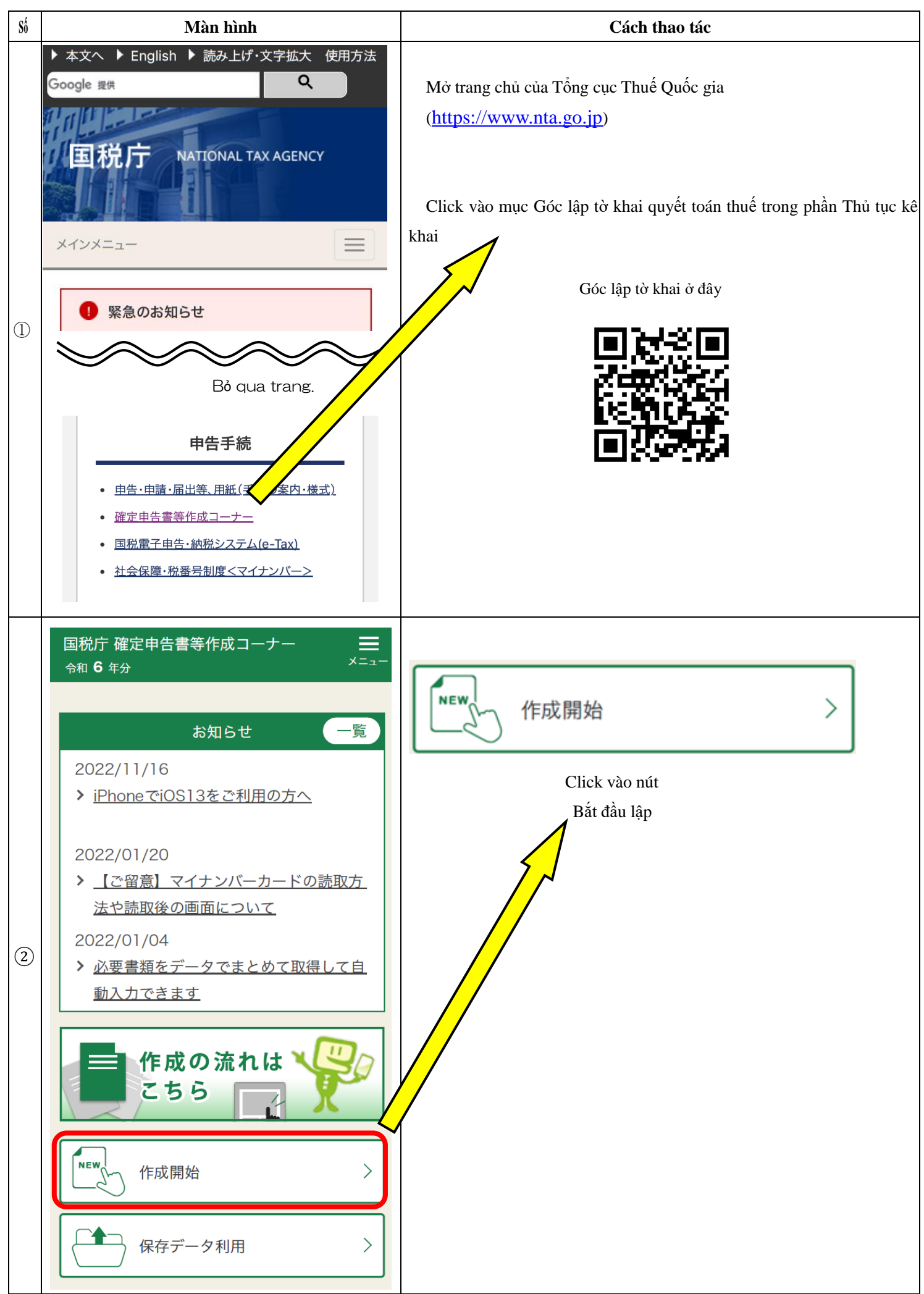

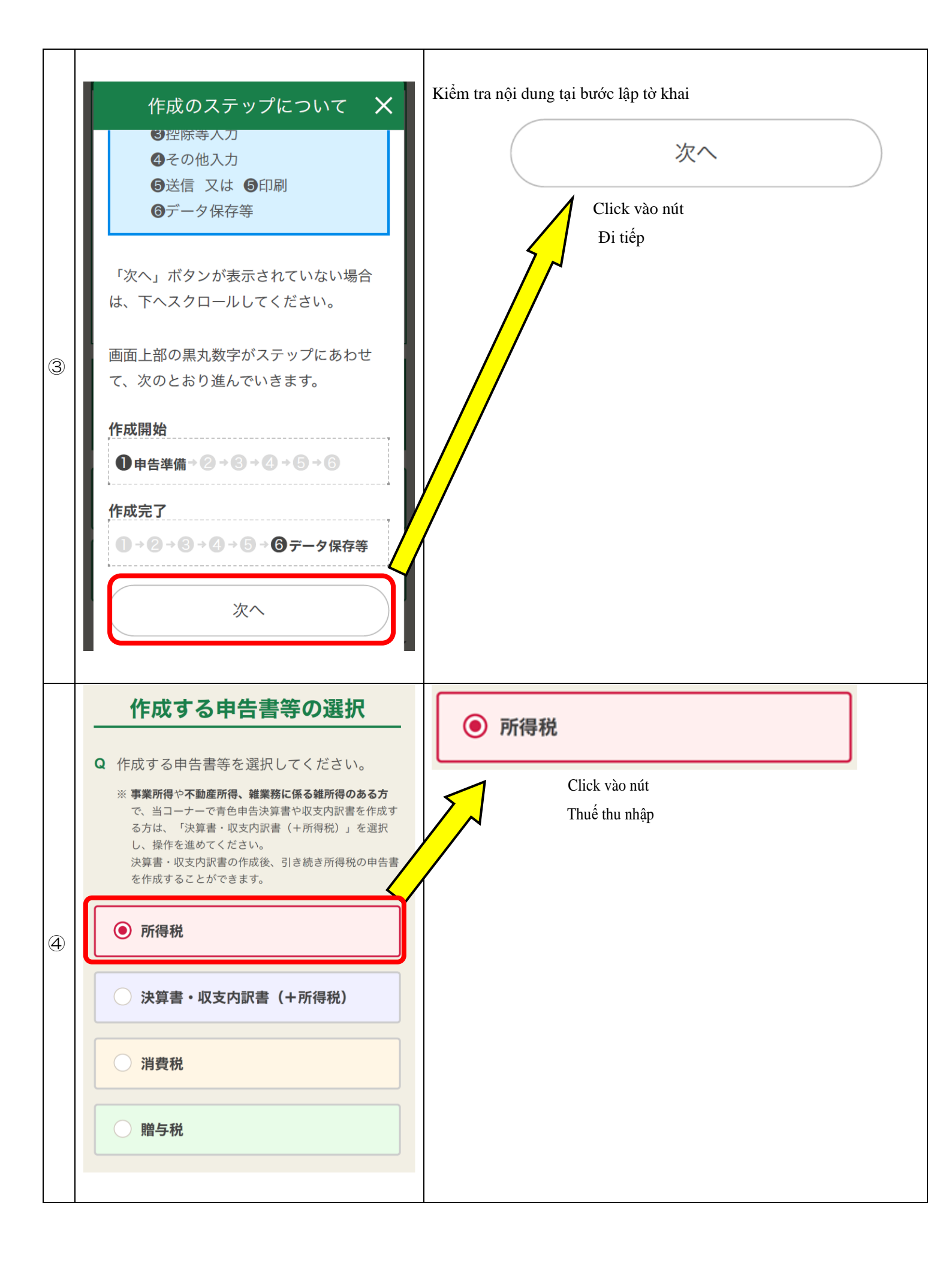

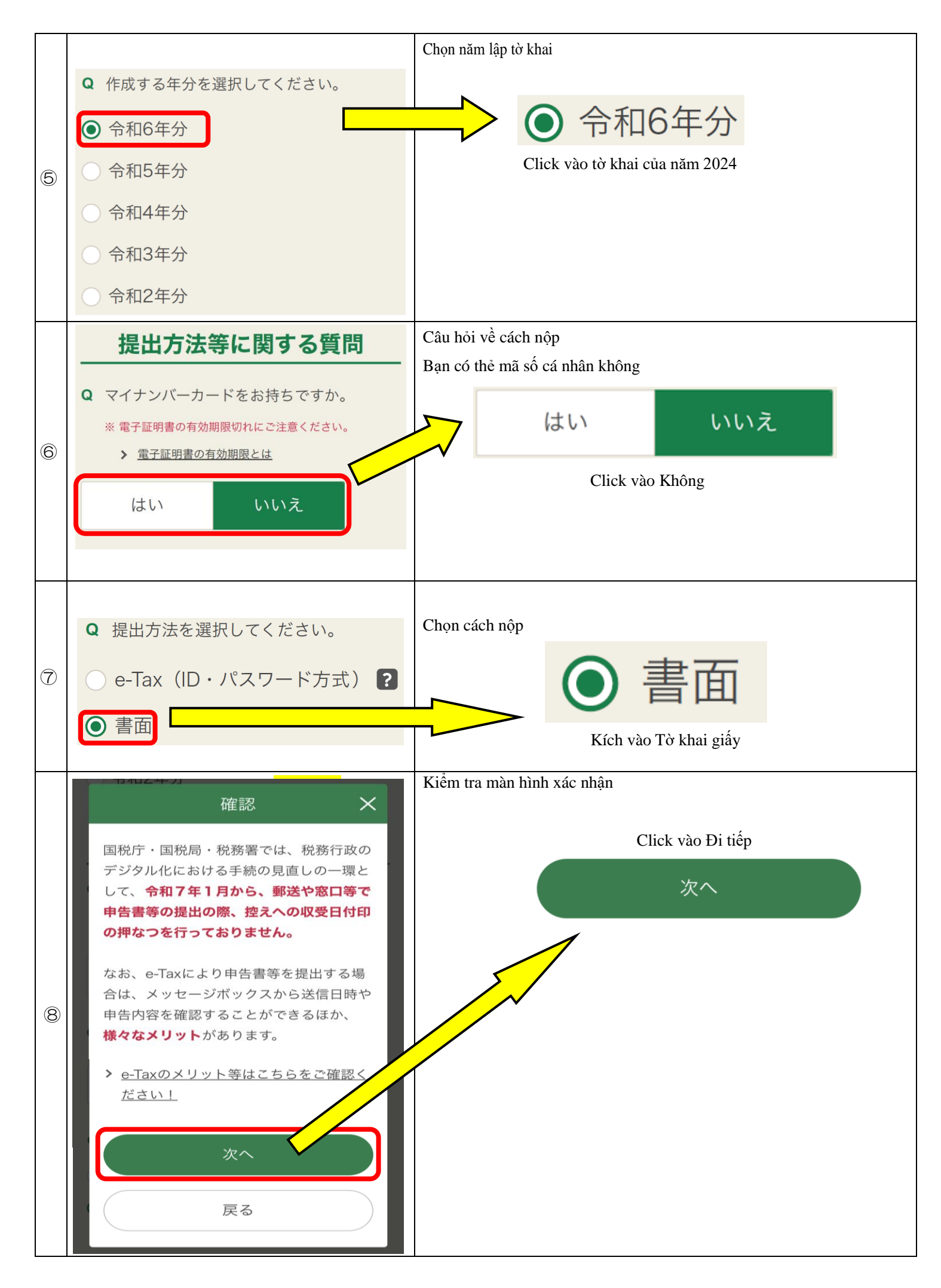

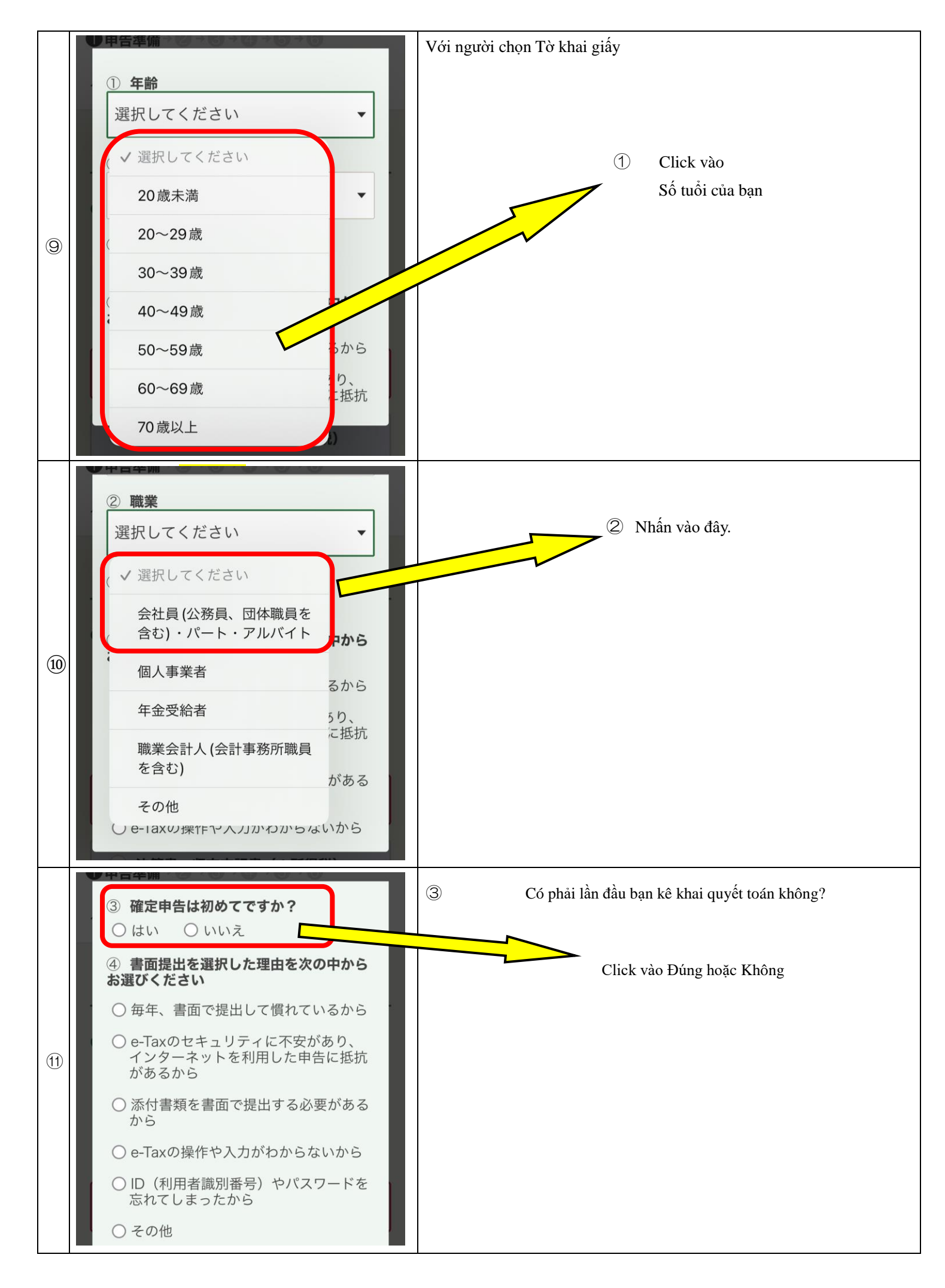

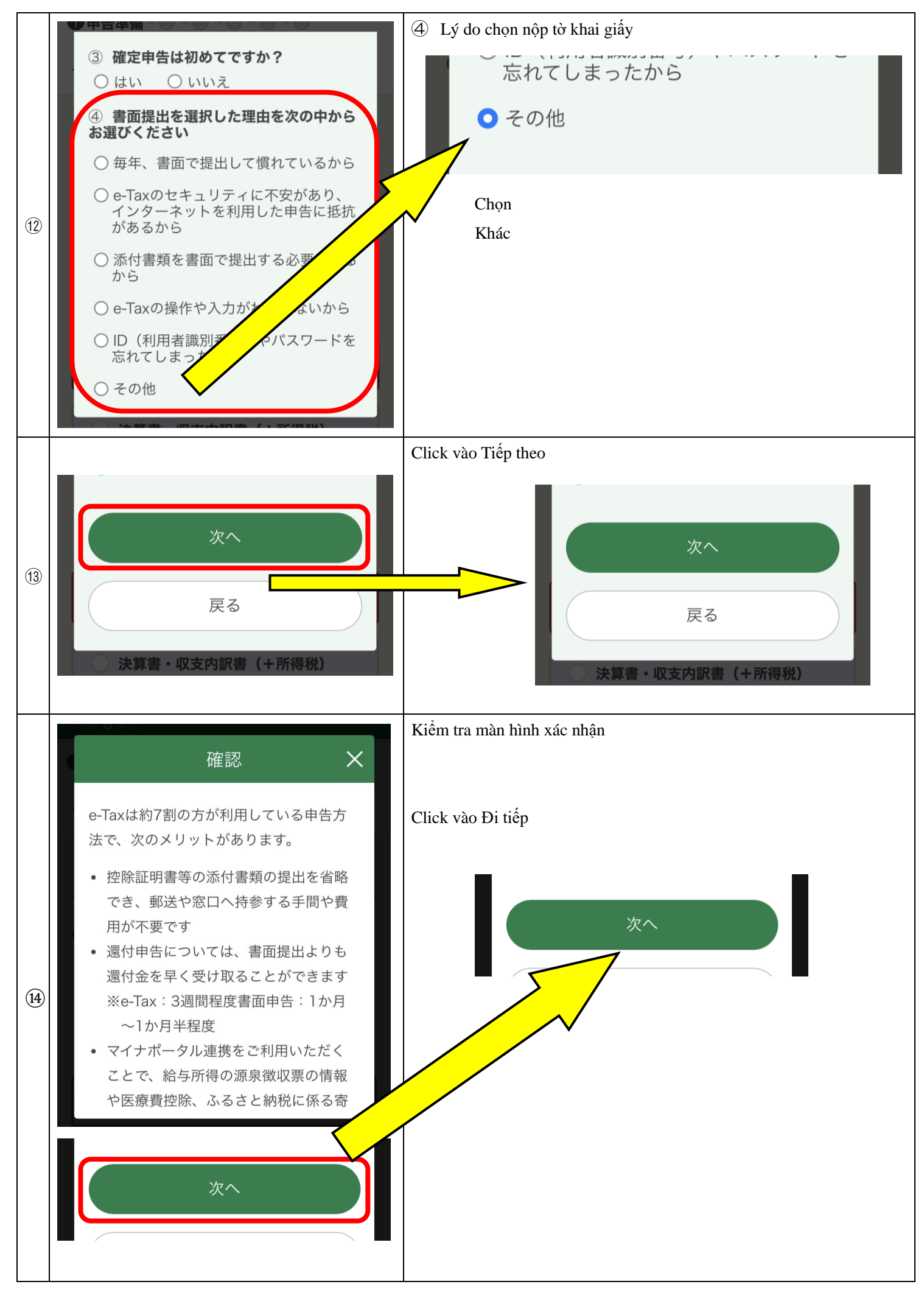

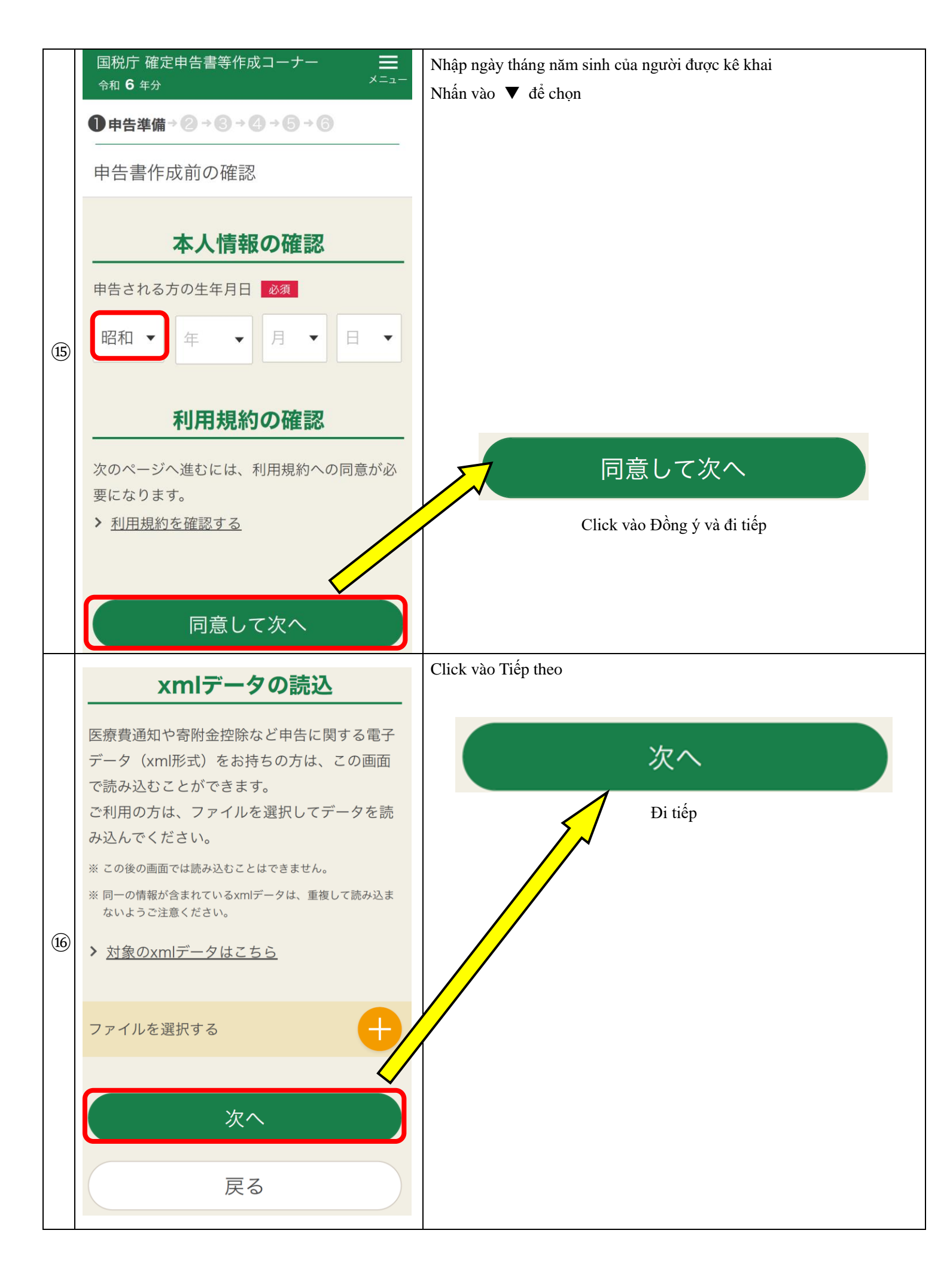

|      | 本人情報の確認                            | Xác nhận thông tin cá nhân                                                |
|------|------------------------------------|---------------------------------------------------------------------------|
|      | 申告者本人の生年月日 必須 昭和59(1984) ▼ 5 ▼ 5 ▼ | Xác nhận xem ngày tháng năm sinh của bạn đã được nhập chính xác hay chưa. |
| (17) |                                    | 申告者本人の生年月日 必須 昭和59(1984) ▼ 5 ▼ 5 ▼                                        |

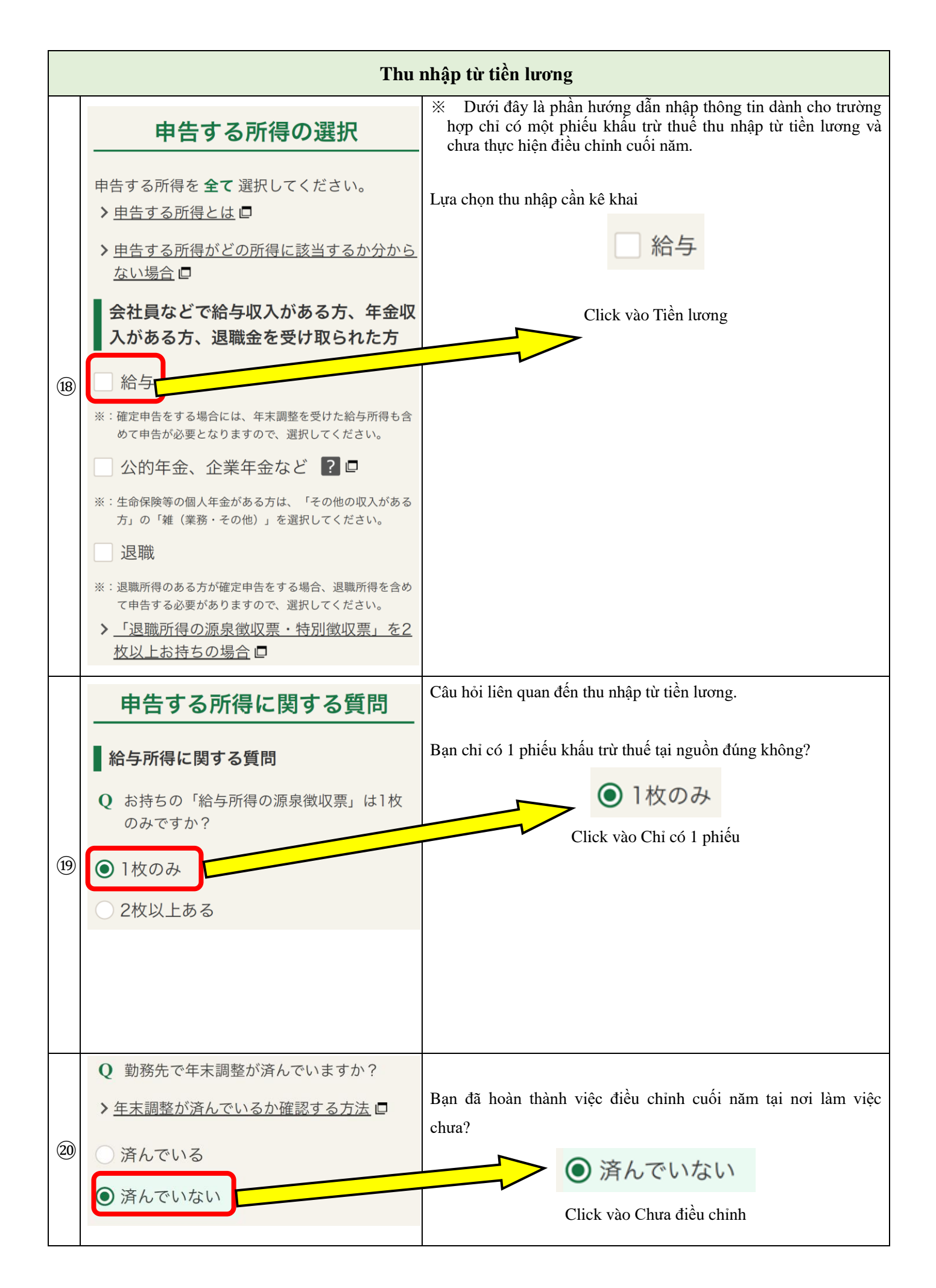

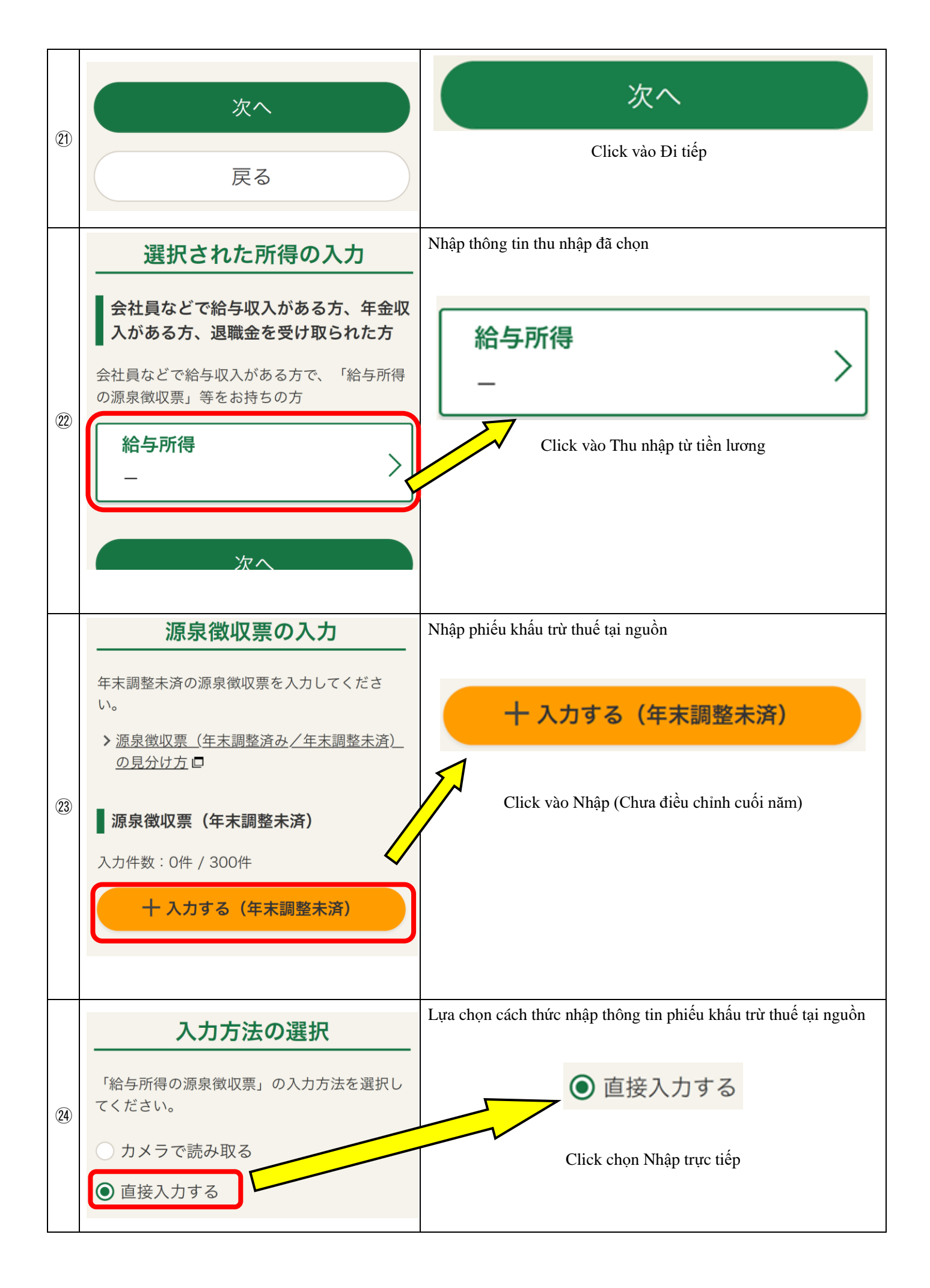

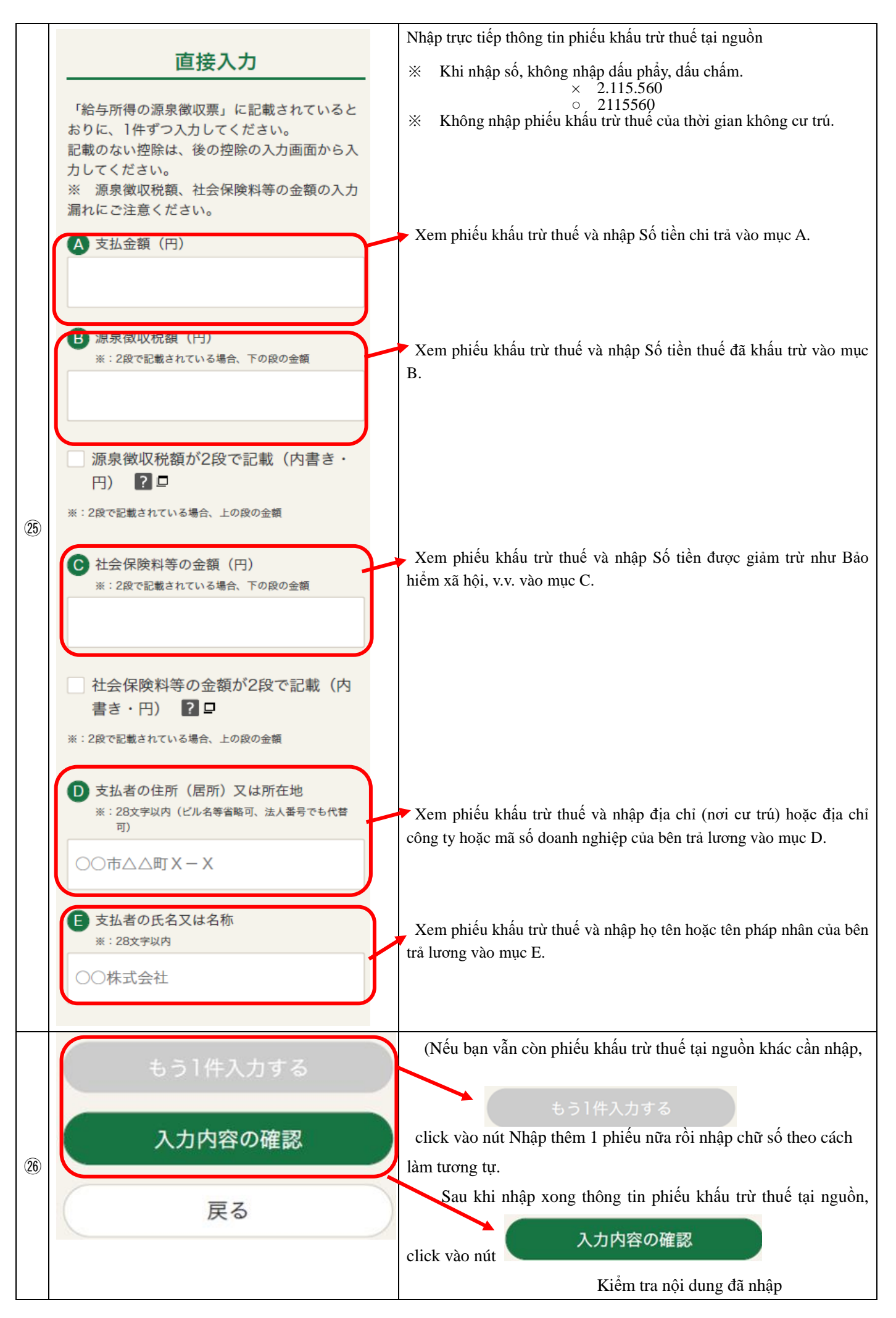

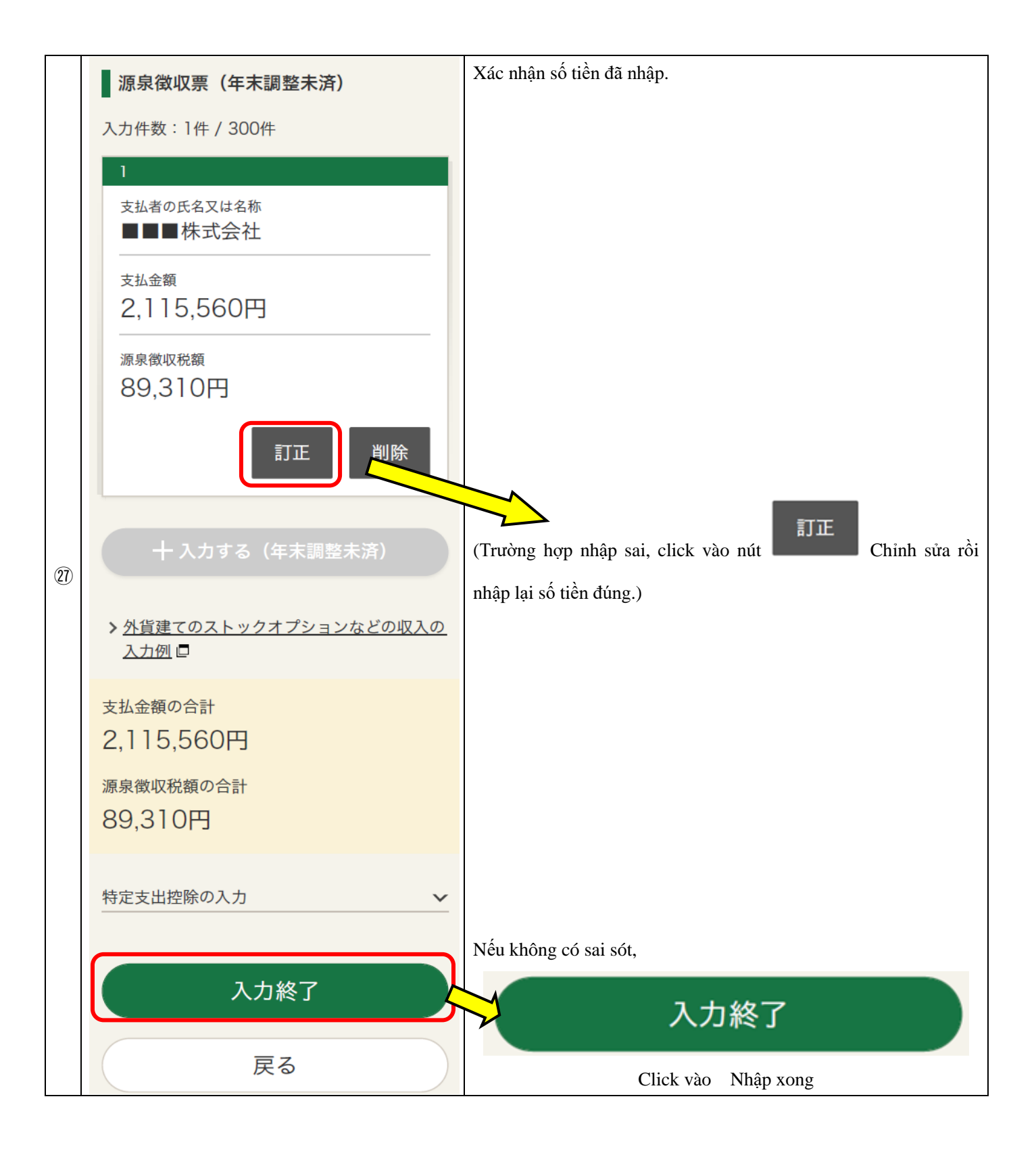

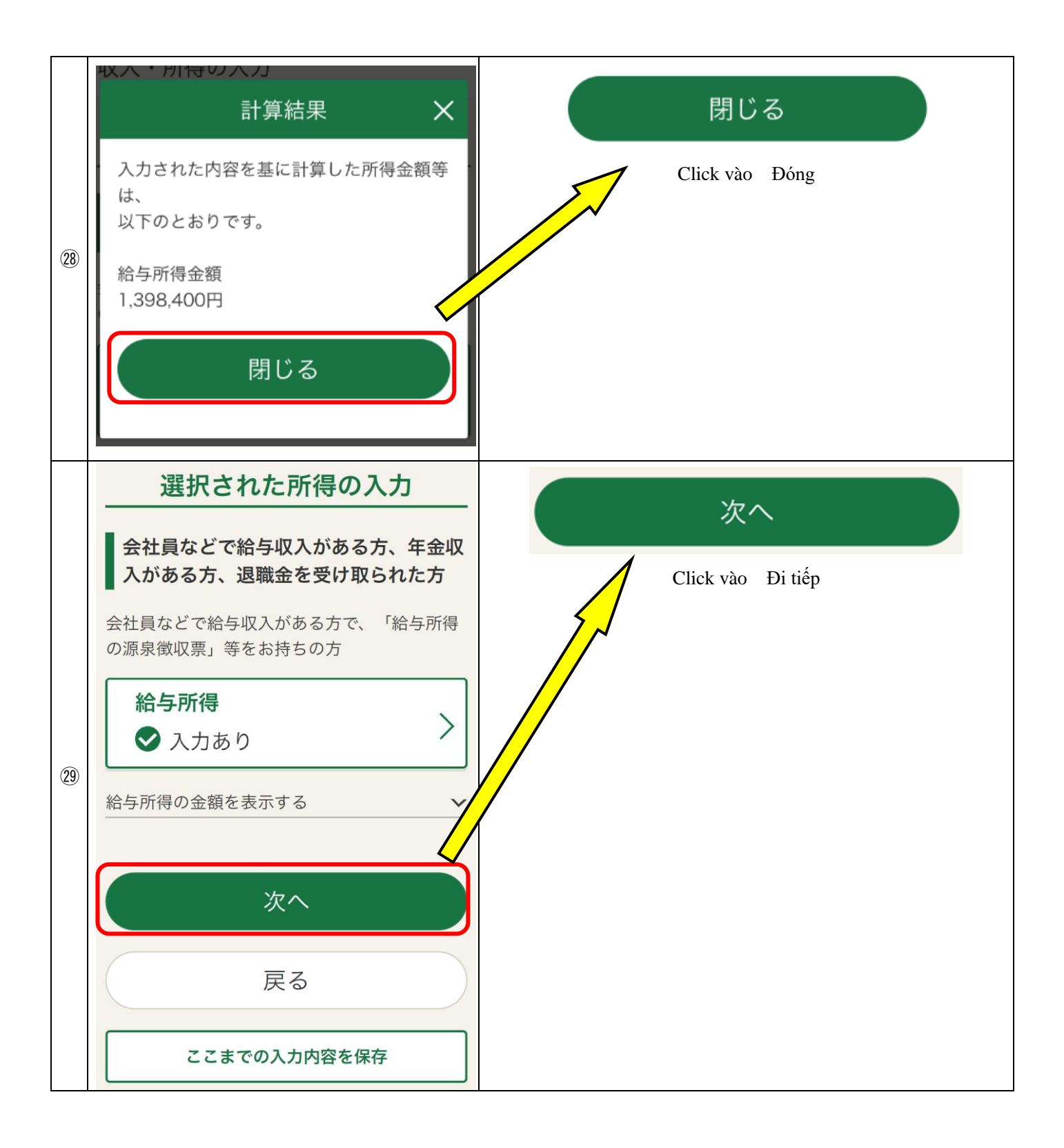

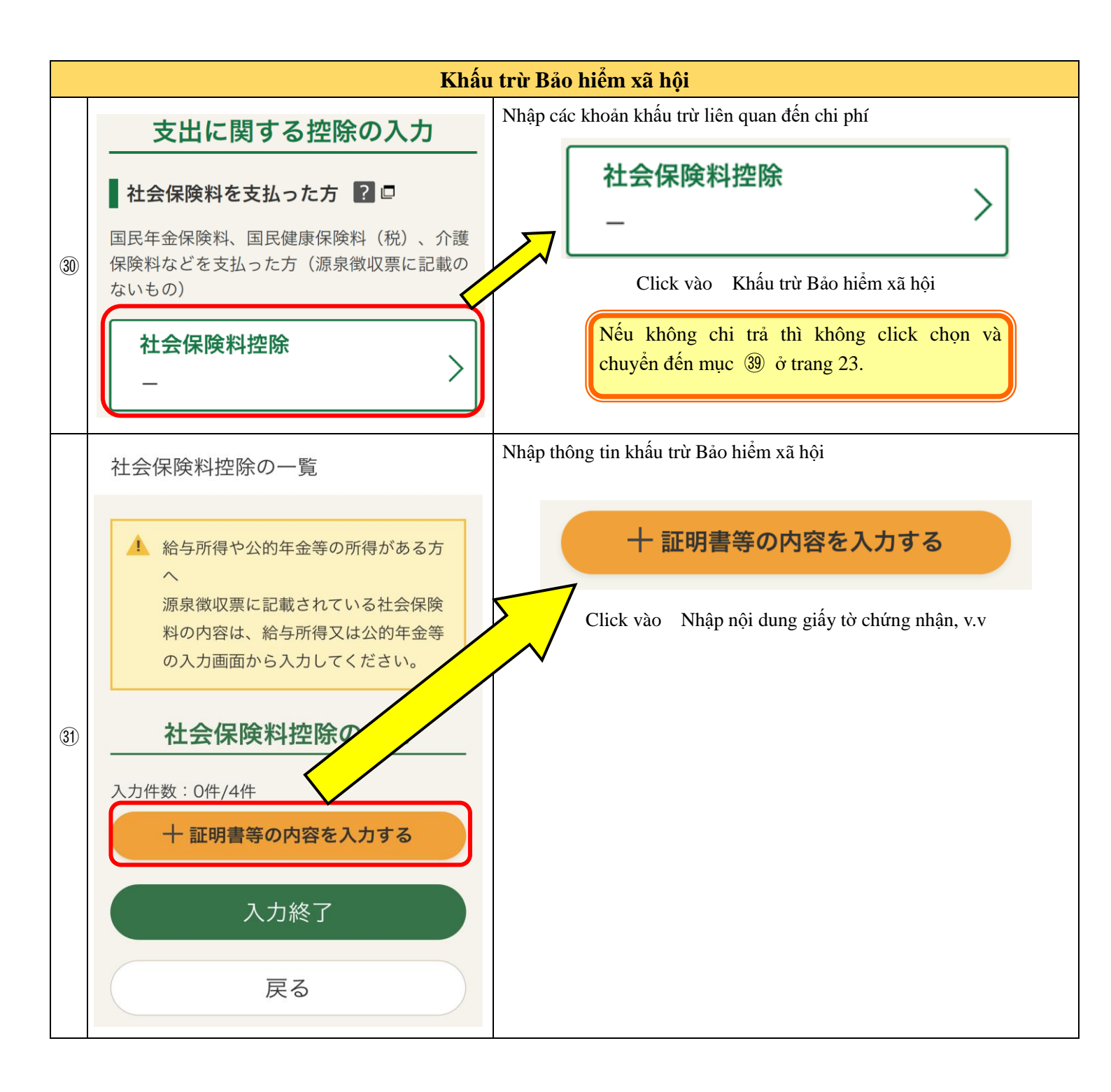

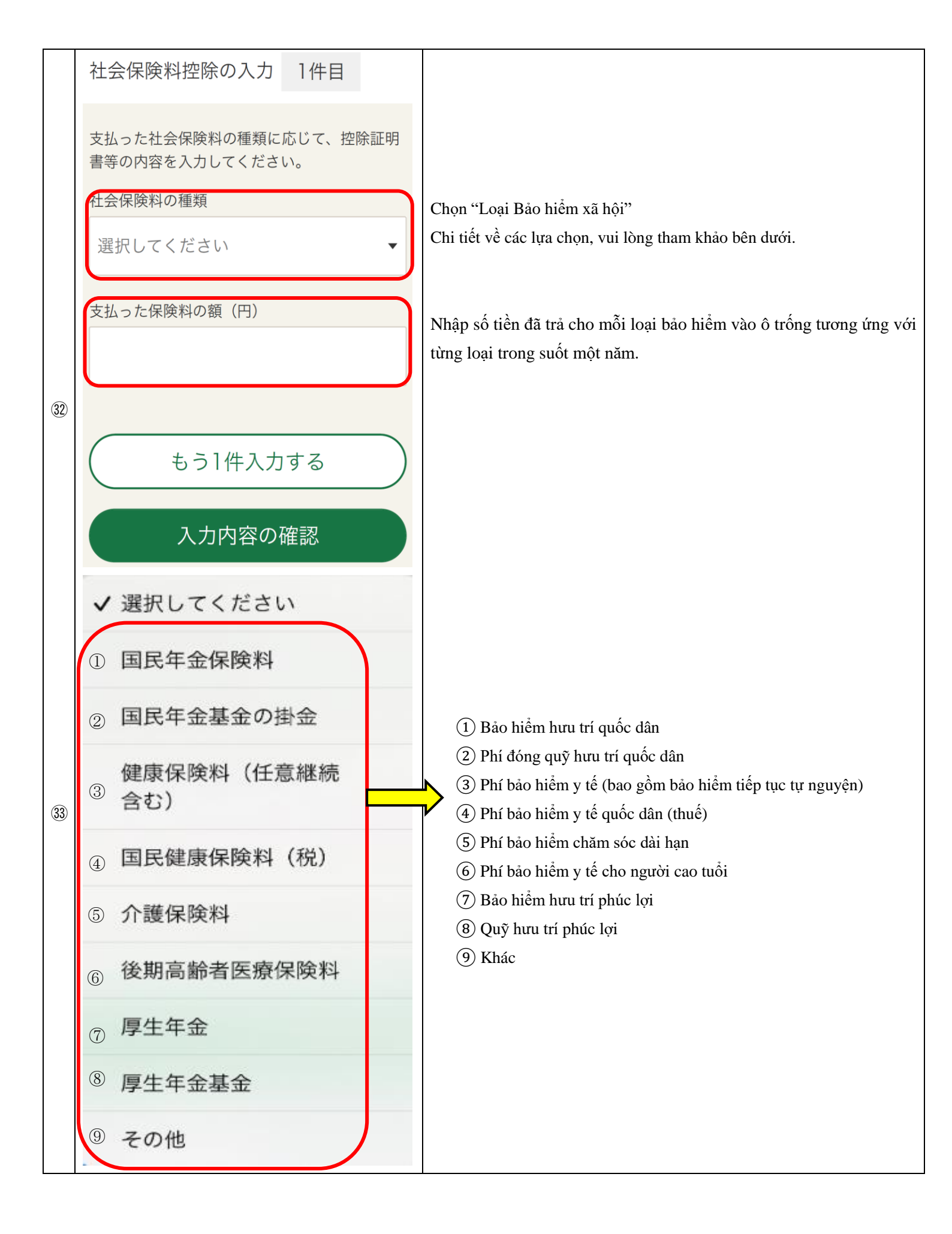

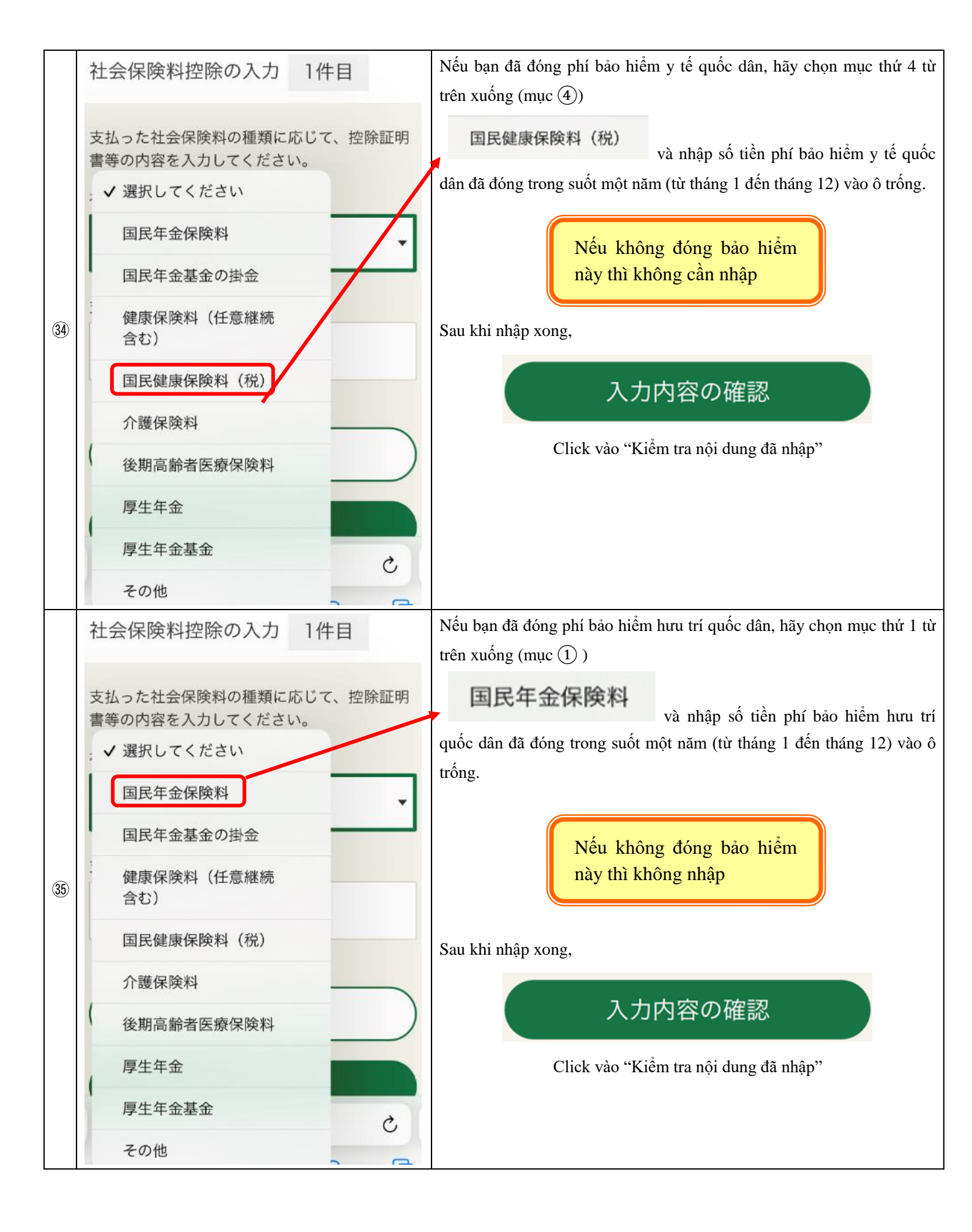

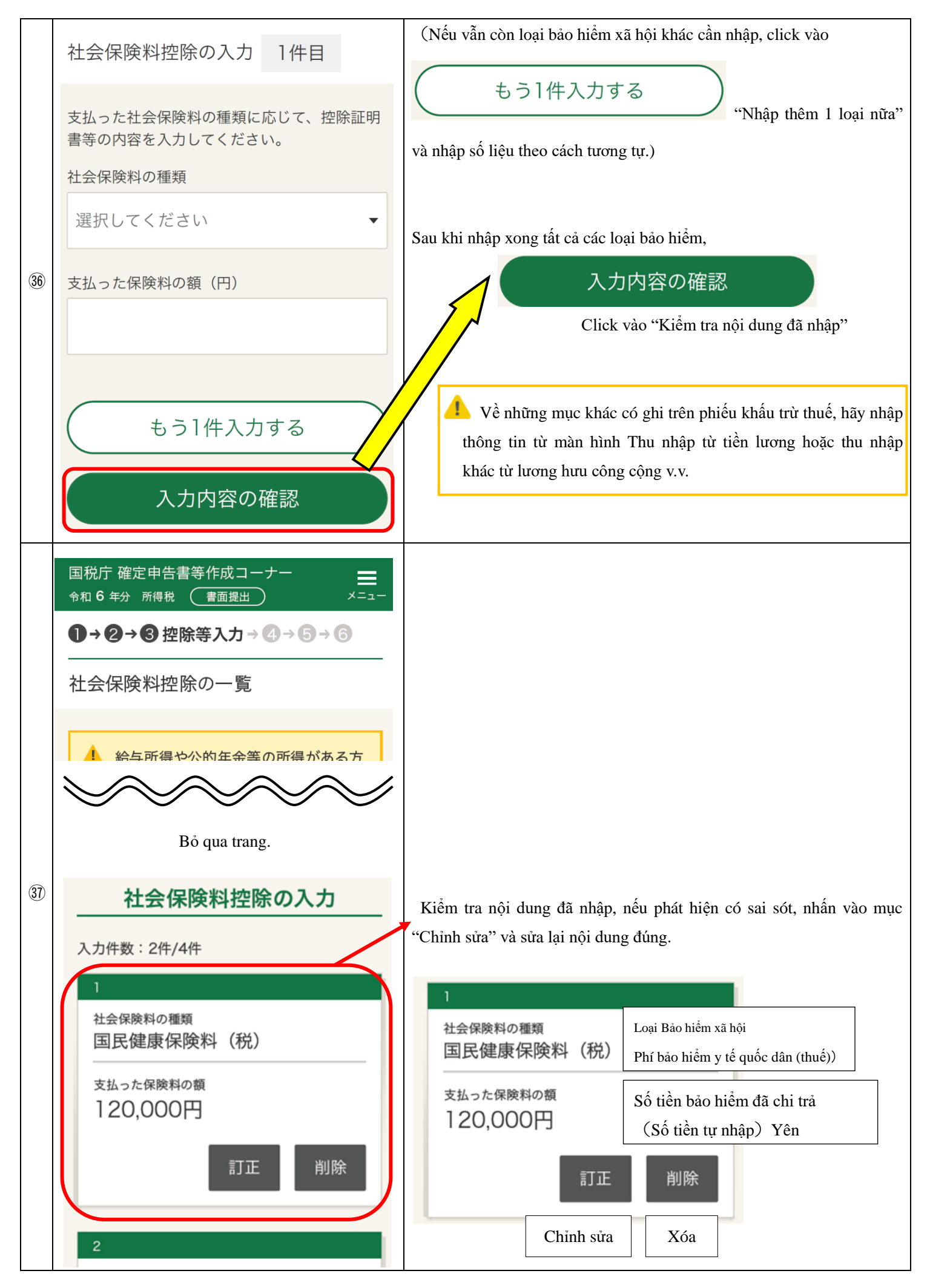

|    | $\mathbf{b} = \mathbf{c} = \mathbf{c} + \mathbf{c}$ | Nếu muốn nhập thêm nội dung Giấy chứng nhận khấu trừ bảo hiểm xã  |
|----|-----------------------------------------------------|-------------------------------------------------------------------|
|    |                                                     | hội, nhấn chọn "Nhập nội dung giấy tờ chứng nhận chứng minh, v.v" |
|    | - Bỏ qua trang.                                     | 十 証明書等の内容を入力する                                                    |
|    | 支払った保険料の額の合計                                        |                                                                   |
|    | 210,000円                                            | Nếu nội dung nhập không có sai sót nào, nhấn chọn                 |
|    |                                                     | "Nhập xong"                                                       |
|    | 入力終了                                                | 入力終了                                                              |
|    | 戻る                                                  |                                                                   |
|    |                                                     |                                                                   |
|    |                                                     |                                                                   |
|    |                                                     |                                                                   |
|    |                                                     |                                                                   |
|    |                                                     | Kết quả tính toán sẽ được hiển thị như sau:                       |
|    | 計算結果                                                | ➡ Kết quả tính toán                                               |
|    | 入力された内容を基に計算した控除額は、<br>以下のとおりです。                    | Số tiền khấu trừ được tính dựa trên thông tin đã nhập như sau.    |
|    | 社会保険料控除額                                            | Số tiền bảo hiểm xã hội được khấu trừ                             |
| 0  | 210,000円                                            | (Số tiền khấu trừ được tính dựa trên thông tin đã nhập) yên       |
| 38 | 閉じる                                                 | Nếu nội dung nhập không có sai sót, nhấn chọn "Đóng".             |
|    |                                                     | 閉じる                                                               |
|    |                                                     |                                                                   |
|    |                                                     |                                                                   |
|    |                                                     |                                                                   |

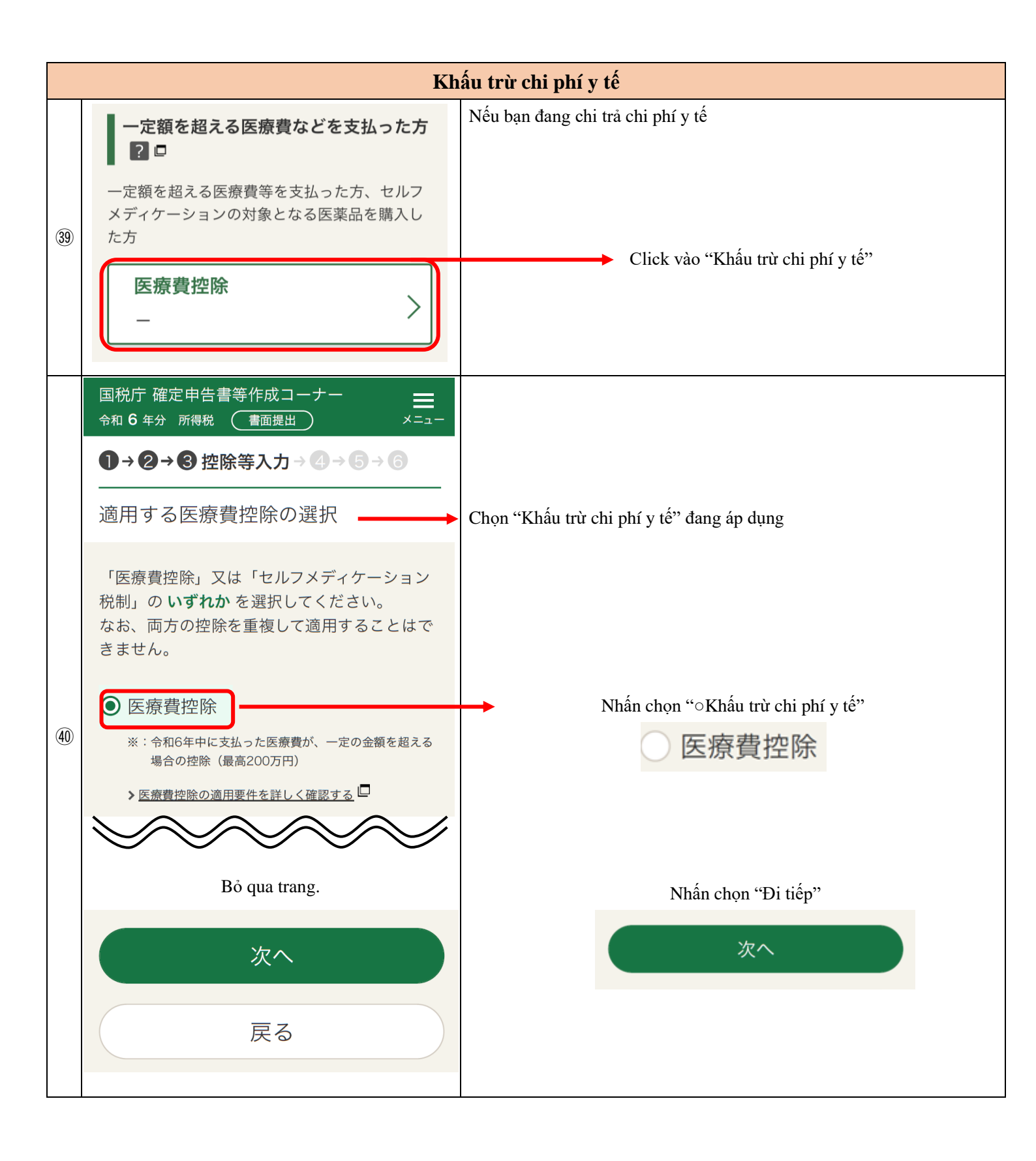

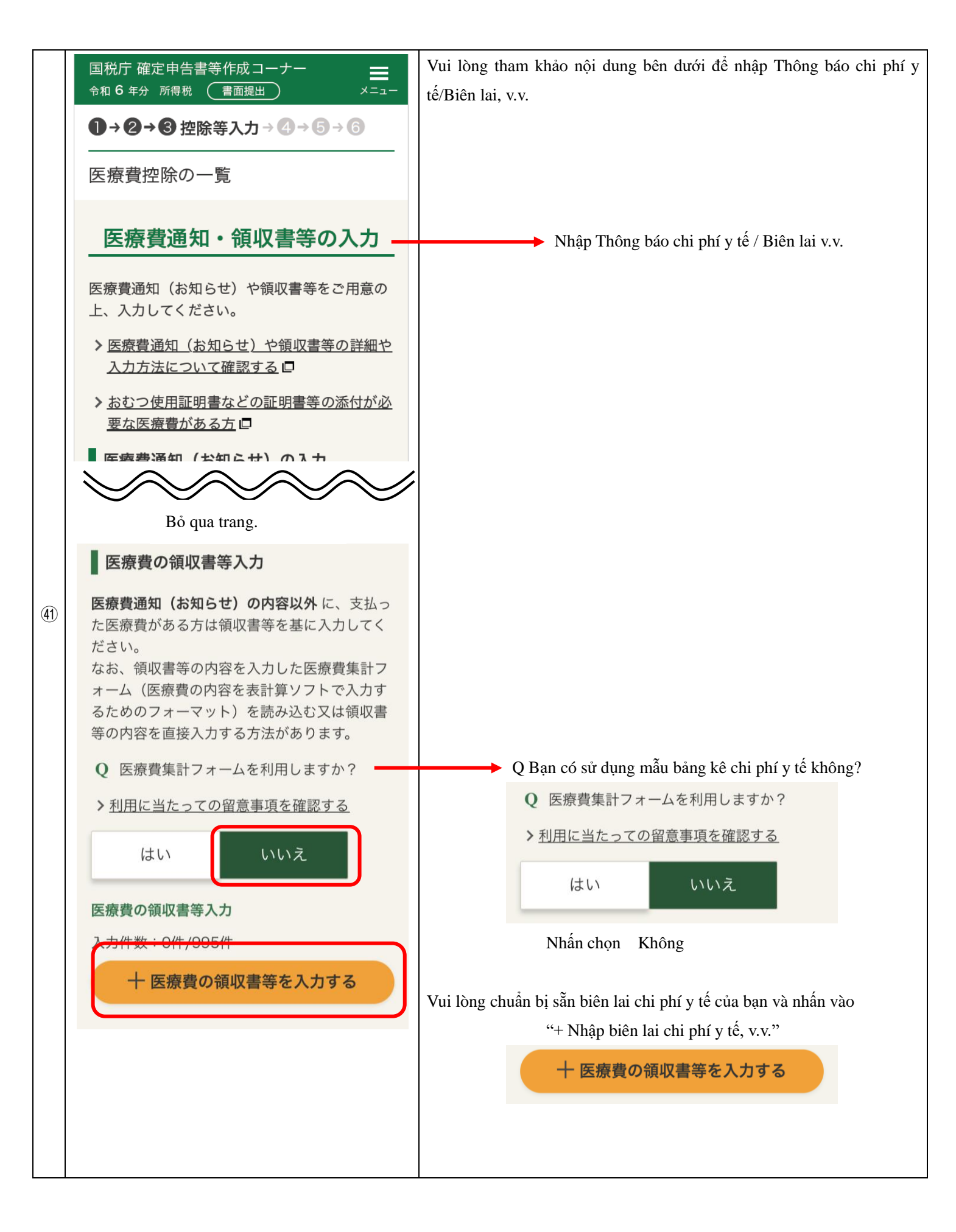

|      | 国税庁確定申告書等作成コーナー                                       | Tham khảo thông tin bên dưới và nhậ                                                | p biên lai chi phí y tế, v.v.                                            |
|------|-------------------------------------------------------|------------------------------------------------------------------------------------|--------------------------------------------------------------------------|
|      | ●→ ② 控除等入力 → ④ → ⑤ → ⑥                                |                                                                                    |                                                                          |
|      | 医療費の領収書等の入力 1件目                                       |                                                                                    |                                                                          |
|      | ・ ・ ・ ・ ・ ・ ・ ・ ・ ・ ・ ・ ・ ・ ・ ・ ・ ・ ・                 | ① Thay vì nhập từng b                                                              | iên lai riêng lẻ, bạn có                                                 |
|      | けた方・病院等ごとにまとめて入力で<br>きます。<br><u>&gt; まとめて入力する方法</u> ロ | thể tổng hợp thông tin đá<br>nhận điều trị hoặc theo t<br>v.v.                     | ể nhập theo người tiếp<br>ừng bệnh viện điều trị                         |
|      | 領収書等の内容を入力してください。<br>医療を受けた方の氏名                       | Họ tên người được điều trị                                                         |                                                                          |
|      | ※:10文字以内                                              | Nhập họ tên của người được điều t                                                  | rị y tê.                                                                 |
|      | 国税 太郎                                                 |                                                                                    |                                                                          |
|      | 病院・薬局などの支払先の名称<br>※:20文字以内                            | <ul> <li>Viết tên của bên được thanh toár<br/>bênh viên, nhà thuốc, v.v</li> </ul> | ı như                                                                    |
|      | ○○病院                                                  |                                                                                    |                                                                          |
| (42) | 医療費の区分(複数選択可) ? -                                     | •                                                                                  |                                                                          |
|      | 診療・治療                                                 | Phân loại chi phí y tế (có thể chọ                                                 | on nhiều mục)                                                            |
|      | 医薬品購入                                                 | Vui lòng đánh dấu vào ô phù hợ                                                     | p.                                                                       |
|      | 介護保険サービス                                              | 医療費の区分(複数選択可) <b>?</b> ロ<br>診療・治療                                                  | Phân loại chi phí y tê (có thê<br>chọn nhiều mục)<br>Thăm khám, chữa trị |
|      | その他の医療費(通院費など)                                        | 医薬品購入                                                                              | Mua thuốc                                                                |
|      | A . 支払った医療費の額(円)                                      | ○ 介護保険サービス                                                                         | Dịch vụ bảo hiểm chăm sóc, điều dưỡng.                                   |
|      |                                                       | 🦳 その他の医療費(通院費など)                                                                   | Chi phí y tế khác (như chi phí điều<br>trị ngoại trú, v.v)               |
|      | B . Aのうち生命保険や社会保険などで補てん<br>される金額(円) ? □               | A. Khoản chi phí y tế đã thanh toa<br>Hãy điền chi phí y tế đã thanh toán          | án (Yên)                                                                 |
|      | ※:補てんされる金額がある場合は、必ず入力してくだ<br>さい。                      | B. Khoản tiền được Bảo hiểm nhấ                                                    | ân thọ, Bảo hiểm xã hội chi trả cho                                      |
|      |                                                       | các chi phí trong mục A (Yên)                                                      |                                                                          |
|      |                                                       | Nếu có khoản tiền được Bảo hiểm                                                    | nhân thọ, Bảo hiểm xã hội chi trả                                        |
|      |                                                       | cho cac chi phi trong mục A thi điện v                                             | vao.                                                                     |
|      |                                                       |                                                                                    |                                                                          |
|      | Một số trang đã được lược bỏ                          |                                                                                    |                                                                          |

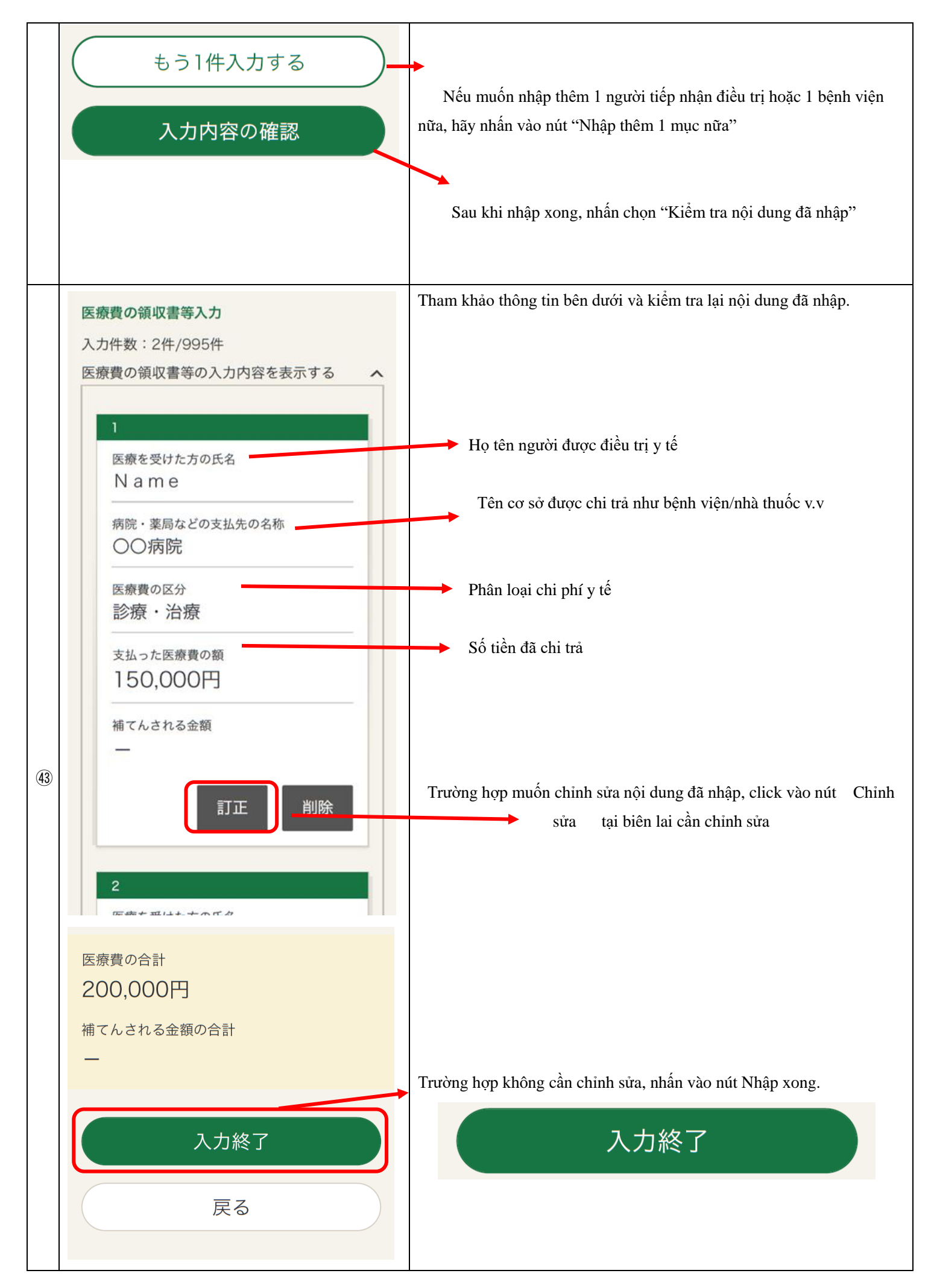

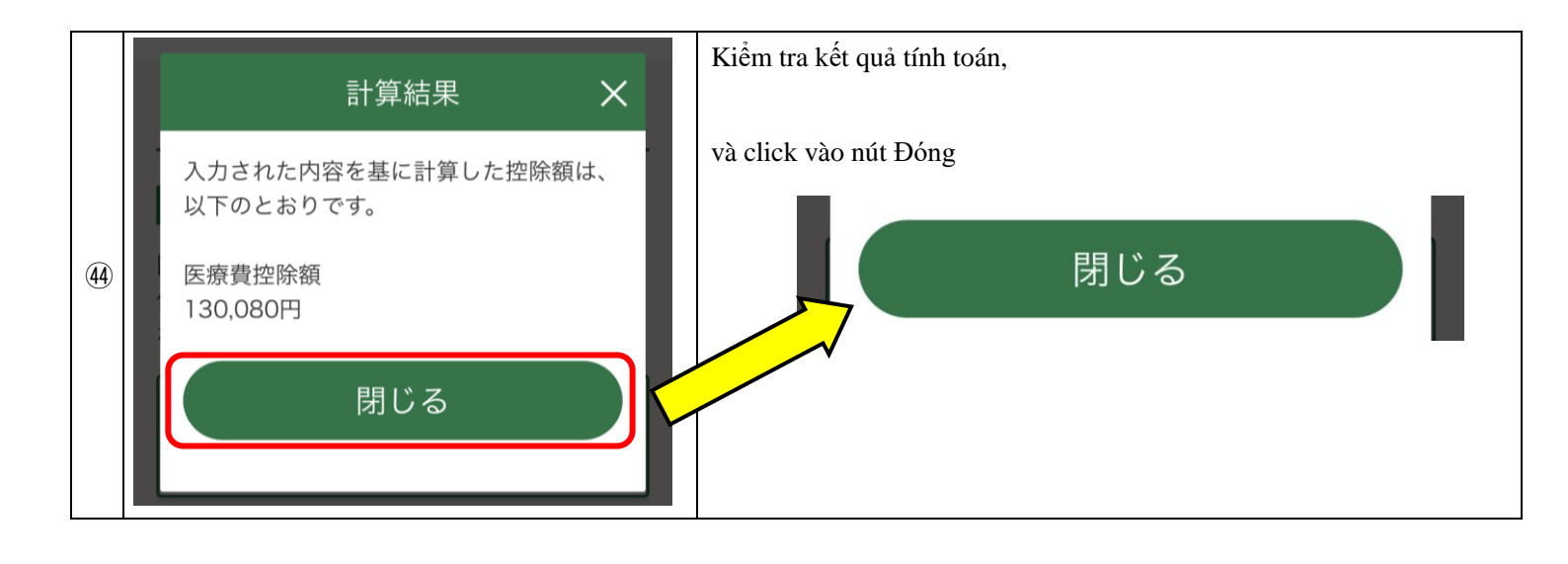

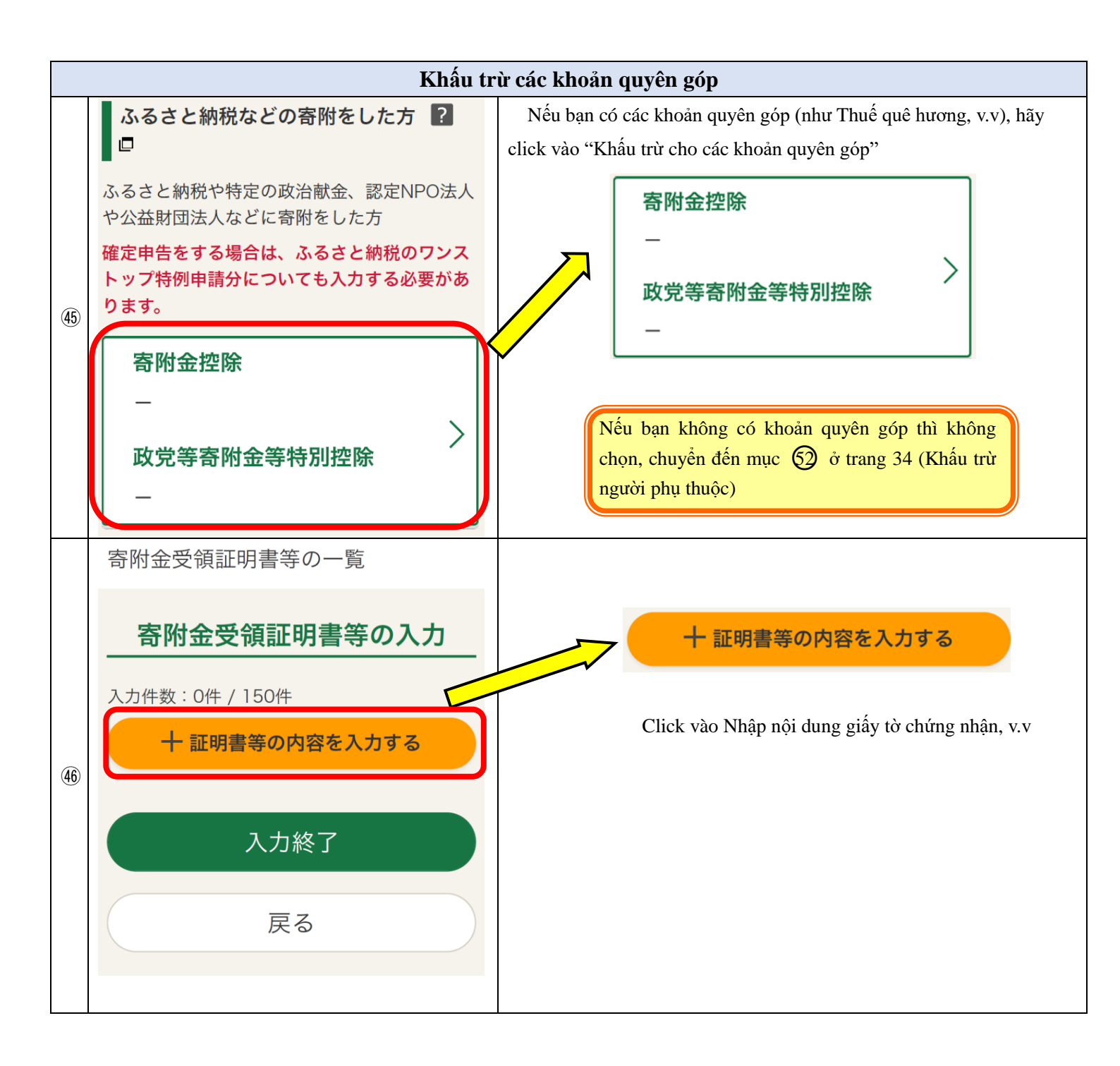

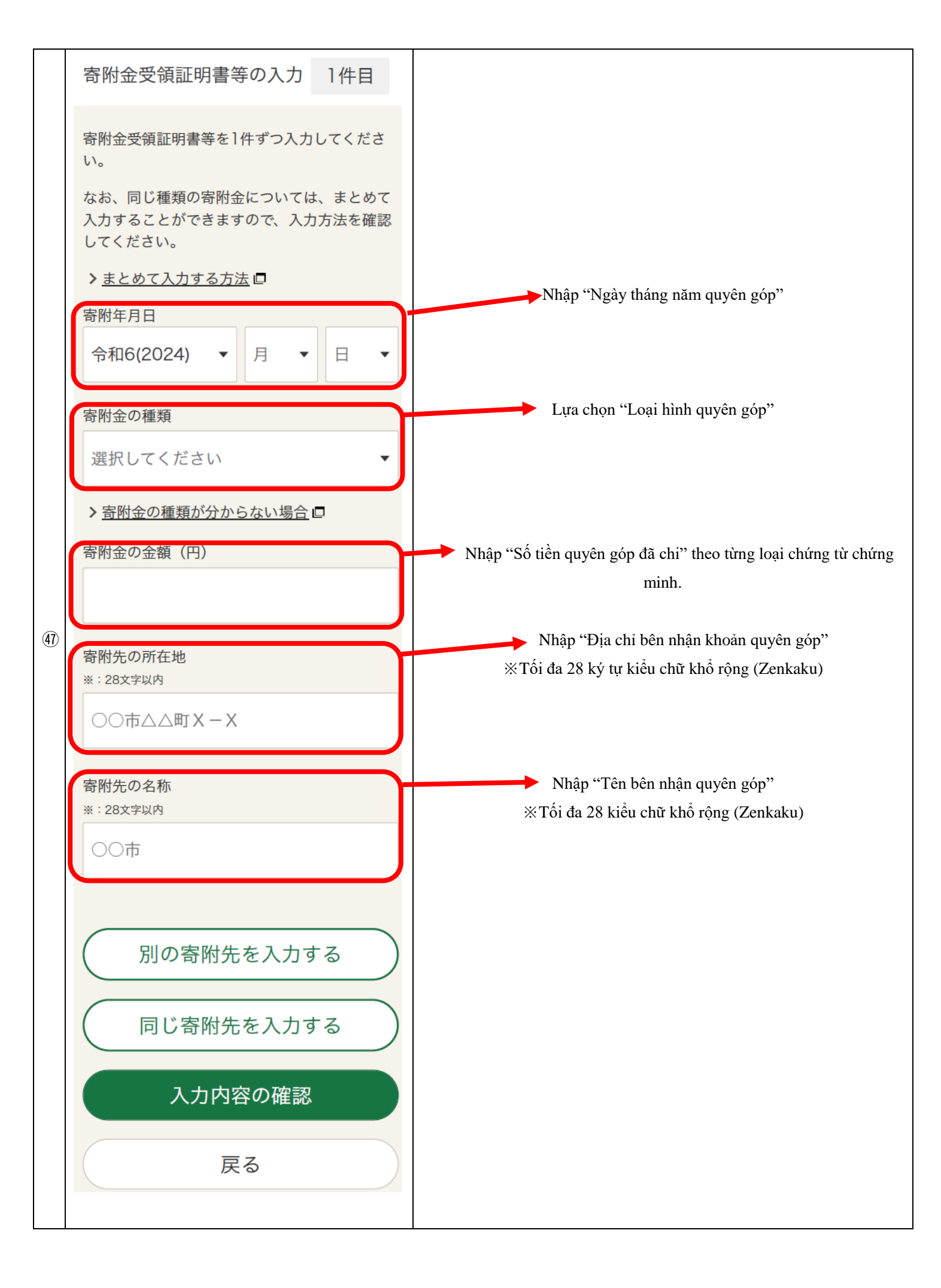

| SÔ         | Màn hình                                                                             | Cách thao tác                                                                                                    |
|------------|--------------------------------------------------------------------------------------|----------------------------------------------------------------------------------------------------|
|            | 市区町村に対する寄附金<br>① (ふるさと納税など)                                                          | <ol> <li>Khoản quyên góp cho thành phố, quận, thị trấn (Thuế quê hương,<br/>v.v)</li> </ol>                                                                                                    |
|            | ② 都道府県に対する寄附金<br>(ふるさと納税など)                                                          | 2 Khoản quyên góp cho tỉnh thành (Thuế quê hương, v.v)                                                                                                    |
|            | ③国に対する寄附金                                                                            | ③ Khoản quyên góp cho quốc gia                                                                                                    |
|            | <ul><li>④ 日本赤十字社に対する寄附</li><li>金</li></ul>                                           | (4) Khoản quyên góp cho Hội Chữ thập đỏ Nhật Bản                                                                                                    |
|            | ⑤ 共同募金会に対する寄附金                                                                       | 5 Khoản quyên góp cho quỹ Cộng đồng quyên góp chung                                                                                                    |
| (48)       | ⑥ 政党又は政治資金団体に対<br>する寄附金                                                              | 6 Khoản quyên góp cho các đảng phái và nhóm tài trợ chính trị                                                                                                    |
|            | <ul> <li>⑦ 認定NPO法人等に対する寄</li> <li>附金</li> </ul>                                      | 7 Khoản quyên góp cho các tổ chức phi lợi nhuận                                                                                                    |
|            | <ul> <li>8 公益財団法人、公益社団法</li> <li>人又は学校法人等に対する</li> <li>寄附金</li> </ul>                | <ul> <li>8 Khoản quyên góp cho các hiệp hội hợp nhất vì lợi ích công cộng hoặc các quỹ hợp nhất vì lợi ích công cộng</li> <li>9 Các khoản quyên góp được khấu trừ không thuộc các nội dung trên.</li> </ul>                                                                                                    |
|            | <sup>⑨</sup> 上記以外の寄附金控除に該<br>当する寄附金                                                  |                                                                                                    |
|            | 寄附金受領証明書等を1件ずつ入力してください。<br>なお、同じ種類の寄附金については、まとめて<br>入力することができますので、入力方法を確認<br>してください。 | Trường hợp bạn có tham gia nộp Thuế quê hương, hãy nhập "Ngày tháng<br>năm nộp tiền" ghi trên Giấy xác nhận khấu trừ cho các khoản quyên góp,<br>và chọn "Khoản quyên góp cho thành phố, quận, thị trấn (Thuế quê hương<br>v.v)" hoặc "Khoản quyên góp cho tỉnh thành (Thuế quê hương, v.v)"<br>ở mục thứ 2 từ trên xuống trong phần Loại tiền quyên góp. |
|            | <ul> <li>✓ 選択してください</li> <li>市区町村に対する寄附金<br/>(ふるさと納税など)</li> </ul>                   | Nếu không đóng góp thì không cần nhập                                                                                                    |
| <b>4</b> 9 | 日 ▼<br>都道府県に対する寄附金<br>(ふるさと納税など)                                                     | Trường hợp nộp Thuế quê hương, hãy chọn "Khoản quyên góp cho<br>thành phố quận, thị trấn (hoặc Khoản quyên góp cho tỉnh thành)" và                                                                                                    |
|            | 国に対する寄附金<br>日本赤十字社に対する寄附<br>金                                                        | c nọn thành pho ma bạn da quyen gop từ họp danh sách.<br>た 一 一 一 一 一 一 一 一 一 一 一 一 一 一 一 一 一 一 一                                                                                                    |
|            | → □ □ □ □ □ □ □ □ □ □ □ □ □ □ □ □ □ □ □                                              | (ふるさと納柷なと)<br>都道府県に対する寄附金<br>(ふるさと納税など)<br>(Thuế quê hương, v.v)                                                                                                    |

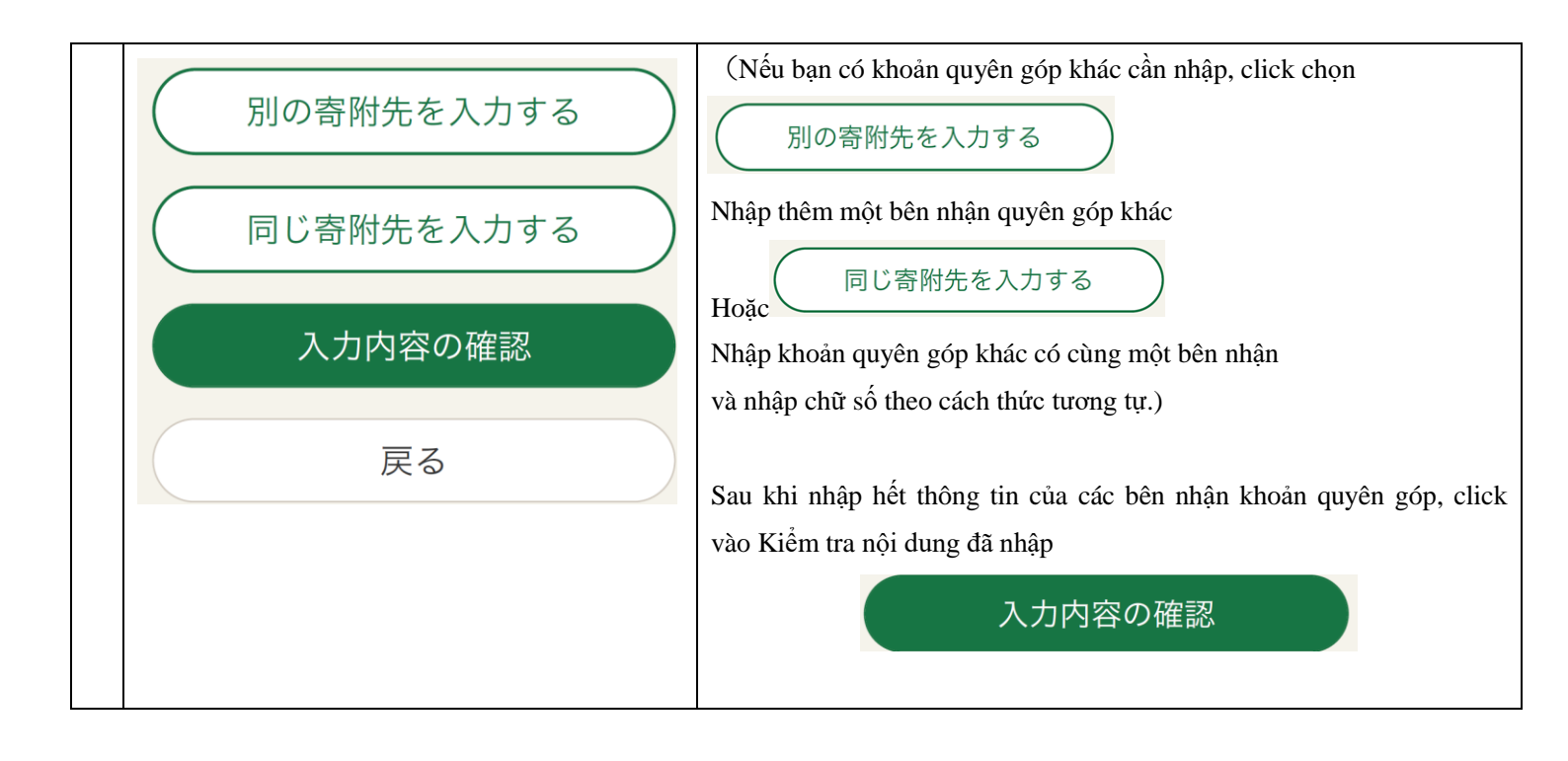

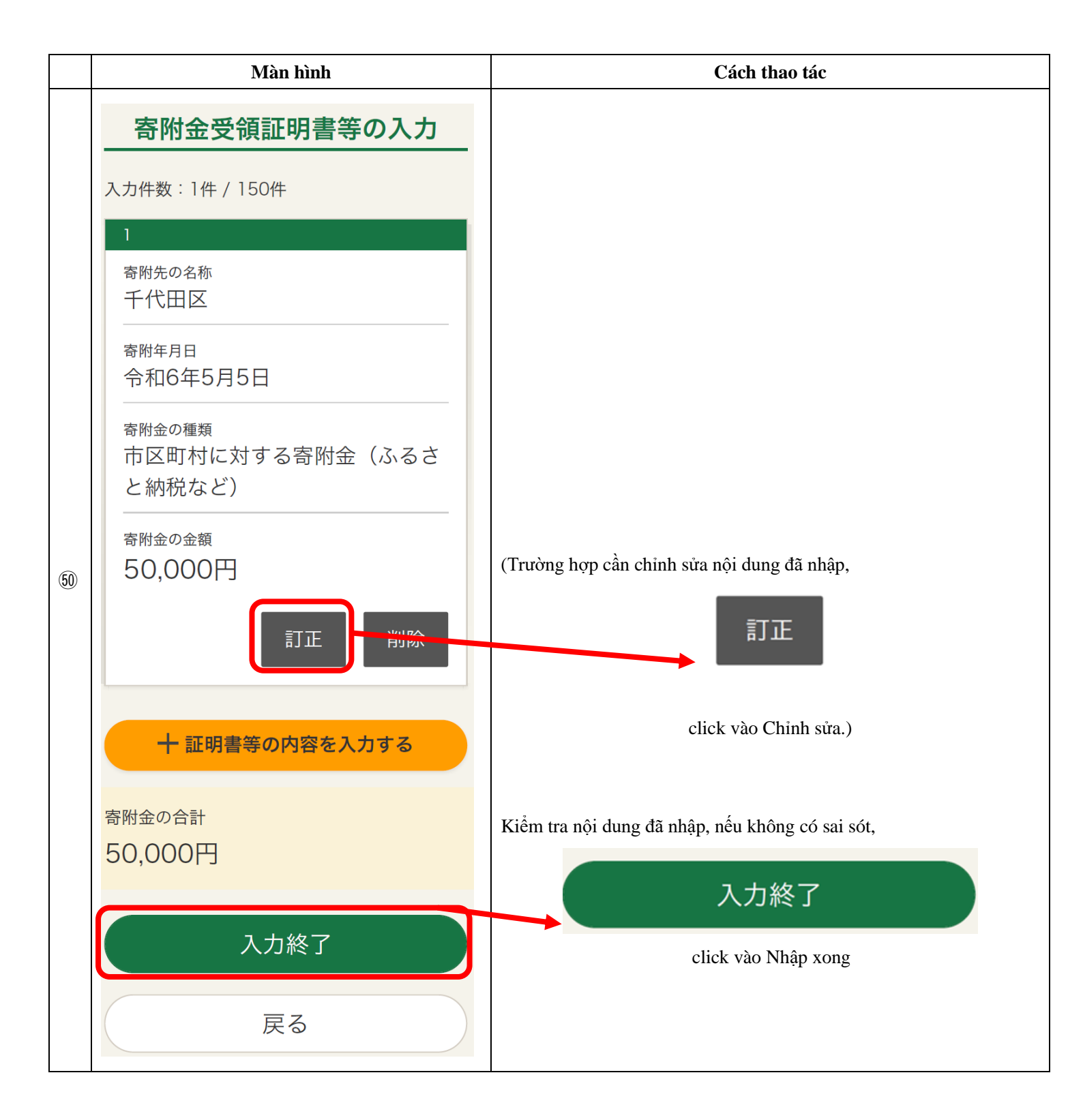

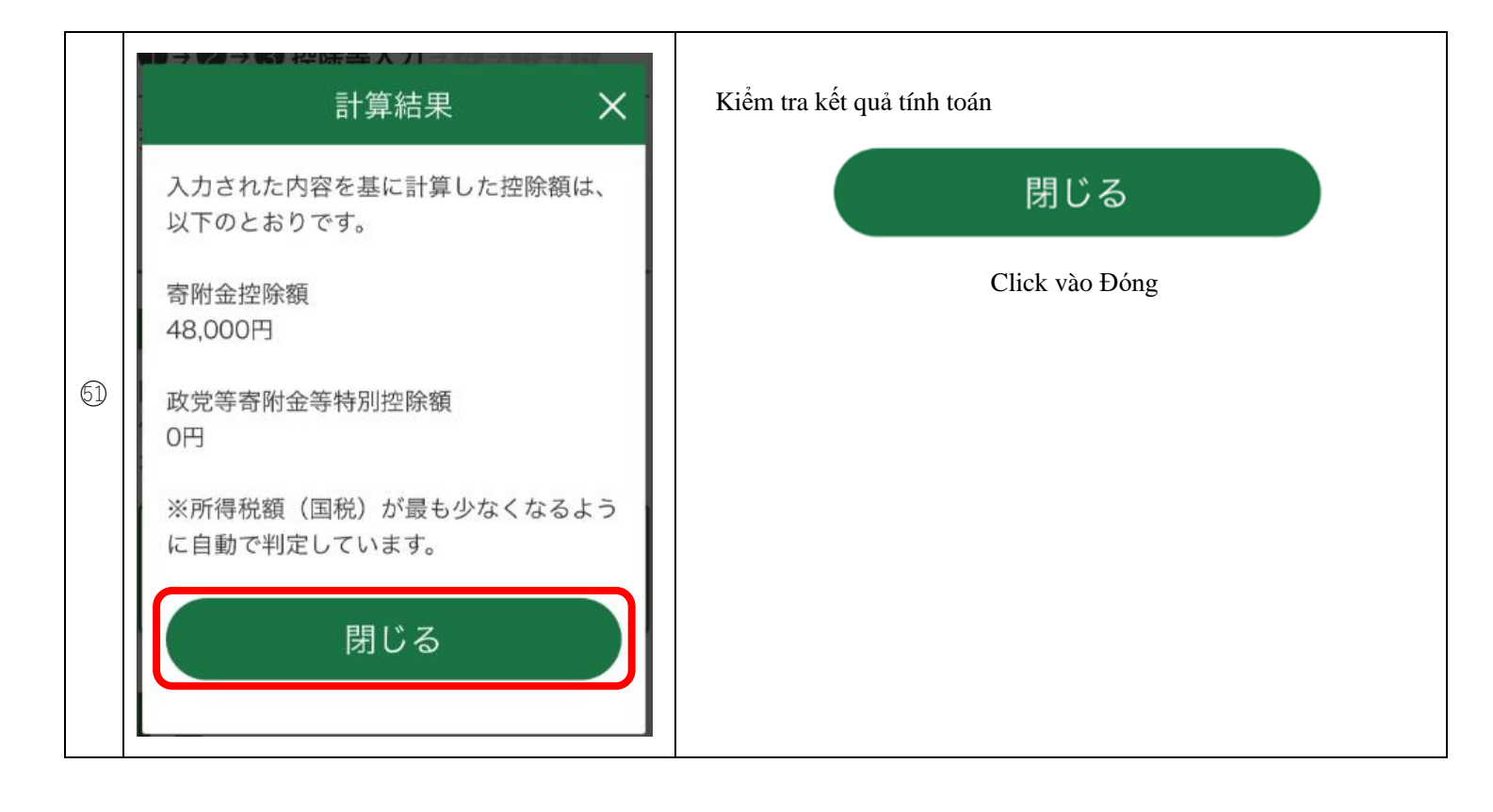

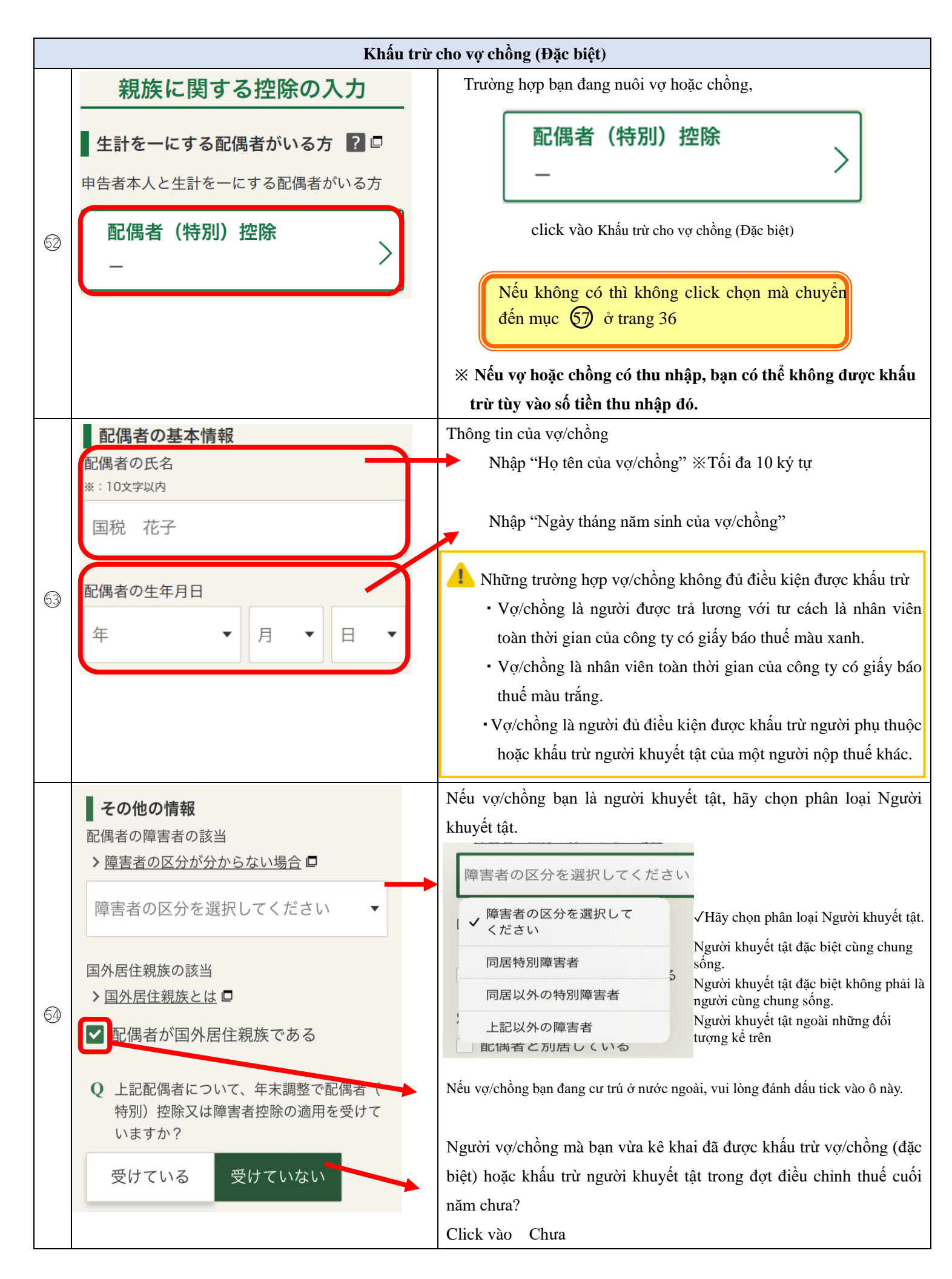

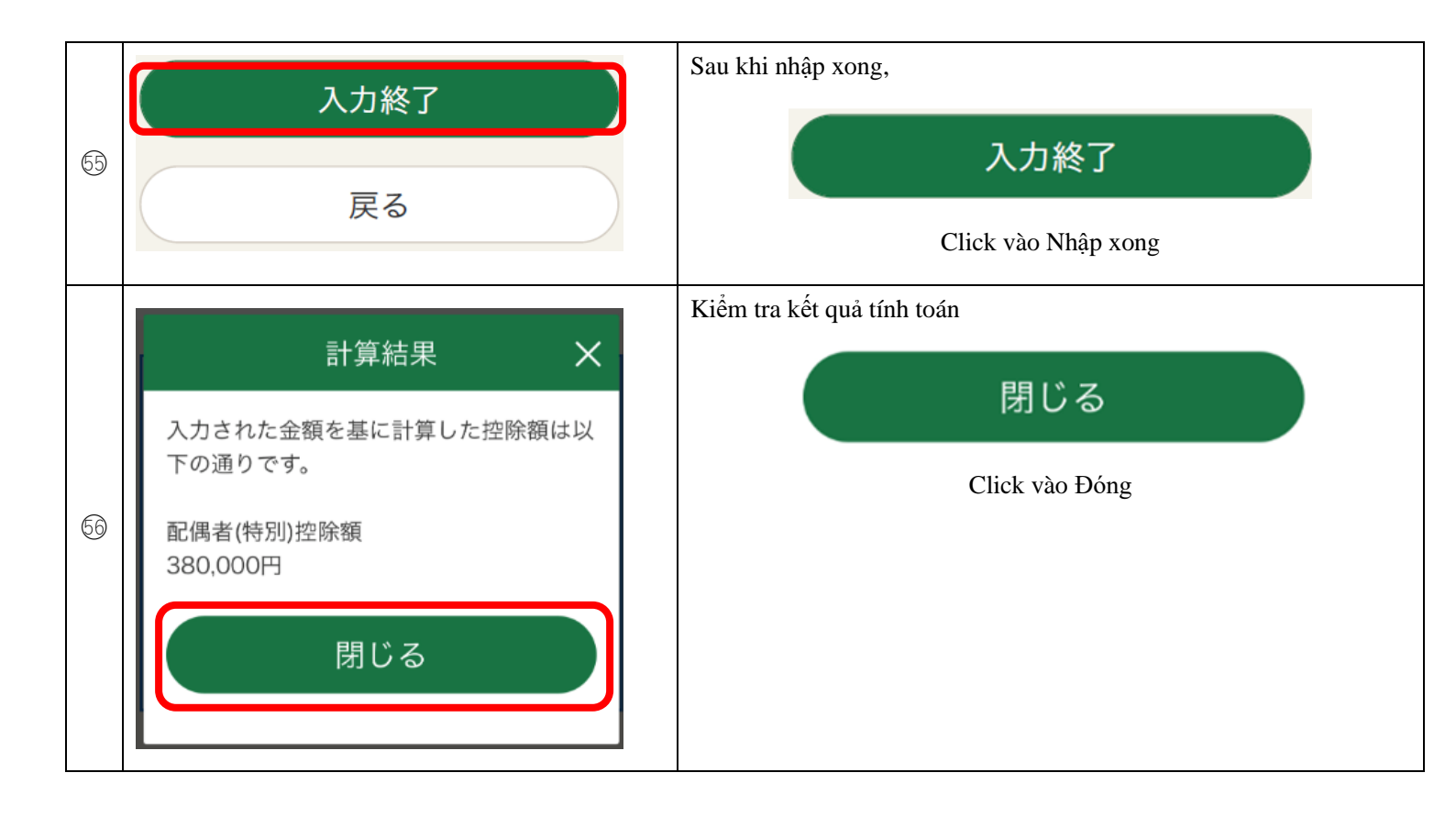

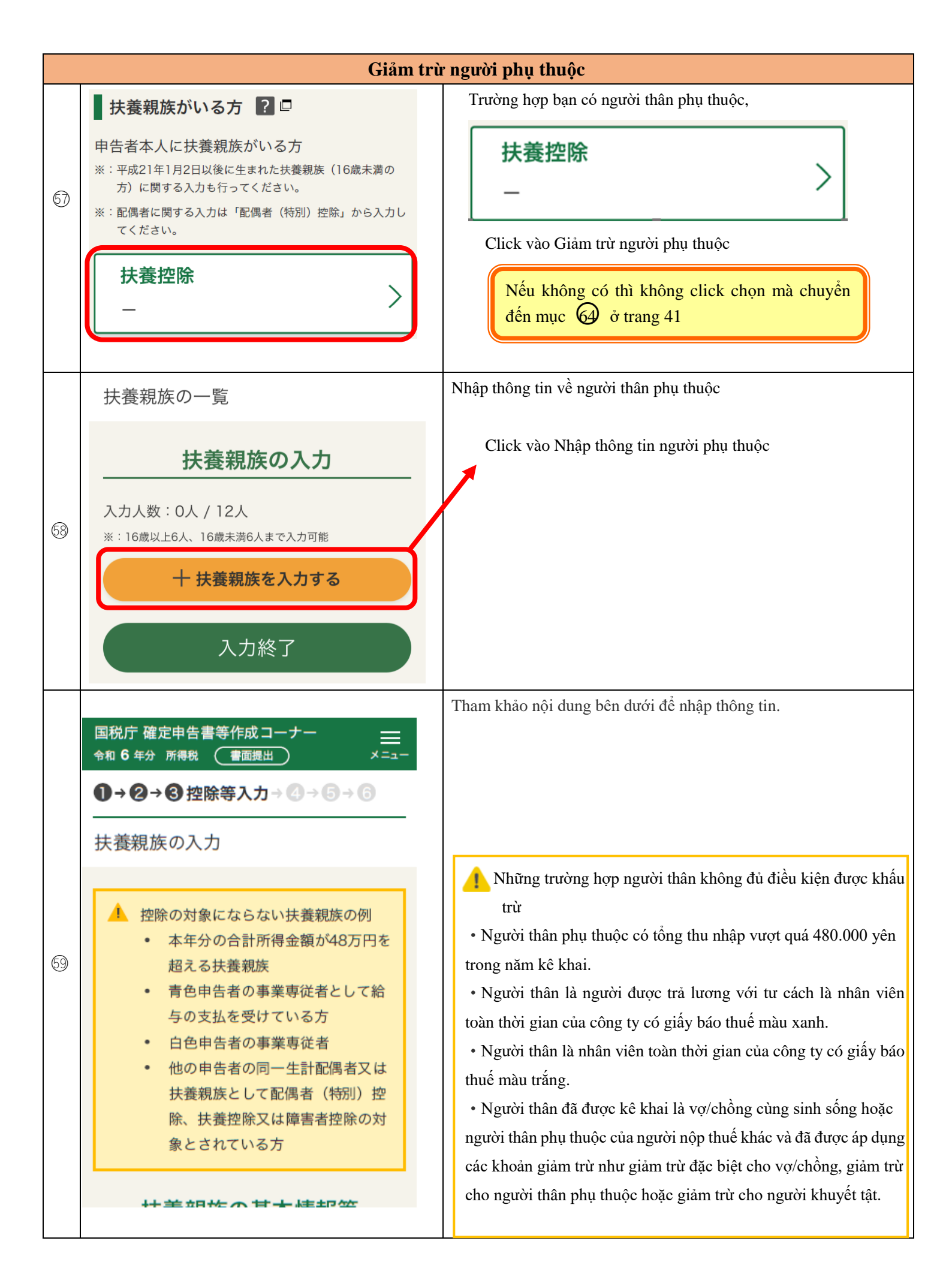

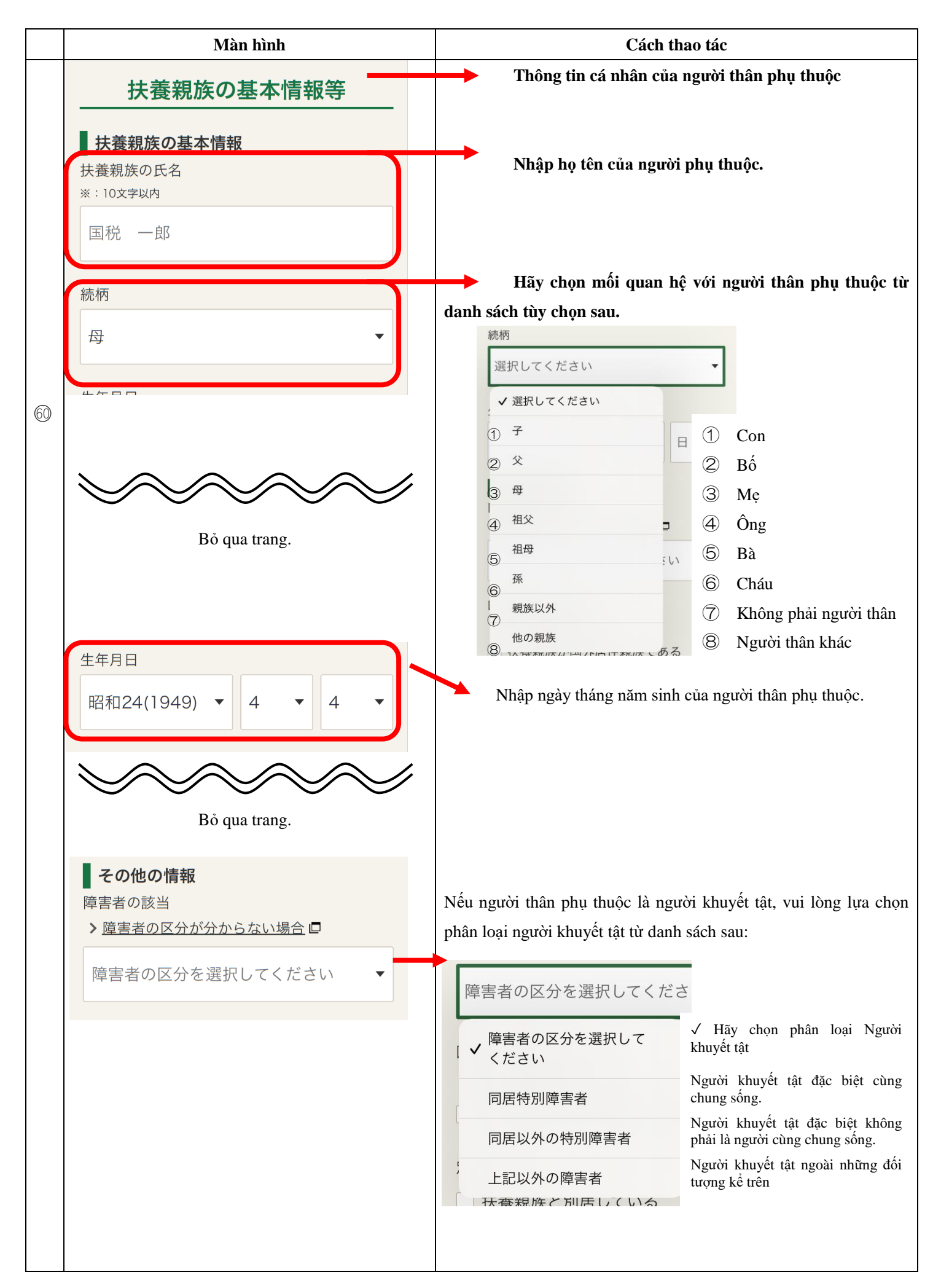

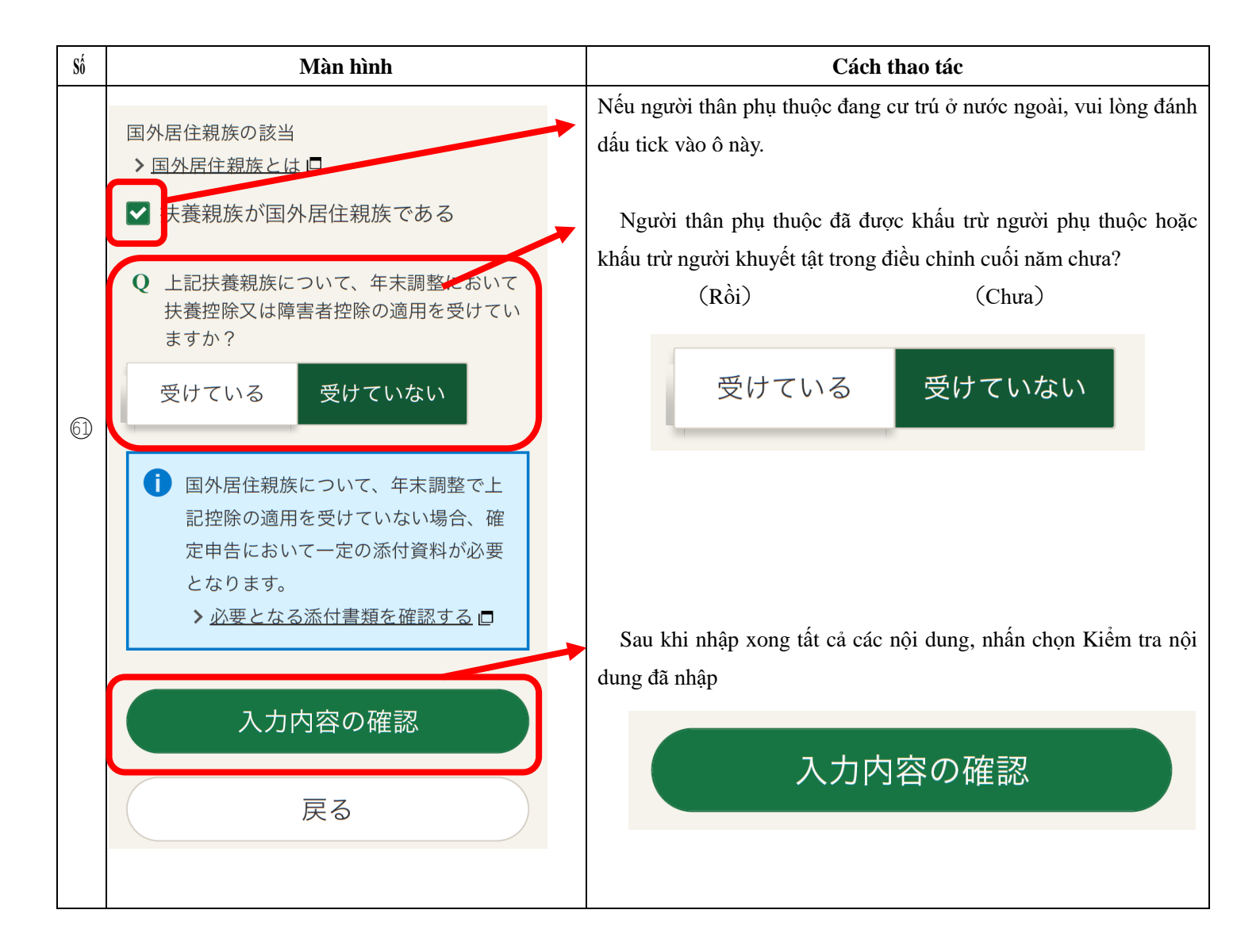

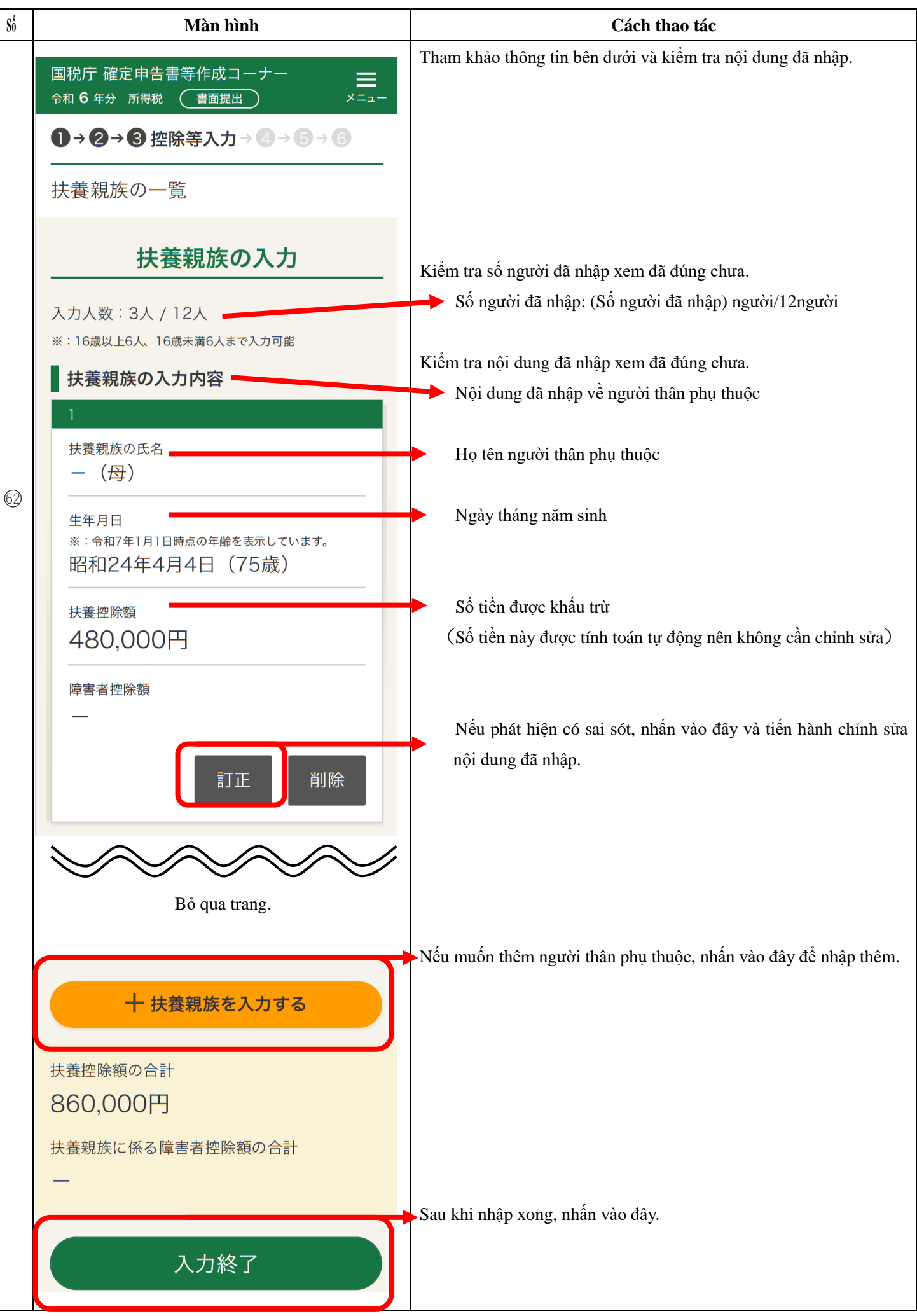

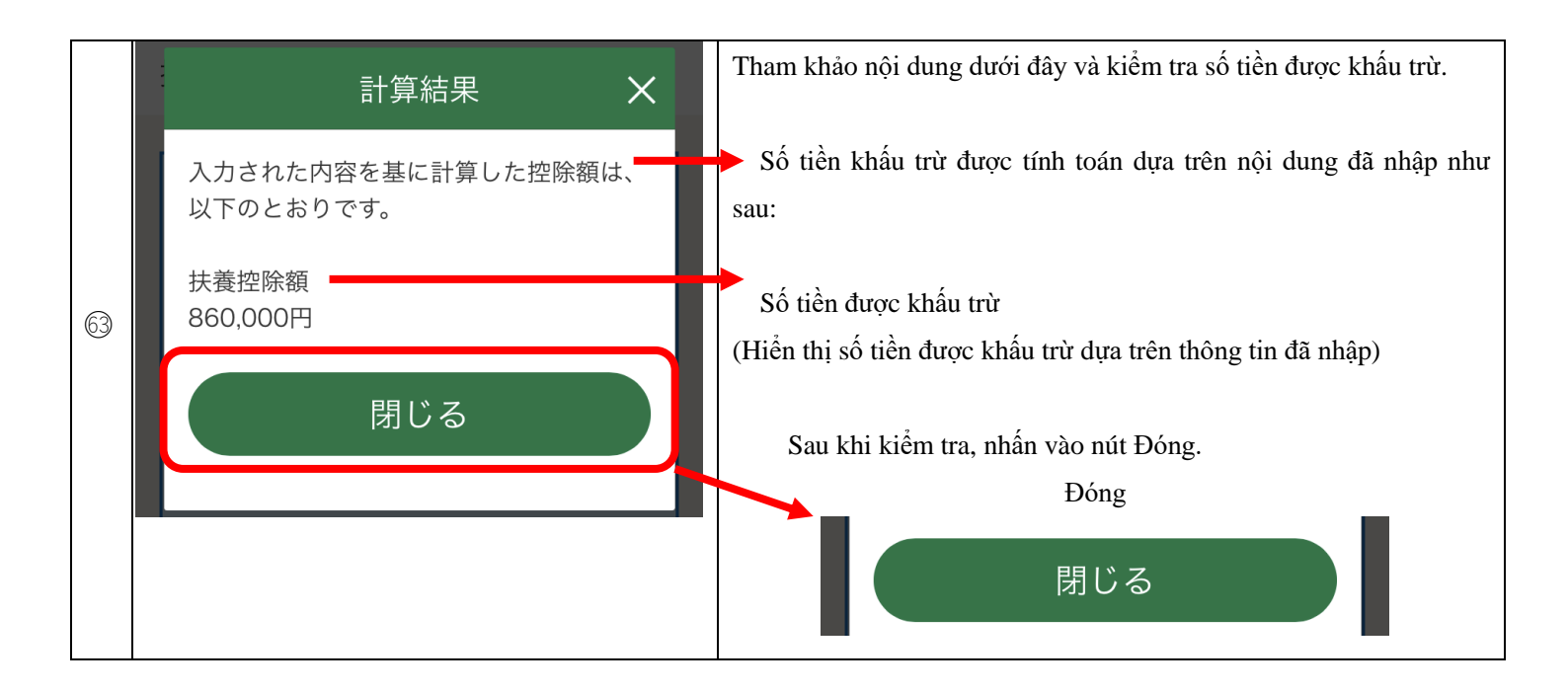

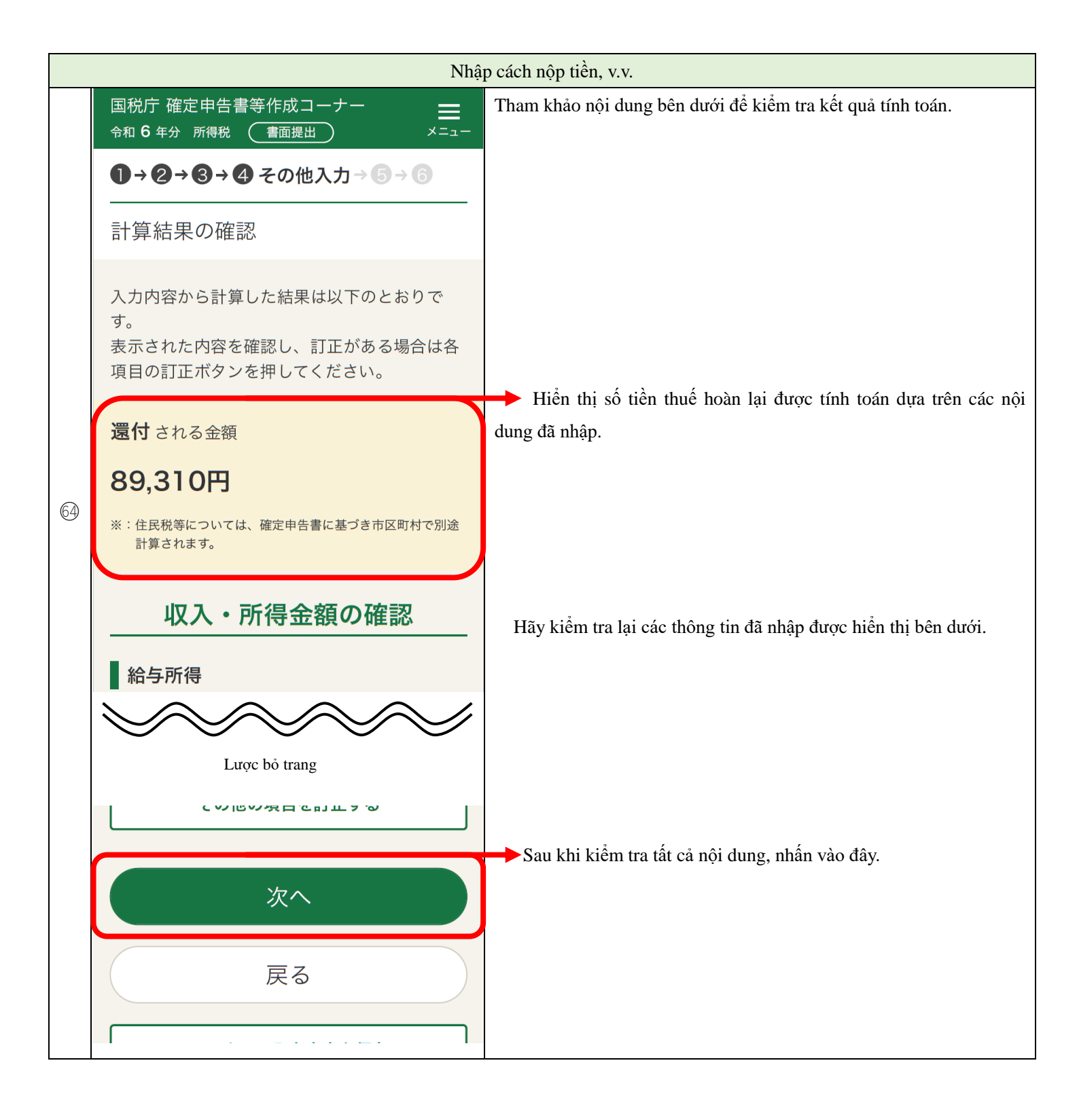

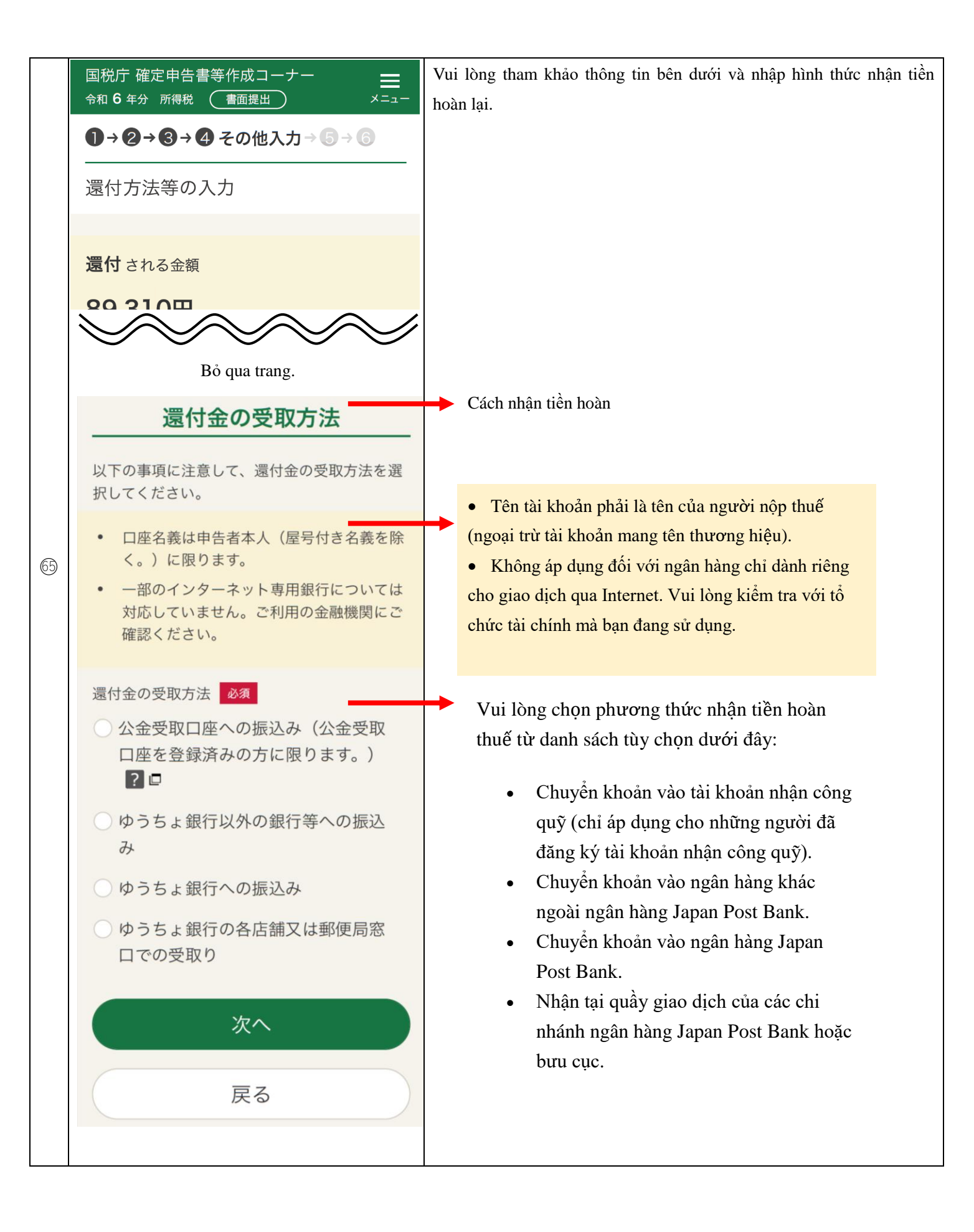

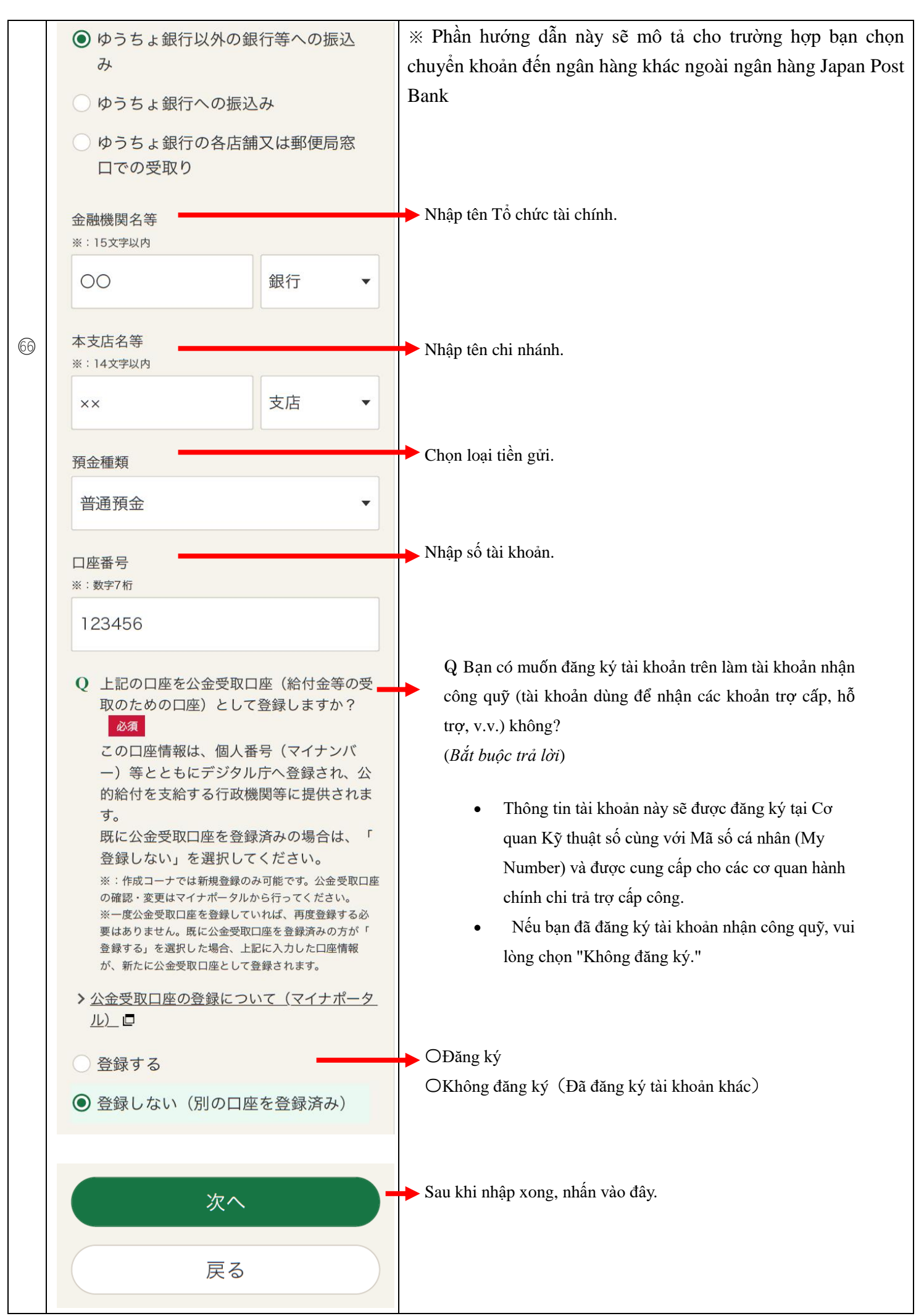

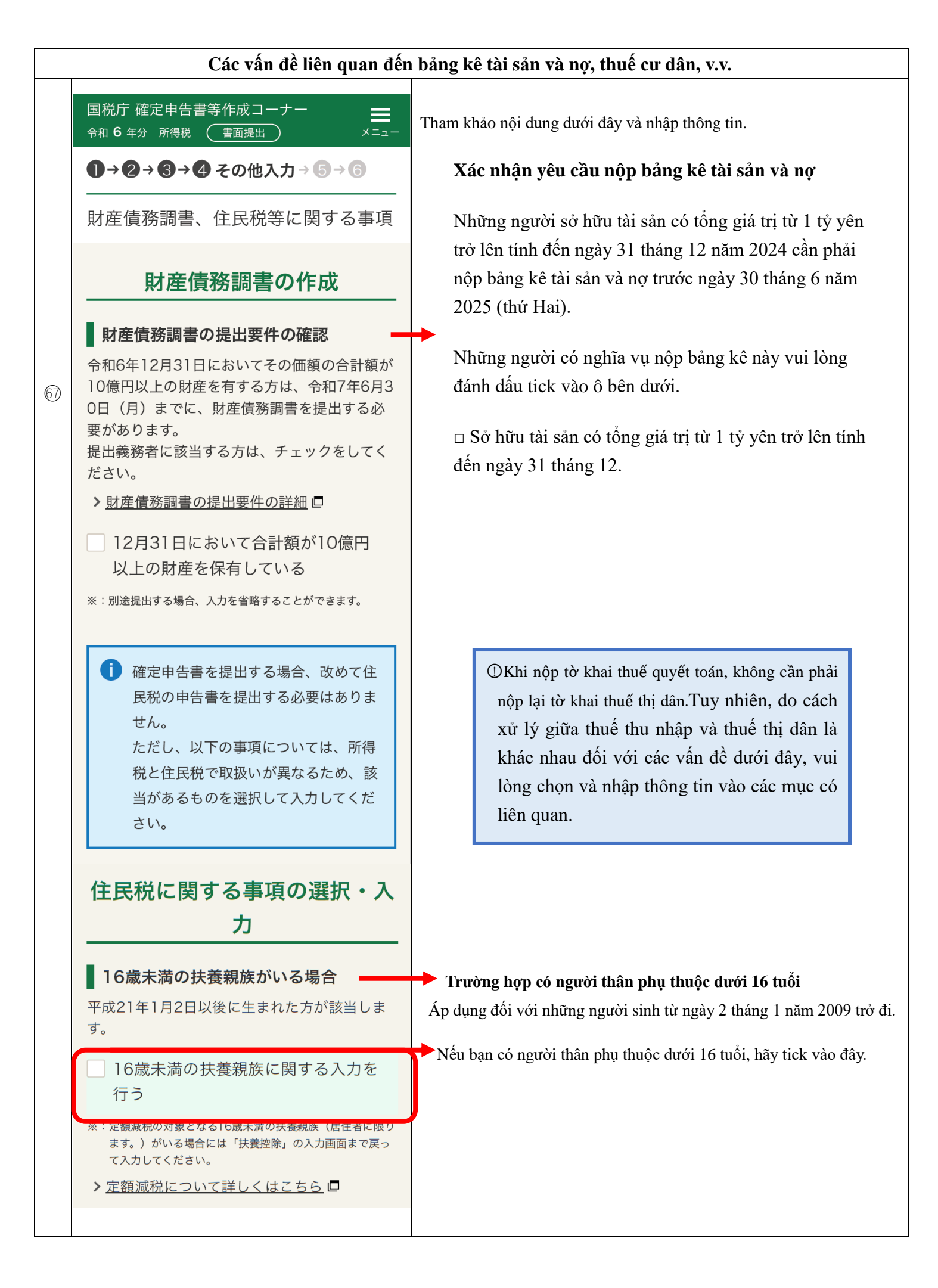

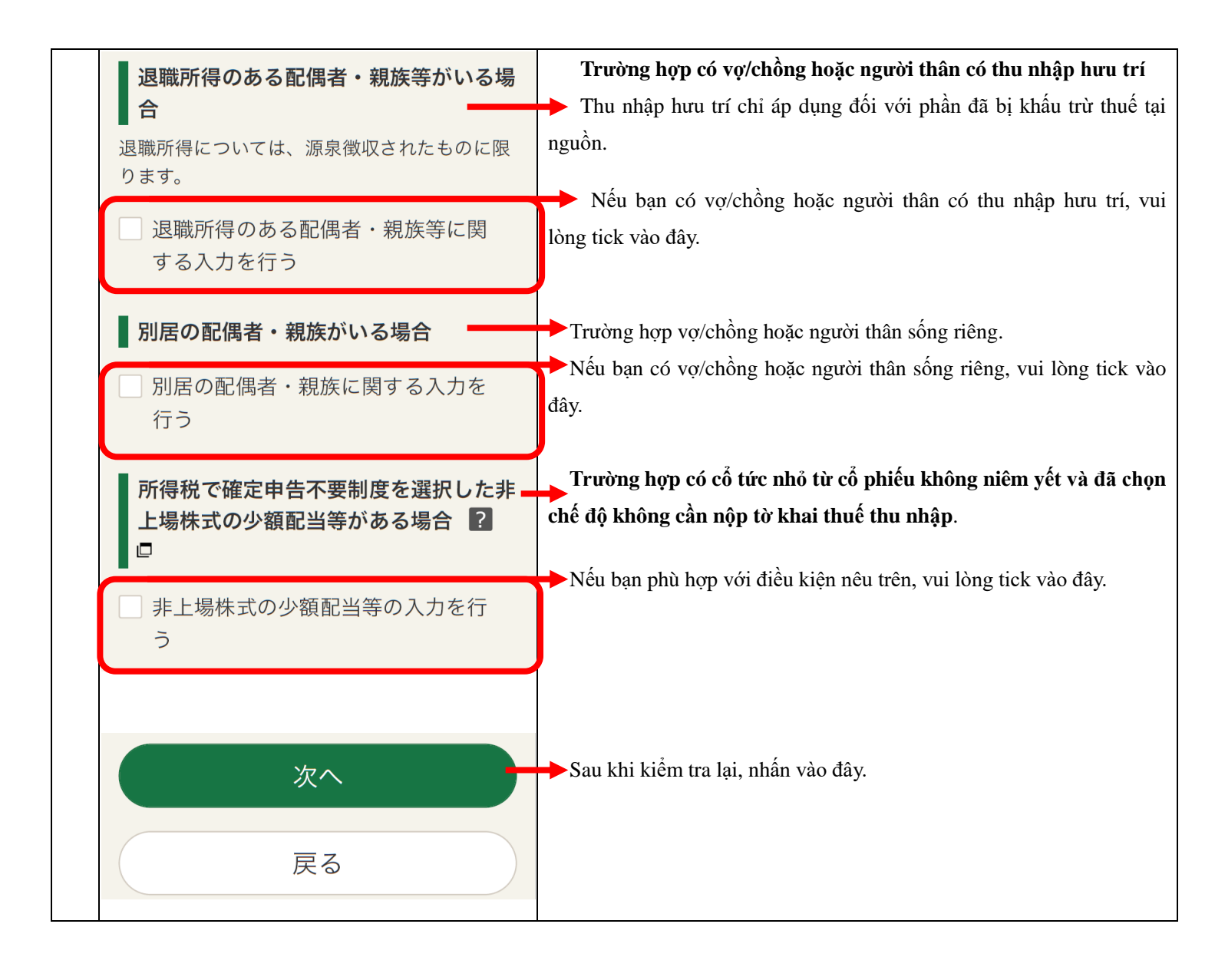

|    | Nhậ                                        | p các thông tin cơ bản                                        |
|----|--------------------------------------------|---------------------------------------------------------------|
|    | 国税庁確定申告書等作成コーナー 📑<br>令和 6 年分 所得税 書面提出 メニュー | Tham khảo nội dung bên dưới và nhập thông tin.                |
|    | <b>1→2→3→4</b> その他入力→5→6                   |                                                               |
|    | 基本情報の入力                                    |                                                               |
|    | 氏名・電話番号の入力                                 |                                                               |
|    | 氏名(フリガナ)<br>※:各11文字以内(合計12文字以内)            | Hãy nhập tên theo thứ tự họ và tên bằng chữ Katakana.         |
|    | コクゼイ タロウ                                   |                                                               |
| 63 | 氏名(漢字)<br>※:各10文字以内                        |                                                               |
|    | 国税太郎                                       |                                                               |
|    | 電話番号<br>※:日中連絡が取れる電話番号を入力してください。           | Nhập số điện thoại có thể liên lạc được trong giờ hành chính. |
|    | 区分 🔻 090 1234 5678                         |                                                               |
|    |                                            |                                                               |
|    | 住所の入力                                      |                                                               |
|    | 現在の住所の入力                                   |                                                               |
|    | 納税地の区分 必須 ?□                               | ► Đánh dấu tịck vào ô này.                                    |
|    | ● 住所地                                      |                                                               |
|    |                                            |                                                               |
|    | 郵便番号                                       | Nhập mã bưu chính của bạn chỉ bằng số.                        |
|    | 1234567                                    | Khi hạn nhấn vào nút này mật nhần địa chỉ và cơ quan          |
|    | 郵便番号から住所入力                                 | quản lý thuế sẽ được điền tự động.                            |
|    |                                            |                                                               |
|    |                                            |                                                               |
|    |                                            |                                                               |

| 都道府県・市区町村                                                       | → Nhập tên tỉnh/thành phố ở dòng trên, và tên quận/huyện,           |
|-----------------------------------------------------------------|---------------------------------------------------------------------|
| 都道府県    ▼                                                       | thị xã ở dòng dưới.                                                 |
| 市区町村                                                            |                                                                     |
| 丁目番地等<br>※:都道府県・市区町村と合計で28文字以内                                  | Ghi rõ số nhà, khu phố, và các thông tin khác về nơi bạn sinh sống. |
| 〇〇町1-1-1                                                        |                                                                     |
| 建物名・号室<br>※:28文字以内(制限文字数を超える場合、マンション名を省<br>略するなどして字数を調整してください。) | →Ghi tên tòa nhà và số phòng nơi bạn sinh sống.                     |
| ○○マンション101号室                                                    |                                                                     |
| 提出先税務署 ? 🛛                                                      | Nhập tên cơ quan quản lý thuế.                                      |
| 都道府県    ▼                                                       |                                                                     |
| 税務署    ▼                                                        |                                                                     |
| 令和7年1月1日の住所の入力                                                  | Nhập địa chỉ tại thời điểm ngày 1 tháng 1 năm 2025                  |
| 令和7年1月1日の住所<br>上記で入力した住所と異なる場合は、「住所が<br>上記と異なる」にチェックを付けてください。   | Nếu địa chỉ tại thời điểm ngày 1 tháng 1 năm 2025 khác với địa chỉ  |
| ○ 住所が上記と異なる                                                     | đã nhập ở trên, vui lòng đánh dấu tick vào ô này.                   |
|                                                                 |                                                                     |

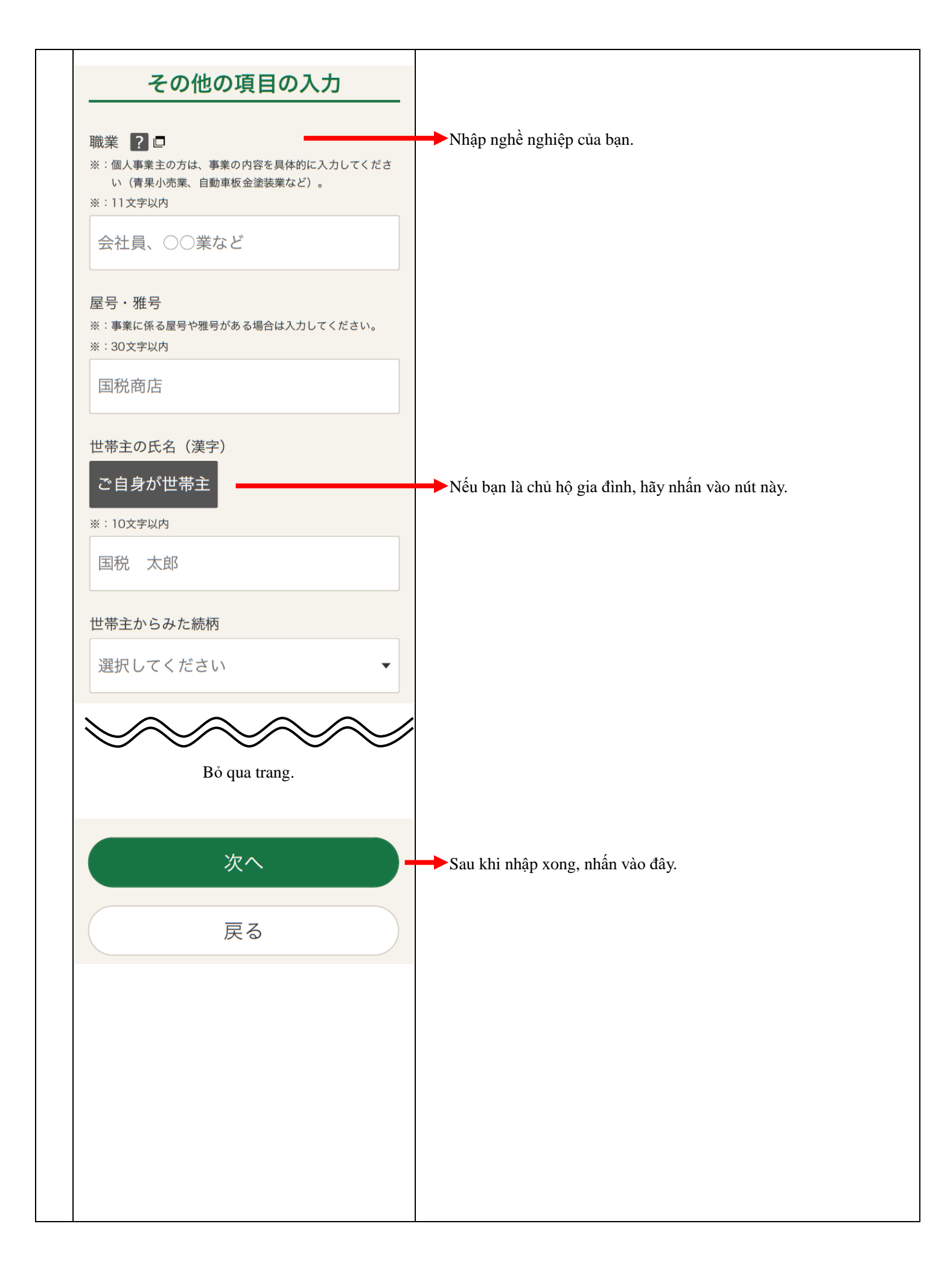

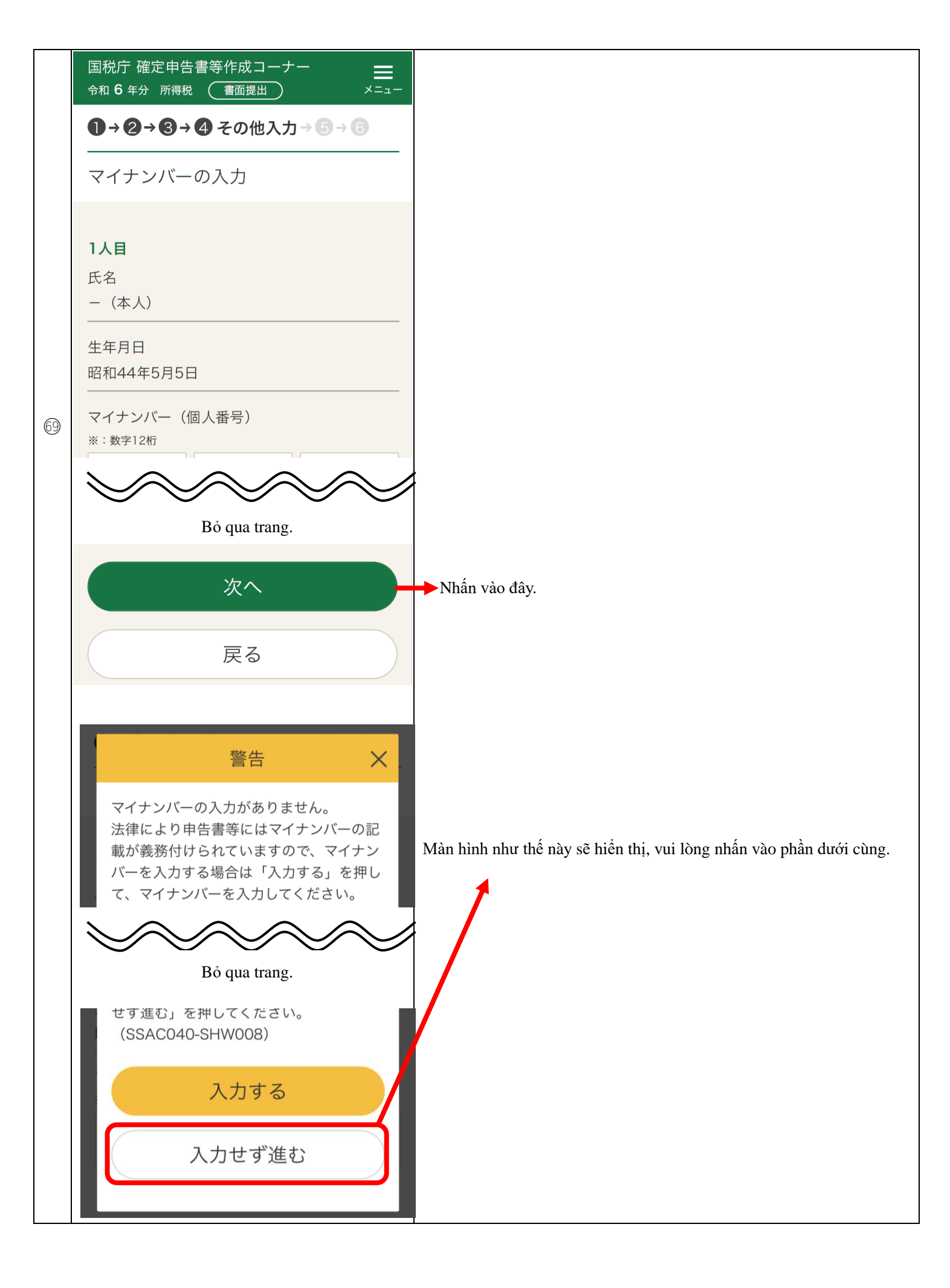

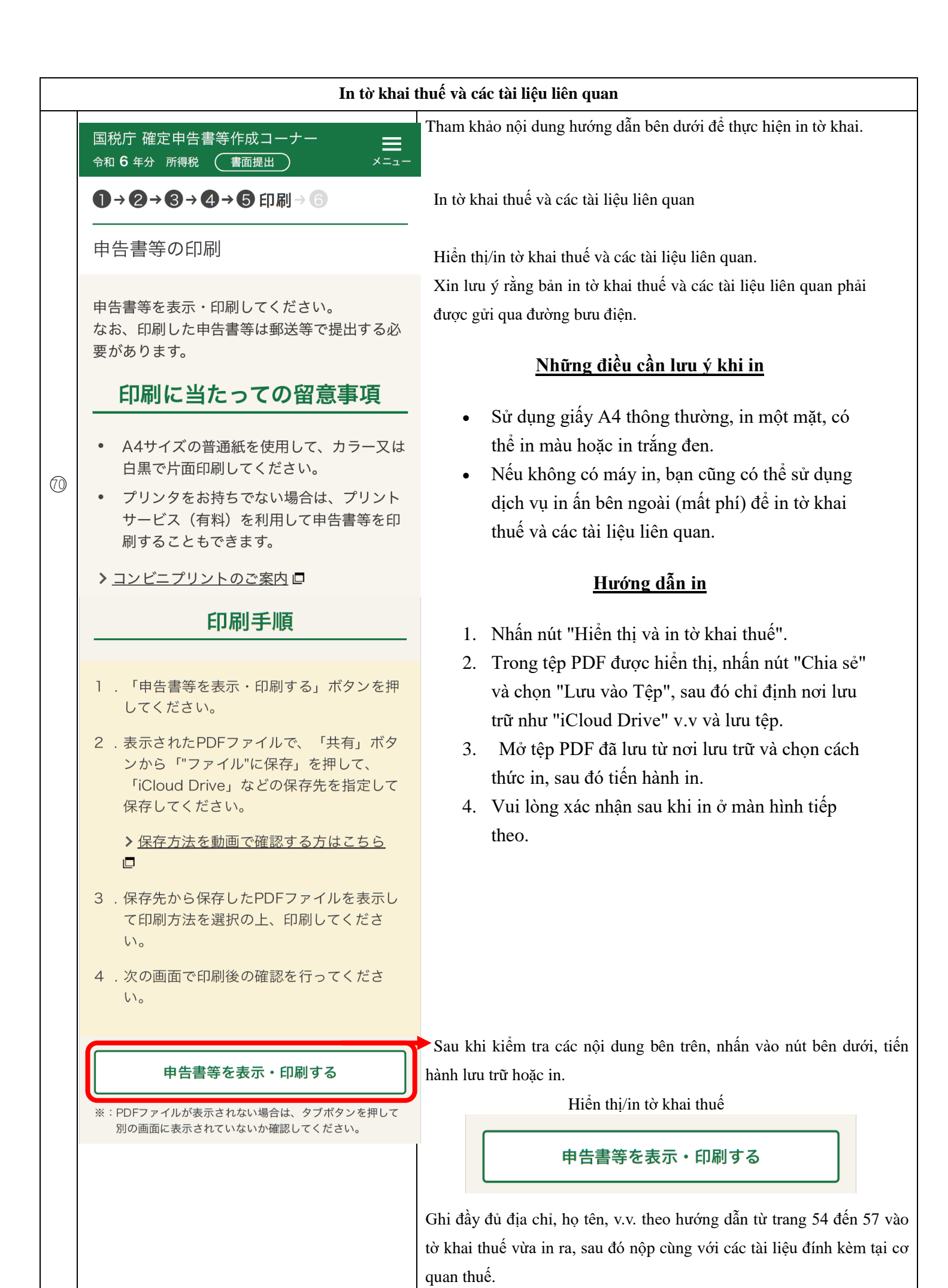

|    | → Sau khi lưu tờ khai thuế, hãy nhấn vào đây. |
|----|-----------------------------------------------|
| 次へ |                                               |
|    |                                               |
| 戻る |                                               |
|    |                                               |

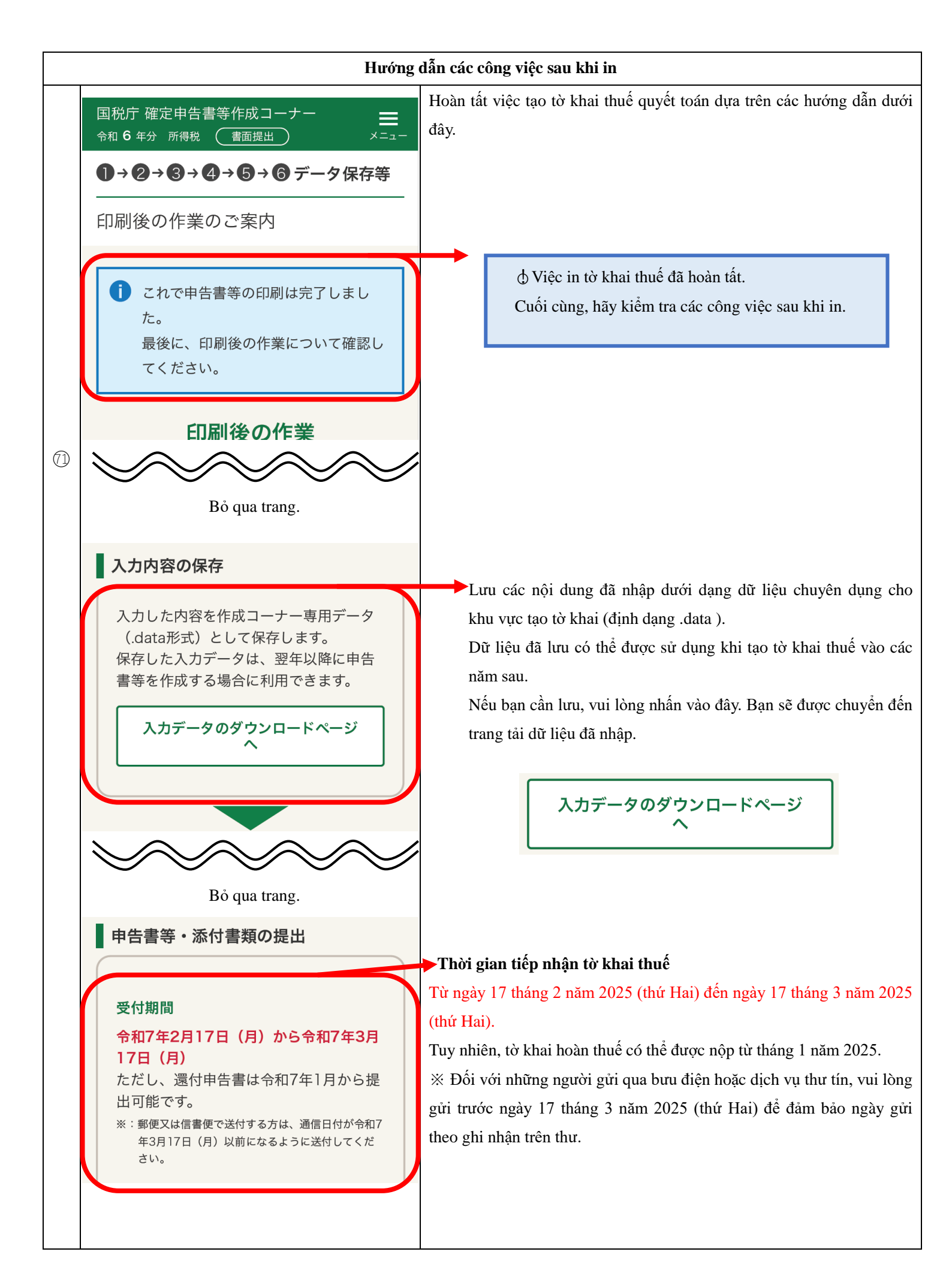

| 終了(トップ画面へ戻る) | Sau khi xác nhận, hãy nhấn vào đây. Quay trở lại màn hình trên cùng. |
|--------------|----------------------------------------------------------------------|
| 戻る           |                                                                      |

Các hạng mục cần điền vào tờ khai quyết toán thuế

| 令和                     | ::<br>سرد           | 年月                                  | _日          | 令利         | 0     | 6   |       | ₹¢  | 分  | の  | 個                    | 17F ガ<br>戦特別 | 。反(<br> 所得税    | っ                            | 確                      | 定申                     | 告          | 書                  |              | ,      |         | _        |            | <br>        |
|------------------------|---------------------|-------------------------------------|-------------|------------|-------|-----|-------|-----|----|----|----------------------|--------------|----------------|------------------------------|------------------------|------------------------|------------|--------------------|--------------|--------|---------|----------|------------|-------------|
| 納                      | 税地<br>在の            |                                     | _           |            |       | R.  | イナンパト | -1  |    |    |                      |              | _              | 711#2+                       |                        |                        | 肩          | 3                  | 4            | 4      | . 0     | 5        | . 0        | 5           |
| 》<br>住<br>又<br>居<br>事業 | 所<br>ては<br>所<br>第5第 |                                     | ]           | Địa        | t chi | ỉ c | ůa    | ı b | ar | 1  |                      |              | -              | 氏名                           |                        | ]                      | Họ         | tên                | ců           | ia     | bạ      | n        |            |             |
| - <b>●</b> 和<br>1 月    | 7年<br>1日            | 同上                                  |             |            |       |     |       |     |    |    |                      | 職务           | 1              |                              | 屋                      | 号・雅号                   |            | 世帯                 | 主の氏          | 名      |         | Ľ        | 帯主との       | り続柄         |
| 0 (                    | 住所                  |                                     | 種夠          | 頃          |       |     |       |     |    | 林春 | 9 慶 <i>の</i><br>11 万 | D<br>k       | 整理<br>番号       |                              |                        |                        |            |                    | 電話<br>番号     | ŝ      | Số ở    | tiện     | thoạ       | ni          |
| È                      | 事                   | 営業等                                 | 区分          | Ø          |       |     |       |     |    |    |                      |              |                | 課税さ                          | れる)<br>3)又             | 所得金額<br>は第三表           | 30         |                    |              |        |         |          | 0 0        | 0           |
| 立<br>홍 IIV             | 業                   | 農業                                  | 区分          | ଚ          |       |     |       |     |    |    |                      |              |                | 上の30                         | に対                     | する税額<br>表の®            | 3          |                    |              |        |         |          |            | 0           |
| <u> </u>               | `不戴                 | <b>產</b>                            | 区<br>分<br>2 | Ø          |       |     |       |     |    |    |                      |              |                | 配                            | 当                      | 控除                     | 32         |                    |              |        |         |          |            |             |
| 入                      | 配                   |                                     | 当           | Ð          |       |     |       |     |    |    |                      |              | 税              | AL-1-0004000                 | -                      | 公分                     | 33         |                    |              |        |         |          |            |             |
|                        | 給                   | 与                                   | ×<br>分      | Ð          |       | 2   | 1     | 1   | 5  | 5  | 6                    | 0            |                | 47元年211日)<br>住宅借入金<br>等特別 控隊 | 分                      | 登2                     | 39         |                    |              |        |         |          | 0          | 0           |
| 金                      |                     | 公的年                                 | 金等          | Ð          |       |     |       |     |    |    |                      |              |                | 政党等的                         | 開始金等                   | 等物的控除                  | :~®<br>~®  |                    |              |        |         |          | 0          | 0           |
| 姲百                     | 雑                   | 業務                                  | 分           | €          |       |     |       |     |    |    |                      |              | 金              | 特別招                          | 慶以19<br>21<br>15<br>15 | 等分                     | `®<br>~@   |                    |              |        |         |          |            |             |
| ΉR                     | 400                 | その他                                 | 分           | Ø          |       |     |       |     |    |    |                      |              |                | (@_6@                        | é <sup>2</sup> e       | <u>Þ</u> æða)          | 4)         |                    |              |        |         |          |            | 0           |
| 等                      | 格合語                 | 短                                   | 期           | ଚ          |       |     |       |     |    |    |                      |              |                | 災害                           | 「減                     | 免額                     | @          |                    |              |        |         |          |            |             |
|                        | 渡                   | 長                                   | 期           | 9          |       |     |       |     |    |    |                      |              | D              | 冉差:                          | 51 P/T<br>(400-64      | 得祝額<br>30)             | 43         |                    |              |        | _       |          |            | 0           |
| _                      | -                   |                                     | 時           | ⊕          |       |     |       |     |    |    |                      |              |                | (375P)×J                     |                        | 1                      | 44         |                    |              |        | 3       | 0        | 00         | 0           |
| 受<br>(+                | 事                   | 営 業                                 | 等           | $\bigcirc$ |       |     |       |     |    |    |                      |              |                | 再次差3所<br>11回一日)              | (赤字の                   | やからため)<br>のときはの)       | 45         |                    |              |        |         |          |            | 0           |
|                        | 業                   | 農                                   | 業           | 2          |       |     |       |     |    |    |                      |              | ≡+             | 復興報<br>(4                    | 手別 P<br>×2             | h 得 祝 額<br>1 <u>%)</u> | 46         |                    |              |        |         | <u> </u> |            | 0           |
| Ph                     | 不                   | 動                                   | 産           | 3          |       |     |       |     |    |    |                      |              |                | 所得税及び                        | が観察報紙<br>(値) + (値)     | 則所得税の欄<br>⑥)           | <b>(</b>   |                    |              |        |         |          |            | 0           |
| <b>/</b> =             | 利                   |                                     | 子           | 4          |       |     |       |     |    |    |                      |              |                | 外国税额                         | 夏控除等                   | ∲<br>好                 | ®<br>~®    |                    |              |        |         |          |            |             |
| 1守                     | 配                   |                                     | 当           | 5          |       |     |       |     |    |    |                      |              | -              | 源泉                           | 徾刂                     | <b>区税額</b>             | 50         |                    |              |        | 8       | 9        | 31         | 0           |
| 4                      | 給                   | 与分                                  |             | 6          |       | 1   | 3     | 9   | 8  | 4  | 0                    | 0            | 昇              | ● 告                          | (8)<br>(8)<br>(8)      | 18-160)<br>18-160)     | 5          |                    |              | _      | 8       | 9        | 31         | 0           |
| 217                    |                     | 公的年                                 | 金等          | $\bigcirc$ |       |     |       |     |    |    |                      |              |                | 予 定<br>(第1期                  | かり                     | 税額<br>第2期分)            | 52         |                    |              |        |         |          |            |             |
| 額                      | å∉                  | 業                                   | 務           | 8          |       |     |       |     |    |    |                      |              |                | 第3 其の税                       | 朌                      | 納める税会                  | <b>3</b>   |                    |              |        |         |          | 0          | 0           |
| P21                    | THE .               | その                                  | 他           | 9          |       |     |       |     |    |    |                      |              |                | (0-                          | Ø)                     | 適付される税                 | <b>6</b> 4 |                    |              |        | 8       | 9        | 31         | 0           |
| 等                      |                     | のからのま                               | での計         | 10         |       |     |       |     |    |    |                      |              | 修正             | 修 正前 の<br>(還付の場              | 第3)                    | 期分 の税<br>に△を記載         | 55         |                    |              |        |         |          |            |             |
|                        | 載<br>の-             | 合譲渡・<br><u>+{(</u> (ロ+1 <u>(</u> )) | — 時<br>×½   |            |       |     |       |     |    |    |                      |              | 甲告             | 第3期分                         | の税費                    | 夏の増加養                  | ₹66        |                    |              |        |         |          | 0          | 0           |
|                        | 合<br>(0か            | -6@までの計+                            | 計<br>(0+00) | 12         |       | 1   | 3     | 9   | 8  | 4  | 0                    | 0            |                | 公的年<br>合計                    | 『金等<br>「所~             | 等以外の<br>得金額            | 57         |                    | 1            | 3      | 9       | 8        | 40         | 0           |
|                        | 社                   | 会保険料                                | 控除          | 13         |       |     | 2     | 1   | 0  | 0  | 0                    | 0            |                | 配偶者(                         | の合計                    | 计所得金额                  | 69         |                    |              |        |         |          |            |             |
| 所                      | 小規                  | 機企業共済等排                             | 金控除         | 14         |       |     |       |     |    |    |                      |              | そ              | 專従者給                         | 与腔隙                    | )額の合計額                 | <b>59</b>  |                    |              |        |         |          |            |             |
| 得                      | 生                   | 命保険料                                | 控除          | 15         |       |     |       |     |    |    |                      |              |                | 青色申                          | 告特》                    | 別控除額                   | 6          |                    |              |        |         |          |            |             |
| か                      | 地                   | 震保険料                                | 控除          | 16         |       |     |       |     |    |    |                      |              | の              | 雑所得<br>源泉徴                   | ·一時<br>収税額             | 所得等の<br>10の合計額         | 6          |                    |              |        |         |          |            |             |
| 5                      | 寨県                  | ひとり親抱除                              | 区分          | @<br>~@    |       |     |       |     | 0  | 0  | 0                    | 0            |                | 栽納付                          | の源泉                    | 徵収税額                   | 1          |                    |              |        |         |          |            |             |
| 差                      | 勤Ś                  | が学生、障害者                             | 者控除         | ~ଷ         |       |     |       |     | 0  | 0  | 0                    | 0            | 他              | 本年分で                         | 差し引く                   | く親越損失額                 | 8          |                    |              |        |         |          |            |             |
| し                      | 配 個<br>(約約0         | 大きな                                 | 愛1          | ୭<br>~ଡ    |       |     | 3     | 8   | 0  | 0  | 0                    | 0            |                | 平均調                          | ₹税対                    | 象金額                    | 69         |                    |              |        |         |          |            |             |
| 引                      | 扶                   | 養控除                                 | 区<br>分      | 23         |       |     | 8     | 6   | 0  | 0  | 0                    | 0            |                | 変動 臨8                        | 所得金                    | ∰<br>反                 | 65         |                    |              |        |         |          |            |             |
| か                      | 基                   | 礎控                                  | 除           | Ø          |       |     | 4     | 8   | 0  | 0  | 0                    | 0            | 延届             | 申告期限                         | までに解                   | 州する金額                  | 66         |                    |              |        |         |          | 0          | 0           |
| ħ                      | (3)                 | から29まで                              | の計          | 25         |       | 1   | 9     | 3   | 0  | 0  | 0                    | 0            | 網<br>の出        | 延納                           | 届                      | 出額                     | 6          |                    |              |        |         |          | 0 0        | 0           |
| る                      | 雑                   | 損 控                                 | 除           | 26         |       |     |       |     |    |    |                      |              | <b>還受</b><br>付 | 00                           |                        |                        | 銀行         | 厅<br>■·組合          | ××           |        |         |          | 本席出了       | 5・支席<br>長所  |
| 金                      | 医                   | <b>寮費控除</b>                         | 区分          | Ø          |       |     | 1     | 3   | 0  | 0  | 8                    | 0            | 言取             | 郵便局                          |                        |                        | 農          | <u>छ∙漁協</u><br>│預金 | <u> 19</u> 3 | 8 ¥    | 座 ¥     | 松中山      | 本所<br> 貯 著 | <u>れ・支所</u> |
| 額                      | 寄                   | 附金担                                 | 空除          | 28         |       | 1   |       | 4   | 8  | 0  | 0                    | 0            | 名場<br>金        | 名 等<br>口座 番号                 | 1                      | 0 0                    | <u> </u>   | 種類<br>6            | [] O         |        |         |          |            | L           |
|                        | 合の                  | )+@+@                               | +@\\        | 29         |       | 2   | 1     | 0   | 8  | 0  | 8                    | 0            | あ所             | 12号품号<br>소프 파 다              | <u>ا</u>               | <u>ک ک</u>             | 4 5        | 0                  | ~~           | s ap c | III o   | al m     |            |             |
| ₩ e                    |                     |                                     |             |            | \$    |     |       |     | -  |    |                      |              | X              | 프로지니                         | 建立即                    | いの同風                   | <u> </u>   |                    | ム<br>重3      | < 4X L | 1 me 00 | 19/8     | 78         | _           |

Các hạng mục cần điền vào tờ khai quyết toán thuế

|                                                                                                    | · •                                                                                                    |                                                                                                    | 復興村加州特                                                                                                    | 00                                      |                                                                       |                                              | /豆酸的 等 不 3                                                                                                    | 新 (1) (1) (1) (1) (1) (1) (1) (1) (1) (1)                                                                                                    | 保险封守                                                                                                    | ~                                                                                                    | + /+ -+ -                                                      | 1 80 AV -                                                                                                    |
|----------------------------------------------------------------------------------------------------|----------------------------------------------------------------------------------------------------|----------------------------------------------------------------------------------------------------|----------------------------------------------------------------------------------------------------|-----------------------------------------|-----------------------------------------------------------------------|----------------------------------------------|----------------------------------------------------------------------------------------------------|----------------------------------------------------------------------------------------------------|----------------------------------------------------------------------------------------------------|----------------------------------------------------------------------------------------------------|----------------------------------------------------------------|----------------------------------------------------------------------------------------------------|
|                                                                                                    |                                                                                                    |                                                                                                    |                                                                                                    |                                         |                                                                       | 00                                           | は限科寺の(<br>国民健康保                                                                                                    | 里現 又拉<br>険                                                                                                    | 120 00                                                                                                    | の<br>m 円                                                                                                    | <u>5年末</u><br>1                                                | <u>1至寺り</u><br>20 00                                                                                                    |
|                                                                                                    |                                                                                                    |                                                                                                    |                                                                                                    |                                         |                                                                       | 社会の                                          | 国民年金                                                                                                    |                                                                                                    | 00.00                                                                                                    | ~<br>~                                                                                                    |                                                                | 00,00                                                                                                    |
|                                                                                                    | Г                                                                                                    |                                                                                                    |                                                                                                    |                                         |                                                                       | () 秋<br>秋<br>秋                               |                                                                                                    |                                                                                                    | 90,00                                                                                                    |                                                                                                    |                                                                | 90,00                                                                                                    |
|                                                                                                    |                                                                                                    | 1                                                                                                    | Địa chỉ c                                                                                                    | của bạn                                 |                                                                       | 控業除業                                         |                                                                                                    |                                                                                                    |                                                                                                    |                                                                                                    |                                                                |                                                                                                    |
| 1任 所屋号                                                                                                    | Ē                                                                                                    |                                                                                                    |                                                                                                    |                                         |                                                                       | . (15)                                       | 新生命保修                                                                                                    | 10 料                                                                                                    |                                                                                                    |                                                                                                    |                                                                |                                                                                                    |
| 같 창                                                                                                    |                                                                                                    |                                                                                                    | Họ tên c                                                                                                    | ua bạn                                  |                                                                       | 生命                                           | 旧生命保障                                                                                                    | <b>年 1</b> 54                                                                                                    |                                                                                                    |                                                                                                    |                                                                |                                                                                                    |
| 1. 1                                                                                                    |                                                                                                    |                                                                                                    |                                                                                                    |                                         |                                                                       | - 保 険                                        | 新個人年金保                                                                                                    | 険料                                                                                                    |                                                                                                    |                                                                                                    |                                                                |                                                                                                    |
|                                                                                                    |                                                                                                    |                                                                                                    |                                                                                                    |                                         |                                                                       | 料控                                           | 旧個人年金保                                                                                                    | 険料                                                                                                    |                                                                                                    |                                                                                                    |                                                                |                                                                                                    |
|                                                                                                    |                                                                                                    |                                                                                                    |                                                                                                    |                                         |                                                                       | 除                                            | 介護医療保                                                                                                    | <b>検料</b>                                                                                                    |                                                                                                    |                                                                                                    |                                                                |                                                                                                    |
| ○ 所得の内                                                                                                    | 訳(所得                                                                                                    | 税及び復興特                                                                                                    | 別所得税の満<br>N書の「名称・                                                                                                    | (泉徴収税額)                                 |                                                                       | (B)                                          | 地震保険                                                                                                    | 料                                                                                                    |                                                                                                    | P9                                                                                                    |                                                                |                                                                                                    |
| 所得の種類                                                                                                    | ₫ 目                                                                                                    | 新寺は200支<br>及び「法人番号                                                                                                    | 又は所在地」等                                                                                                    | 収入金額                                    | [ 源泉徴収税報                                                              |                                              | 旧長期損害保                                                                                                    | 11<br>12 12                                                                                                    |                                                                                                    |                                                                                                    |                                                                |                                                                                                    |
| 給与                                                                                                    |                                                                                                    | 00 #AA# ×-                                                                                                    | • <b>x</b> = <b>x</b>                                                                                                    | 2, 115, 5                               | 60 89, 3                                                              | 10 陳除                                        |                                                                                                    |                                                                                                    |                                                                                                    |                                                                                                    |                                                                |                                                                                                    |
|                                                                                                    |                                                                                                    |                                                                                                    |                                                                                                    |                                         |                                                                       | Ð                                            | ịa chỉ nơi bạn ở                                                                                                    | tang làm v                                                                                                    | iệc                                                                                                    |                                                                                                    |                                                                |                                                                                                    |
|                                                                                                    |                                                                                                    |                                                                                                    |                                                                                                    |                                         |                                                                       | Т                                            | ên công ty hoặc                                                                                                    | tên pháp                                                                                                    | nhân nơi                                                                                                    | i bạn đ                                                                                                    | ang là                                                         | m vi                                                                                                    |
|                                                                                                    |                                                                                                    |                                                                                                    |                                                                                                    |                                         |                                                                       | ┨┢═╴                                         | 損害の原因                                                                                                    | 損害 年                                                                                                    | 月日                                                                                                    | <u> 損害を受</u> け                                                                                                    | <u>ナた資産</u> (                                                  | D<br>種類な                                                                                                    |
|                                                                                                    |                                                                                                    |                                                                                                    |                                                                                                    |                                         |                                                                       | m                                            |                                                                                                    |                                                                                                    |                                                                                                    |                                                                                                    |                                                                |                                                                                                    |
|                                                                                                    |                                                                                                    |                                                                                                    | ◎ 源泉徴                                                                                                    | 収税額の合計額                                 | 頁 89, 31                                                              | 10                                           | 金額                                                                                                    | 円 保険会などで<br>補増される                                                                                                    | <u> </u>                                                                                                    | 円 差引損多<br>うち災り                                                                                                    | 失額の<br>割関 連                                                    |                                                                                                    |
| ○ 総合課税                                                                                                    | の譲渡                                                                                                    | ŧ所得、一時                                                                                                    | 所得に関する                                                                                                    | る事項 (①)                                 |                                                                       | 0                                            | 寄附金控除に関する                                                                                                    | ★ 乗<br>5事項(29)                                                                                                    |                                                                                                    | 支出の                                                                                                    | 金額                                                             |                                                                                                    |
| 所得の種類                                                                                                    | 収                                                                                                    | 入金額                                                                                                    | 必要経                                                                                                    | 費等                                      | 差引金額                                                                  | 高                                            | 特先の 千代田区 東京都千代                                                                                                    | BI区九 <i>89</i> 月1丁目2-1                                                                                                    | *                                                                                                    | 会团得                                                                                                    |                                                                | 50 00                                                                                                    |
|                                                                                                    |                                                                                                    |                                                                                                    | 1                                                                                                    |                                         |                                                                       | 名                                            | 称等                                                                                                    |                                                                                                    |                                                                                                    | 5 (15 Jac                                                                                                    |                                                                | 00, 00                                                                                                    |
|                                                                                                    |                                                                                                    |                                                                                                    |                                                                                                    |                                         |                                                                       | 特份                                           | N適用<br>文 等                                                                                                    |                                                                                                    |                                                                                                    |                                                                                                    |                                                                |                                                                                                    |
| ○ 配偶者や                                                                                                    | 親族に                                                                                                    | 関する事項                                                                                                    | (@~@\ <b>@</b> \                                                                                                    | . 🕲 . 🕲 )                               |                                                                       | *                                            | ~ 4                                                                                                    |                                                                                                    |                                                                                                    |                                                                                                    |                                                                |                                                                                                    |
| ff:                                                                                                    | 2                                                                                                    |                                                                                                    |                                                                                                    | 人番号                                     |                                                                       | 続柄                                           | 生年月(<br>Ind-大 ~                                                                                                    | 障害                                                                                                    | 者国外                                                                                                    | 居住 住 5                                                                                                    | 宅 住」                                                           | え税 →                                                                                                    |
|                                                                                                    |                                                                                                    |                                                                                                    |                                                                                                    | Hàng đầi                                | u tiên, điền                                                          | tên vơ/                                      | chồng là người                                                                                                    | phu thuốc                                                                                                    | ;                                                                                                    |                                                                                                    |                                                                |                                                                                                    |
|                                                                                                    |                                                                                                    |                                                                                                    |                                                                                                    | Từ hàng                                 | thứ 2 điền                                                            | ho tên                                       | của những ngư                                                                                                    | Ài thân nh                                                                                                    | u thuộc l                                                                                                    | chác                                                                                                    |                                                                |                                                                                                    |
|                                                                                                    |                                                                                                    |                                                                                                    |                                                                                                    | Tu nang                                 | thu 2, then                                                           | nộ ten                                       |                                                                                                    |                                                                                                    | u unușe i                                                                                                    | Mac                                                                                                    |                                                                | NUR                                                                                                    |
|                                                                                                    |                                                                                                    |                                                                                                    |                                                                                                    |                                         |                                                                       |                                              | 1 m M                                                                                                    | 8                                                                                                    | 5                                                                                                    |                                                                                                    | 0                                                              | ЯUЭ:                                                                                                    |
|                                                                                                    |                                                                                                    |                                                                                                    |                                                                                                    |                                         |                                                                       |                                              | ····································                                                                                                    | · ~                                                                                                    |                                                                                                    |                                                                                                    |                                                                |                                                                                                    |
| ~                                                                                                    |                                                                                                    |                                                                                                    |                                                                                                    |                                         |                                                                       | -                                            | BP:⊕令 ∠ O<br>明·大<br>BP:平令 ·                                                                                                    |                                                                                                    |                                                                                                    |                                                                                                    |                                                                |                                                                                                    |
| <ul> <li>事業専従<br/>事業専従</li> </ul>                                                                                                    | 者に関                                                                                                    | する事項(6<br>名                                                                                                    | @)<br>ا                                                                                                    | 人番号                                     | 7                                                                     | 統柄                                           | 留·受·令 ∠ . 0<br>明·大<br>留·平·令 ·<br>生 年 月                                                                                                    | · · · · · · · · · · · · · · · · · · ·                                                                                                    | 数・程度・仕                                                                                                    | 事の内容                                                                                                    | 専従者業                                                           | 5-5(控制                                                                                                    |
| <ul> <li>事業専従</li> <li>事業専従</li> </ul>                                                                                                    | 者に関<br>者の氏                                                                                                    | する事項(6<br>名                                                                                                    | <b>〕</b> )<br>儒                                                                                                    | 人番号                                     | 7                                                                     | 読柄                                           | 昭·冊·令 22 , 0<br>明·天<br>昭·平·令 •<br>明·大<br>昭·平 •                                                                                                    | · · · · · · · · · · · · · · · · · · ·                                                                                                    | 数・程度・仕                                                                                                    | 事の内容                                                                                                    | 専従者総                                                           | 诗(控)                                                                                                    |
| <ul> <li>事業専従</li> <li>事業専従</li> </ul>                                                                                                    | 者に関                                                                                                    | する事項(6<br>名                                                                                                    | ۇ)<br>ھ                                                                                                    | 人番号                                     | 9                                                                     | 統柄                                           | 蹈·⊕·令 22 . 0<br>明·天<br>聞·平·令 ·<br>明·大<br>蹈·平 ·<br>明·大<br>蹈·平 ·<br>蹈·平 ·                                                                                                    | 日 従事月                                                                                                    | 数・程度・仕                                                                                                    | 事の内容                                                                                                    | 専従者線                                                           | 诗 ( 控 開                                                                                                    |
| <ul> <li>事業専従</li> <li>事業専従</li> <li>         住民税・     </li> </ul>                                                                                                    | 者の氏事業税                                                                                                    | する事項(6<br>名<br> <br>に関する事」                                                                                                    | 9)<br>備<br>頁                                                                                                    | 人番号                                     |                                                                       |                                              | 昭·⊕·令 22 . 0<br>· 何·大<br>昭·平·令 ·<br>明·大<br>昭·平 ·<br>明·大<br>昭·平 ·<br>明·大<br>昭·平 ·                                                                                                    | · · · · · · · · · · · · · · · · · · ·                                                                                                    | 数、程度、仕                                                                                                    | 事の内容                                                                                                    | 專従者編                                                           | 5 (控制                                                                                                    |
| <ul> <li>事業専従<br/>事業専従</li> <li>○ 住民税・</li> <li>住民税・</li> <li>4</li> <li>非上場税</li> <li>3</li> <li>2</li> <li>4</li> <li>3</li> <li>4</li> <li>4</li> <li>4</li> <li>5</li> <li>4</li> <li>5</li> <li>4</li> <li>5</li> <li>5</li> <li>5</li> <li>5</li> <li>5</li> <li>5</li> <li>5</li> <li>5</li> <li>5</li> <li>5</li> <li>5</li> <li>5</li> <li>5</li> <li>4</li> <li>5</li> <li>5</li> <li>6</li> <li>6</li> <li>7</li> <li>6</li> <li>7</li> <li>7</li> <li>8</li> <li>7</li> <li>8</li> <li>7</li> <li>8</li> <li>8</li> <li>7</li> <li>8</li> <li>8</li> <li>8</li> <li>8</li> <li>9</li> <li>8</li> <li>8</li> <li>9</li> <li>9</li> <li>9</li> <li>8</li> <li>9</li> <li>9</li> <li>9</li> <li>9</li> <li>9</li> <li>9</li> <li>9</li> <li>9</li> <li>9</li> <li>9</li> <li>9</li> <li>9</li> <li>9</li> <li>9</li> <li>9</li> <li>9</li> <li>9</li></ul>                                                                                                    | 者の氏                                                                                                    | する事項(6<br>名<br> に関する事)<br>非居住者<br>の特例                                                                                                    | 9)<br>個<br>夏<br>配当割額<br>控 除 額                                                                                                    | 人 番 新 林式等意度 旗                           | 書 新与、公的年金<br>所得に係る住民税<br>特別徴収 ■                                       | 読柄<br>続柄<br>を等以外の<br>彼の<br>彼の方法<br>自分で<br>続付 | <ul> <li>         留・⑨・令          <sup>42</sup>         · 0         </li> <li>         · 項・大         留・平         · 中         ·         ·</li></ul>                                                                                                    | <ul> <li>・</li> <li>・</li></ul> | 数・程度・仕<br>市<br>条例指                                                                                                    | 事の内容                                                                                                    | 專従者¥<br>市<br>条例                                                | 55 (控制<br>区町村<br>寄                                                                                                    |
| <ul> <li>事業専進</li> <li>事業専業</li> <li>住民税・</li> <li>住非上場配当</li> <li>4税</li> </ul>                                                                                                    | <u>者に関</u><br>者の氏<br>事業税<br>い等                                                                                                    | する事項(<br>名<br> <br>に関する事)<br>非居住者<br>の特例                                                                                                    | @)<br><br><br><br>                                                                                                    | 人 番 <del>4</del><br>株式等譲渡<br>所得書開迎空開端   | 新与、公的年金<br>所得に係る住民秩<br>特別徴収 [                                         | 載 初<br>を等以外の<br>なの教(の方法<br>自分で 新付            | 昭·⊕·令 22 . 0<br>「明·大<br>昭·平·令 ·<br>明·大<br>昭·平 ·<br>明·大<br>昭·平 ·<br>朝·大<br>昭·平 ·<br>朝·大<br>昭·平 ·<br>朝·大<br>昭·平 ·<br>明·大<br>昭·平 ·<br>第·○<br>第·○<br>第·○<br>第·○<br>第·○<br>第·○<br>第·○<br>第·                                                                                                    | <ul> <li>・</li> <li>・</li></ul> | <ul> <li>数・程度・仕</li> <li>市&lt;都道<br/>条例指</li> </ul>                                                                                                    | -<br>事の内容                                                                                                    | 専従者線 市 条例                                                      | (按開<br>区町村<br>指定寄                                                                                                    |
| <ul> <li>事業専従</li> <li>事業専従</li> <li>住民税・</li> <li>住民税・</li> <li>住民税・</li> <li>住民税・</li> <li>税</li> <li>調査所得のある配額</li> </ul>                                                                                                    | <u>者に関</u><br>事業税<br>式の<br>诸・親家                                                                                                    | する事項(6<br>名<br>に関する事)<br>非居住者<br>の特例<br>の<br>5.5.8                                                                                                    | <ul> <li>④)</li> <li>個</li> <li>個</li> </ul>                                                                                              | 人 番 号<br>林式等讓渡<br>所得諸觀控腳調<br>人 番 号      | → 新与、公的年金<br>所得に係る住民税<br>特別徴収 [                                       | <ul> <li>読柄</li> <li>読柄</li> </ul>           | 昭·⊕·令 22 . 0<br>明·大<br>昭·平·令 ·<br>明·大<br>昭·平 ·<br>明·大<br>昭·平 ·<br>明·大<br>昭·平 ·<br>御·東、市区町村<br>への寄附<br>(特例腔除対象)<br>50,000<br>生年月日<br>町・大                                                                                                    | <ul> <li>・</li> <li>・</li></ul> | <ul> <li>款・程度・仕</li> <li>示</li> <li>都違<br/>条例指</li> <li></li> <li><!--</td--><td><ul> <li>事の内容</li> <li>              i<br/>i</li></ul></td><td>専 従 者 ¥</td><td>i与(控制<br/>区町村<br/>育場・ひ、</td></li></ul> | <ul> <li>事の内容</li> <li>              i<br/>i</li></ul>                                                                                                    | 専 従 者 ¥                                                        | i与(控制<br>区町村<br>育場・ひ、                                                                                                    |
| <ul> <li>事業専従<br/>事業専業:</li> <li>住民税・<br/>非上場税</li> <li>投税</li> <li>調査所得のある配数</li> </ul>                                                                                                    | 者 C 関<br>者 の 氏<br>事 業 税<br>武<br>(者・釈思)                                                                                                    | する事項(<br>名<br> <br>に関する事)<br>非居住者<br>の特例<br> <br>205名                                                                                                    | @)<br>項<br>配当割額<br>控 除 額<br>個                                                                                                    | 人 番 · · · · · · · · · · · · · · · · · · | 新与、公的年金<br>所得に係る住民秩<br>特別敵収 Ⅰ                                         | 読 柄                                          | 昭·⑨·令 22 . 0<br>·<br>·<br>·<br>·<br>·<br>·<br>·<br>·<br>·<br>·<br>·<br>·<br>·                                                                                                    | <ul> <li>・</li> <li>・</li></ul> | 数 · 程度 · 仕 示 都違 条例指 (< 所得金額 ↓                                                                                                    | 事の内容                                                                                                    | 専従者#<br>春例<br>その他                                              | i与 (控用<br>)<br>活定寄<br>)<br>第帰・ひ、                                                                                                    |
| <ul> <li>事業専従</li> <li>事業専従</li> <li>住民税・</li> <li>住民税・</li> <li>4</li> <li>4</li> <li>4</li> <li>4</li> <li>4</li> <li>5</li> <li>5</li> <li>4</li> <li>5</li> <li>5</li> <li>6</li> <li>6</li> <li>6</li> <li>7</li> <li>7</li> <li7< li=""> <li7< li=""> <li>7</li></li7<></li7<></ul>                                                                                                    | *者<br>事<br>武<br>皆<br>・<br>東<br>殿<br>(<br>市<br>・<br>東<br>殿<br>(<br>市<br>・<br>東<br>東<br>(<br>市<br>・<br>平<br>(<br>市<br>・<br>平<br>(<br>市<br>・<br>平<br>(<br>市<br>・<br>・<br>・<br>・<br>・<br>・<br>・<br>・<br>・<br>・<br>・<br>・<br>・                                                                                                    | する事項(6<br>名<br>に関する事)<br>非居住者の<br>の氏名<br>・<br>、<br>、<br>、<br>、<br>、<br>、<br>、<br>、<br>、<br>、<br>、<br>、<br>、                                                                                                    | ④)<br>個<br>配当制約<br>控除額<br>個<br>///////////////////////////////////                                                                        | 人 番 制 林式等讓 渡 所得書類控除糊 人 番 号              | 新与、公的年金<br>所得に係る住民務<br>時別徴収 〔<br>損益通算の4<br>不 動〕                       |                                              | 昭·⑨·令 22 . 0<br>明·大<br>昭·平<br>明·大<br>昭·平<br>明·大<br>昭·平<br>-<br>-<br>の<br>客脳<br>(特例腔除対象)<br>50,000<br>生年月日<br>明·大<br>昭·平<br>-<br>-<br>-<br>の<br>客附<br>(特例腔除対象)<br>-<br>-<br>-<br>-<br>-<br>-<br>-<br>-<br>-<br>-<br>-<br>-<br>-                                                                                                    | ・<br>・<br>・<br>共同募金、日式<br>その他の寄附<br>退電所得を制                                                                                                    | <ul> <li>款・程度・仕</li> <li>示</li> <li>寄の損</li> <li>(&lt; 所得金額 )</li> <li>前年中(<br/>期(病))</li> </ul>                                                                                                    | 事の内容                                                                                                    | 専 従 者 緒<br>条 例<br>そ の 他<br>脅止<br>月<br>日                        | i与 (控用<br>区町村<br>指定寄                                                                                                    |
| <ul> <li>事業専従</li> <li>事業専従</li> <li>事業専従</li> <li>住 非少</li> <li>住 非少</li> <li>住 非少</li> <li>住 非少</li> <li>課 価値</li> <li>非 不動性</li> <li>事業税</li> <li>非 不動性</li> <li>非 不動性</li> </ul>                                                                                                    | 者<br>の<br>氏                                                                                                    | する事項(6<br>名<br>)に関する事]<br>の時例<br>の氏名<br>し引いた薬<br>事業(2)日本                                                                                                    | @)<br><u>價</u><br>配当割額<br>控除額<br>個<br>個                                                                                                   | 人 番 考 桥式等意波 勝調 人 番 号                    | 新与、公的年気<br>所得に係る住民株<br>特別敵収<br>損益通算の有<br>不動<br>事業用資産の                 |                                              | 昭·⑨·令 22 . 0<br>· · · · · · · · · · · · · · · · · · ·                                                                                                     | -<br>-<br>-<br>-<br>-<br>-<br>-<br>-<br>-<br>-                                                                                                    | 数・程度・仕 款・程度・仕 前年中の 前年中の 前年中の 他都道:                                                                                                    | <ul> <li>事の内容</li> <li>編府県</li> <li>演定寄附</li> <li>章 害 者</li> <li>の</li> <li>第</li> <li>第</li> <li>1</li> <li>1</li> <li>1</li> <li>1</li> <li>1</li> <li>1</li></ul> | 専 従者<br>業<br>条<br>例<br>その他<br>ろの他<br>勝所等                       | i与 (控制<br>区町村<br>育場・ひ、                                                                                                    |
| <ul> <li>事業専従</li> <li>事業専従</li> <li>事業専従</li> <li>住民場</li> <li>住民場配・</li> <li>非少額配</li> <li>非小額配</li> <li>第二、市</li> <li>第二、市</li> <li>第二、</li> <li>第二、</li> <li< td=""><td>書     事     式当        事     式当        ia・     東美        所     ら        所     を        所     を        第     第</td><td>する<br/>事項(6<br/>名<br/>に関する事)<br/>非居特例<br/>の氏名<br/>といういた報<br/>要求<br/>また者<br/>の<br/>の氏名<br/>をたた<br/>報号<br/>でた<br/>素<br/>二<br/>の<br/>たる<br/>の<br/>氏名<br/>の<br/>氏名<br/>の<br/>たる<br/>の<br/>氏名</td><td>④)<br/>個<br/>配当制類<br/>控 除 類<br/>個<br/>個<br/>編<br/>編<br/>(個<br/>)<br/>(個<br/>)<br/>(個<br/>)<br/>(個<br/>)<br/>(個<br/>)<br/>(個<br/>)<br/>(</td><td>人 番 制 所得書類控除關 人 番 号</td><td>●<br/>新与、公的年<br/>所得に係る住民称<br/>特別徴収 [<br/>特別徴収 [<br/>本通算の4<br/>不動]<br/>事業用資産の</td><td></td><td>昭·⑨·佘 22 . 0<br/>明·丁<br/>昭·平·佘 ·<br/>明·大<br/>昭·平<br/>明·大<br/>昭·平<br/>·<br/>第<br/>·<br/>第<br/>·<br/>·<br/>·<br/>·<br/>·<br/>·<br/>·<br/>·<br/>·<br/>·<br/>·<br/>·<br/>·</td><td>・<br/>・<br/>単<br/>単<br/>単<br/>単<br/>単<br/>単<br/>単<br/>単<br/>事<br/>月<br/>・<br/>・<br/>・<br/>・<br/>・<br/>・<br/>・<br/>・<br/>・<br/>・<br/>・<br/>・<br/>・</td><td>市         都違           市         都違           (&lt; 所得金額</td>         前年中の<br/>期(病)3           他都道」         他都道」</li<></ul> | 書     事     式当        事     式当        ia・     東美        所     ら        所     を        所     を        第     第                                                                                                    | する<br>事項(6<br>名<br>に関する事)<br>非居特例<br>の氏名<br>といういた報<br>要求<br>また者<br>の<br>の氏名<br>をたた<br>報号<br>でた<br>素<br>二<br>の<br>たる<br>の<br>氏名<br>の<br>氏名<br>の<br>たる<br>の<br>氏名                                                                                                    | ④)<br>個<br>配当制類<br>控 除 類<br>個<br>個<br>編<br>編<br>(個<br>)<br>(個<br>)<br>(個<br>)<br>(個<br>)<br>(個<br>)<br>(個<br>)<br>(                       | 人 番 制 所得書類控除關 人 番 号                     | ●<br>新与、公的年<br>所得に係る住民称<br>特別徴収 [<br>特別徴収 [<br>本通算の4<br>不動]<br>事業用資産の |                                              | 昭·⑨·佘 22 . 0<br>明·丁<br>昭·平·佘 ·<br>明·大<br>昭·平<br>明·大<br>昭·平<br>·<br>第<br>·<br>第<br>·<br>·<br>·<br>·<br>·<br>·<br>·<br>·<br>·<br>·<br>·<br>·<br>·                                                                                                    | ・<br>・<br>単<br>単<br>単<br>単<br>単<br>単<br>単<br>単<br>事<br>月<br>・<br>・<br>・<br>・<br>・<br>・<br>・<br>・<br>・<br>・<br>・<br>・<br>・                                                                                                    | 市         都違           市         都違           (< 所得金額                                                                                                    | 事の内容                                                                                                    | 専<br>従<br>者<br>業                                               | (控制<br>区町村<br>指定寄<br>・ひ、                                                                                                    |
| 事業専従:       事業専従:       事業専従:       住民税・<br>非少       住非少       課価何のある配額       事業税       市のある配額       事業税       市のある配額       事業税       市のある配額       事業税       市のある配額       事業税       市のある配額       事業税       市のある配額       事業税       市のある配額       事業税       市の方面の方面       調売                                                                                                    | 者の氏       事式当       i者       所ら等       病       所ら考       (者)       (者)       (方)       (方) <td> <br/>する事項(で<br/>名<br/>に 関目 する事)<br/>かられる<br/>の<br/>の<br/>た名<br/>し<br/>ないた<br/>報号<br/>し<br/>ないた<br/>報号<br/>で<br/>の<br/>た<br/>の<br/>の<br/>た<br/>名<br/>一<br/>の<br/>の<br/>た<br/>名<br/>一<br/>の<br/>の<br/>た<br/>名<br/>一<br/>の<br/>の<br/>た<br/>名<br/>一<br/>の<br/>の<br/>た<br/>の<br/>日<br/>な<br/>の<br/>の<br/>の<br/>た<br/>名<br/>一<br/>の<br/>た<br/>の<br/>の<br/>た<br/>の<br/>、<br/>の<br/>の<br/>た<br/>の<br/>、<br/>の<br/>の<br/>た<br/>の<br/>、<br/>の<br/>の<br/>た<br/>の<br/>、<br/>の<br/>の<br/>た<br/>の<br/>、<br/>の<br/>の<br/>た<br/>の<br/>、<br/>の<br/>の<br/>の<br/>の<br/>氏<br/>名<br/>一<br/>の<br/>の<br/>の<br/>の<br/>の<br/>の<br/>の<br/>の<br/>の<br/>の<br/>の<br/>の<br/>の</td> <td>④)<br/>個<br/>配当割額<br/>控除額<br/>個<br/>個<br/>篇<br/>金<br/>個<br/>名<br/>名<br/>名<br/>名<br/>名<br/>名<br/>名<br/>名<br/>名<br/>名<br/>名<br/>名<br/>名<br/>名<br/>名<br/>名<br/>名<br/>名</td> <td>人 番 物 林式等讓渡<br/>所得當精迎空除線<br/>人 番 号</td> <td>新与、公的年気<br/>所得に係る住民税<br/>特別敵収 「<br/>特別敵収」「<br/>事業用資産の<br/>事業用資産の</td> <td></td> <td>昭·⑨·令 22.0<br/>明·天<br/>昭·平·令<br/>明·大<br/>昭·平<br/>明·大<br/>昭·平<br/>明·大<br/>昭·平<br/>明·大<br/>昭·平<br/>明·大<br/>昭·平<br/>の<br/>の寄附<br/>(特例腔除対象)<br/>50,000<br/>生年月日<br/>明・大<br/>昭・平<br/>の<br/>の寄附<br/>(特例腔除対象)<br/>(特例腔除対象)<br/>(特例腔除対象)<br/>(特例腔除対象)<br/>(特例腔除対象)<br/>(特例腔除対象)<br/>(特例腔除対象)<br/>(特例腔除対象)<br/>(特例腔除対象)<br/>(特例腔除対象)<br/>(特例腔除対象)<br/>(特例腔除対象)<br/>(特例腔除対象)<br/>(特例腔除対象)<br/>(特例腔除対象)<br/>(特例腔除対象)<br/>(特例腔除対象)<br/>(特例腔除対象)<br/>(特例腔除対象)<br/>(特例腔除対象)<br/>(特例腔除対象)<br/>(特例腔除対象)<br/>(特例腔除対象)<br/>(特別)<br/>(特別)<br/>(特])<br/>(特])<br/>(特))<br/>(特))</td> <td><ul> <li>・</li> <li>・</li></ul></td> <td><ul> <li>数・程度・仕</li> <li>款・程度・仕</li> <li>案の指</li> <li>(所得金額 〕</li> <li>前年中(<br/>第(應))</li> <li>他都道)</li> <li>給与</li> </ul></td> <td><ul> <li>事の内容</li> <li>編府県</li> <li>演定寄附</li> <li>章 害 者</li> <li>一</li> <li>一</li> <li>一</li> <li>第</li> <li>一</li> <li>第</li> <li>第</li> <li>1</li> <li>1</li> <li>1</li> <li>1</li> <li>1</li> <li>1</li> <li>1</li> <li>1</li> <li>1</li> <li>1</li></ul></td> <td>専<br/>従<br/>者<br/>編<br/>そ<br/>の<br/>他<br/>月<br/>日<br/>勝<br/>所<br/>等<br/>連号</td> <td>区町<br/>村<br/>市<br/>(空雨<br/>市<br/>市<br/>の<br/>の<br/>に<br/>の<br/>日<br/>行<br/>の<br/>市<br/>行<br/>の<br/>一<br/>の<br/>日<br/>行<br/>の<br/>の<br/>の<br/>の<br/>の<br/>の<br/>の<br/>の<br/>の<br/>の<br/>の<br/>の<br/>の<br/>の<br/>の<br/>の<br/>の</td> | <br>する事項(で<br>名<br>に 関目 する事)<br>かられる<br>の<br>の<br>た名<br>し<br>ないた<br>報号<br>し<br>ないた<br>報号<br>で<br>の<br>た<br>の<br>の<br>た<br>名<br>一<br>の<br>の<br>た<br>名<br>一<br>の<br>の<br>た<br>名<br>一<br>の<br>の<br>た<br>名<br>一<br>の<br>の<br>た<br>の<br>日<br>な<br>の<br>の<br>の<br>た<br>名<br>一<br>の<br>た<br>の<br>の<br>た<br>の<br>、<br>の<br>の<br>た<br>の<br>、<br>の<br>の<br>た<br>の<br>、<br>の<br>の<br>た<br>の<br>、<br>の<br>の<br>た<br>の<br>、<br>の<br>の<br>た<br>の<br>、<br>の<br>の<br>の<br>の<br>氏<br>名<br>一<br>の<br>の<br>の<br>の<br>の<br>の<br>の<br>の<br>の<br>の<br>の<br>の<br>の | ④)<br>個<br>配当割額<br>控除額<br>個<br>個<br>篇<br>金<br>個<br>名<br>名<br>名<br>名<br>名<br>名<br>名<br>名<br>名<br>名<br>名<br>名<br>名<br>名<br>名<br>名<br>名<br>名 | 人 番 物 林式等讓渡<br>所得當精迎空除線<br>人 番 号        | 新与、公的年気<br>所得に係る住民税<br>特別敵収 「<br>特別敵収」「<br>事業用資産の<br>事業用資産の           |                                              | 昭·⑨·令 22.0<br>明·天<br>昭·平·令<br>明·大<br>昭·平<br>明·大<br>昭·平<br>明·大<br>昭·平<br>明·大<br>昭·平<br>明·大<br>昭·平<br>の<br>の寄附<br>(特例腔除対象)<br>50,000<br>生年月日<br>明・大<br>昭・平<br>の<br>の寄附<br>(特例腔除対象)<br>(特例腔除対象)<br>(特例腔除対象)<br>(特例腔除対象)<br>(特例腔除対象)<br>(特例腔除対象)<br>(特例腔除対象)<br>(特例腔除対象)<br>(特例腔除対象)<br>(特例腔除対象)<br>(特例腔除対象)<br>(特例腔除対象)<br>(特例腔除対象)<br>(特例腔除対象)<br>(特例腔除対象)<br>(特例腔除対象)<br>(特例腔除対象)<br>(特例腔除対象)<br>(特例腔除対象)<br>(特例腔除対象)<br>(特例腔除対象)<br>(特例腔除対象)<br>(特例腔除対象)<br>(特別)<br>(特別)<br>(特])<br>(特])<br>(特))<br>(特)) | <ul> <li>・</li> <li>・</li></ul> | <ul> <li>数・程度・仕</li> <li>款・程度・仕</li> <li>案の指</li> <li>(所得金額 〕</li> <li>前年中(<br/>第(應))</li> <li>他都道)</li> <li>給与</li> </ul>                                                                                                    | <ul> <li>事の内容</li> <li>編府県</li> <li>演定寄附</li> <li>章 害 者</li> <li>一</li> <li>一</li> <li>一</li> <li>第</li> <li>一</li> <li>第</li> <li>第</li> <li>1</li> <li>1</li> <li>1</li> <li>1</li> <li>1</li> <li>1</li> <li>1</li> <li>1</li> <li>1</li> <li>1</li></ul> | 専<br>従<br>者<br>編<br>そ<br>の<br>他<br>月<br>日<br>勝<br>所<br>等<br>連号 | 区町<br>村<br>市<br>(空雨<br>市<br>市<br>の<br>の<br>に<br>の<br>日<br>行<br>の<br>市<br>行<br>の<br>一<br>の<br>日<br>行<br>の<br>の<br>の<br>の<br>の<br>の<br>の<br>の<br>の<br>の<br>の<br>の<br>の<br>の<br>の<br>の<br>の |

Các hạng mục cần điền vào tờ khai quyết toán thuế (Trường hợp đủ điều kiện được khấu trừ chi phí y tế)

| 令利                                                                                                    | 06年分 医                                                                                                    | 療費控除の明細書                                                                                                    | <b>【</b> 内訳書】                                                                                                    |                                                                                                    |
|----------------------------------------------------------------------------------------------------|----------------------------------------------------------------------------------------------------|----------------------------------------------------------------------------------------------------|----------------------------------------------------------------------------------------------------|----------------------------------------------------------------------------------------------------|
| * 2                                                                                                    | <u>の控除を受ける方は、†</u><br>Đia chỉ của ban                                                                                                    | <u>zルフメ</u> ディケーション税<br>ー                                                                                                    | 制は受けられませ<br>Ho tân                                                                                                    | của han                                                                                                    |
| 所                                                                                                    |                                                                                                    | 氏:                                                                                                    | 名 no ten                                                                                                    | cua Dall                                                                                                    |
| 医療費通知に記<br>医療費通知(※)を添付<br>※医療保険者等か発行する<br>記載されたものをいいま<br>(例:健康報険組合等が<br>①被保険者等のた名、②<br>の氏名、②<br>の氏名、②<br>の氏名、②<br>が養養を受けた<br>険者等が支払った医療費 | 載された事項<br>する場合、右記の(1)~(3)を記<br>)、医療費の都等を通知する書類で、次<br>す。<br>発行する「医療費のお知らせ」)<br>爆発を受けた年月、③爆発を受けた<br>病院・診療所・薬局等の名称、⑤被<br>10額、⑥保険者等の名称<br>「医療を受 | Kします。         (1) 医療費通知に記載<br>された医療費の額<br>(自己負担額)(注)           者<br>保         (1) 医療費通知に記載<br>(自己負担額)(注)           (注) 医療費通知には前年<br>でご注意ください。           (注) 医療費通知には前年<br>でご注意ください。 | (2) (1)のうちその年中<br>に実際に支払った<br>医療費の潮     (7) 円     (7) 一     (1)のうちその年中<br>に実際に支払った     (1)のうちその年中<br>に実際に支払った     (1)のうちその年中<br>に支援する。     (1)のうちその年中<br>に支援する。     (1)のうちその年中<br>に支払うた     (1)の割<br>(1)の割<br>(1)の<br>(1)の割<br>(1)の<br>(1)の<br>(1)の<br>(1)の<br>(1)の<br>(1)の<br>(1)の<br>(1)の<br>(1)の<br>(1)の<br>(1)の<br>(1)の<br>(1)の<br>(1)の<br>(1)の<br>(1)の<br>(1)の<br>(1)の<br>(1)の<br>(1)の<br>(1)の<br>(1)の<br>(1)の<br>(1)の<br>(1)の<br>(1)の<br>(1)の<br>(1)                                                                                                    | <ul> <li>(3) ②のうち生命保険や<br/>社会保険(高額務委費<br/>など)などで補属<br/>される金属</li> <li>⑦ 円</li> <li>パロ・</li> <li>パロ・</li> <liパロ・< li<="" td=""></liパロ・<></ul> |
| 医療費(上記1以                                                                                                    | 以外)の明細 ことができ                                                                                                    | ます。上記1に入力したものについ                                                                                                    | っては、入力しないでく                                                                                                    | ださい。                                                                                                    |
| <ol> <li>(1) 医療を受けた方<br/>の氏名</li> </ol>                                                                                                  | <ul><li>(2)病院・薬局などの<br/>支払先の名称</li></ul>                                                                                                    | (3) 医療費の区分                                                                                                    | (4)支払った医療費<br>の額                                                                                                    | (5) 社会保険(高額酸養費<br>など)などで補塡<br>される金額                                                                                                    |
| Name                                                                                                    | OO病院                                                                                                    | <ul> <li>□ 診療・治療</li> <li>□ 介護保険サービス</li> <li>□ 医薬品購入</li> <li>□ その他の医療費</li> </ul>                                                                                                | 150, 000 <sup>P3</sup>                                                                                                    | 円                                                                                                    |
| Name                                                                                                    | × ×薬局                                                                                                    | <ul> <li>□ 診療・治療</li> <li>□ 介護保険サービス</li> <li>□ 医薬品購入</li> <li>□ その他の医療費</li> </ul>                                                                                                | 50, 000                                                                                                    |                                                                                                    |
|                                                                                                    |                                                                                                    | □ 診療・治療 □介護保険サービス                                                                                                    |                                                                                                    |                                                                                                    |
|                                                                                                    |                                                                                                    | □ 診療・治療 □介護保険サービス                                                                                                    |                                                                                                    |                                                                                                    |
|                                                                                                    | -                                                                                                    | □ 医薬品購入 □ その他の医療費                                                                                                    |                                                                                                    |                                                                                                    |
|                                                                                                    | <u> </u>                                                                                                    | <ul> <li>□ 医薬品購入 □ その他の医療費</li> <li>□ 診療・治療 □ 介護保険サービス</li> </ul>                                                                                                    |                                                                                                    |                                                                                                    |
|                                                                                                    |                                                                                                    | □ 医薬品購入 □ その他の医療費 □ 診療・治療 □ 介薄保障サービス                                                                                                    |                                                                                                    |                                                                                                    |
|                                                                                                    |                                                                                                    | □ 医薬品購入 □ その他の医療費                                                                                                    |                                                                                                    |                                                                                                    |
|                                                                                                    |                                                                                                    | □ 診療・宿療 □ fr護保険サービス<br>□ 医薬品購入 □ その他の医療費                                                                                                    |                                                                                                    |                                                                                                    |
|                                                                                                    |                                                                                                    | <ul> <li>□ 診療・治療</li> <li>□ 介護保険サービス</li> <li>□ 医薬品購入</li> <li>□ その他の医療費</li> </ul>                                                                                                |                                                                                                    |                                                                                                    |
|                                                                                                    | 97                                                                                                    | □診療・治療 □介護保険サービス                                                                                                    |                                                                                                    |                                                                                                    |
|                                                                                                    | 2                                                                                                    | □ 該療・治療 □ 介護保険サービス                                                                                                    |                                                                                                    |                                                                                                    |
|                                                                                                    | <del>(</del>                                                                                                    | □ 医薬品購入 □ その他の医療費 □ 診療・治療 □ 介護保険サービス                                                                                                    | <u></u>                                                                                                    |                                                                                                    |
|                                                                                                    | 1 S                                                                                                    | <ul> <li>□ 医薬品購入</li> <li>□ その他の医療費</li> <li>□ 診療・治療</li> <li>□ 介護保険サービス</li> </ul>                                                                                                |                                                                                                    |                                                                                                    |
|                                                                                                    | <u>.</u>                                                                                                    | □ 医薬品購入 □ その他の医療費                                                                                                    | 2                                                                                                    |                                                                                                    |
|                                                                                                    |                                                                                                    | <ul> <li>□ 診療・治療</li> <li>□ 介護保険サービス</li> <li>□ 医薬品購入</li> <li>□ その他の医療費</li> </ul>                                                                                                |                                                                                                    |                                                                                                    |
|                                                                                                    |                                                                                                    | <ul> <li>□ 診療・治療</li> <li>□ 介護保険サービス</li> <li>□ 医薬品購入</li> <li>□ その他の医療費</li> </ul>                                                                                                |                                                                                                    |                                                                                                    |
|                                                                                                    |                                                                                                    | □診療・治療 □ 介護保険サービス<br>□ 医薬品購入 □ その他の医療費                                                                                                    | Control International Control International |                                                                                                    |
|                                                                                                    | 2 の 合 計                                                                                                    |                                                                                                    | <sup>会次集合計</sup><br>200_000                                                                                                    | <sup>Ⅱ 米第合計</sup>                                                                                                    |
| 1                                                                                                    | 医療費の合計                                                                                                    | A (Ø+③)                                                                                                    | 200, 000 B @H                                                                                                    | (国) 円                                                                                                    |
| 控除額の計算                                                                                                    |                                                                                                    |                                                                                                    |                                                                                                    |                                                                                                    |
| 支払った医療費                                                                                                    | (ART) 200, 000 <sup>P3</sup>                                                                                                    | A <b>1</b>                                                                                                    |                                                                                                    |                                                                                                    |
| 保険金などで<br>補塡される金額                                                                                                    |                                                                                                    | B                                                                                                    |                                                                                                    |                                                                                                    |
| 差引金額<br>(囚一日)                                                                                                    | (マイナスのときは0円)<br>200,000                                                                                                    | C (电告書第一表の「                                                                                                    | 所得金額等」の合計欄のす                                                                                                    | 金額を転記します。                                                                                                    |
| 所得金額の合計額                                                                                                    | 1, 398, 400                                                                                                    | D         (注)次の場合に           ,退職所得                                                                                                    | は、それぞれの金額を加算し<br>及び山林所得がある場合・・・・・                                                                                                    | います。<br>その所得金額                                                                                                    |
| $\square \times 0.05$                                                                                                    | (神学のときは0円) 69, 920                                                                                                    | E (特別控制<br>たち 増生す                                                                                                    | 百万編開税の所得かある場合<br>(前の金額)<br>自告の場合には 由生豊美丽山                                                                                                    | たいての所得立限<br>長(編牛由佐田)の                                                                                                    |
| Eと10万円のいずれた<br>少ない方の金類                                                                                                    | <sup>5</sup> 69, 920                                                                                                    | F 「4繰越損失を                                                                                                    | 差し引く計算」欄の役の金                                                                                                    | 額を転記します。                                                                                                    |
| 医療費控除額                                                                                                    | (最高200万円、赤字のときは0円)                                                                                                    |                                                                                                    | 表の「所得から差し引か                                                                                                    | れる余額」の医療                                                                                                    |
| 3 13-0 11 1 2                                                                                                    | 130.080                                                                                                    | G ■ 費控除機に                                                                                                    | 転記します。                                                                                                    | A D RE HELDEL OF REALING                                                                                                    |

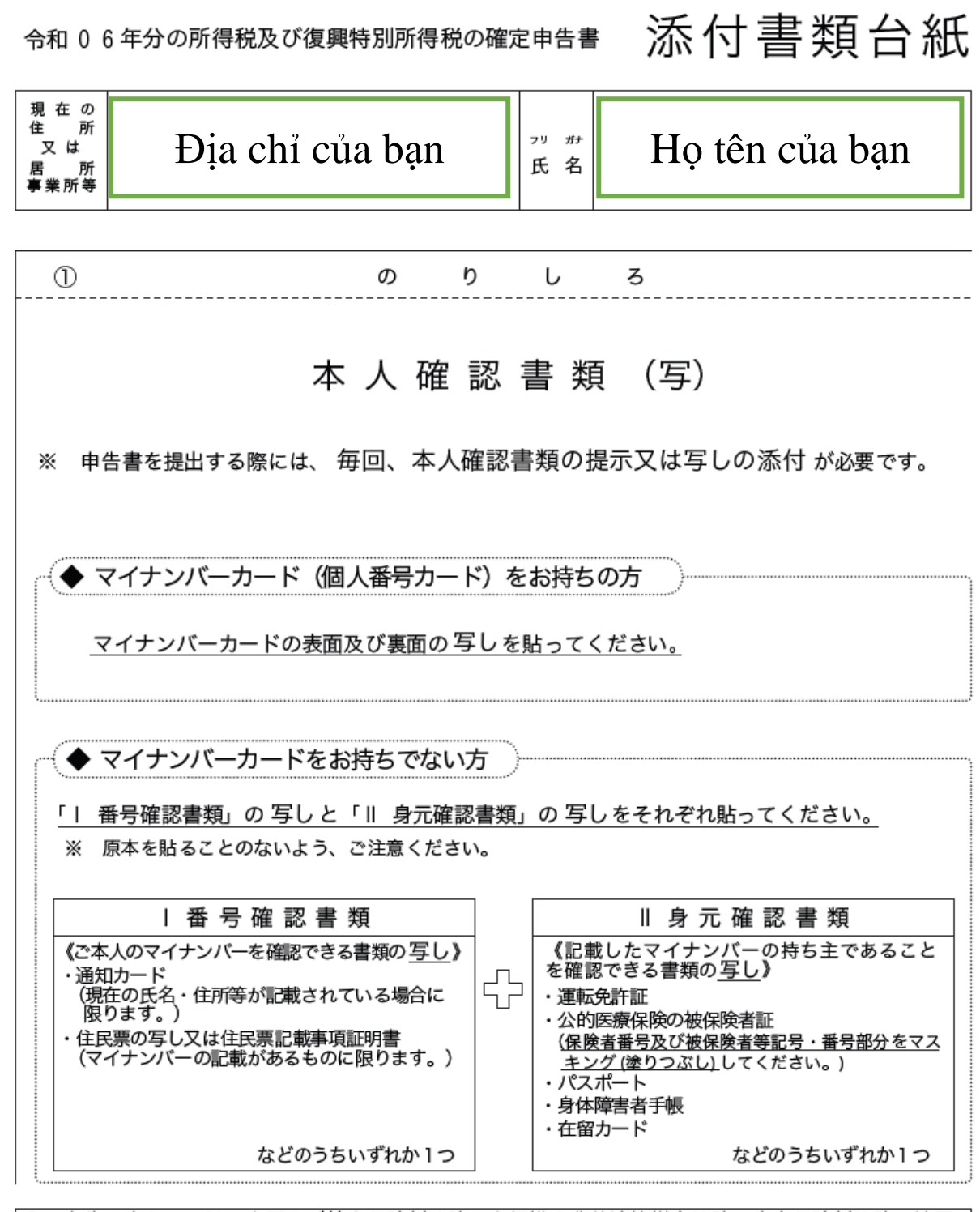

○ 申告に当たっては、上記及び社会保険料控除、小規模企業共済等掛金控除、生命保険料控除、地震 保険料控除、寄附金控除関係書類(該当するものに限ります。)などを、この台紙にのりづけし申 告書と一緒に提出するか、申告書を提出する際に提示してください。

○ 上記以外の書類は、この台紙の裏面や適宜の用紙に貼ってください。

e-Tax で送信すれば 書類の添付 が 不要 \* になります!

※一部の書類を除きます。

## Bản sao lưu tờ khai quyết toán thuế

|                                                                                                    |                                       |          |      | (#2015- | 1  | × 1  |       | こ1回ノ  | 1          | 号の       | 記載は必               | う要え              | 5031                 | Σh                   | 肩音         | 3            | 4         | 4  | •Ľ         | UL    | 2   | 0  | 5         |
|----------------------------------------------------------------------------------------------------|---------------------------------------|----------|------|---------|----|------|-------|-------|------------|----------|--------------------|------------------|----------------------|----------------------|------------|--------------|-----------|----|------------|-------|-----|----|-----------|
|                                                                                                    | / Larders                             |          |      |         | -  |      |       |       |            |          | フリガナ               |                  |                      |                      |            |              |           |    |            |       |     |    |           |
|                                                                                                    |                                       |          |      |         |    |      |       |       |            | E        | 6 名                |                  |                      |                      |            |              |           |    |            |       |     |    |           |
|                                                                                                    |                                       |          |      | -       | -  | -    | -     | Ţ     | <b>A</b> # |          |                    | 1                | 19.18                | 9                    | -          | 世帯土          | 0£4       |    | -          |       | 世界法 | との | £45       |
|                                                                                                    |                                       | an de si | e mí | `± ≨    | Ì£ | ff d | 21    | 124   | î          | 2 8      |                    | ╈                |                      | Т                    | T          |              | 围         | 98 | <b>B</b> 8 | the s | 12  |    | -         |
|                                                                                                    | ************************************* | R        |      | Ī       | Í  | Ĩ    | T     | T     | ň          |          | 調用さ                | in 3             | 所得金                  | 瀨                    | തി         |              | <u>#5</u> | U  |            | ï     | ۱n  | -  | Π         |
|                                                                                                    |                                       | 0        | H    | +       | t  | T    | t     | t     | t.         |          | 100                | 加工               | <u>は第</u><br>する称     |                      | 3          |              | ľ         |    |            | h     | ľ   |    | Ō         |
|                                                                                                    | <u>産</u> 界 祭                          | 0        | iΠ   | Ť       | Î  | Ť    | Ť     | ŕ     | 1          |          | R                  | <u>第二</u><br>当   | 控                    | 除                    | 32         |              | Î         | Ì  |            | Î     | Ì   |    | $\square$ |
|                                                                                                    | 当                                     | 0        |      | Î       | Ĩ  | 1    |       | Ĺ     | ]          | 税        |                    |                  | 区分                   |                      | 33         |              | Γ         |    |            | Γ     |     |    |           |
|                                                                                                    | 与分                                    | 1        | 2    | 1       | 1  | 5    | 56    | i   0 |            |          |                    | 腎                | 100                  |                      | 34         |              |           |    |            |       |     | 0  | 0         |
|                                                                                                    | 公的年金等                                 | 0        | Ц    | Ţ       | _  | Ţ    | Γ     | Ľ     | Ц          | ~        | 政党等                | 制金               | 等物的                  | *                    | 80         |              |           |    | Ľ          | Ľ     |     | 0  | 0         |
|                                                                                                    | 業務分                                   | (†)      | ⊢    | 4       | 4  | +    |       | ╀     | 4          | 亚        | 時加                 |                  | 製品                   |                      | <u>*</u> @ |              |           |    |            | Ļ     | -   |    |           |
|                                                                                                    | その112分 119                            |          | ╟╢   | ╡       | ╡  | ╀    | ╬     | ┢     | 4          |          | (1)00              | e ≯              | 90000<br>6           | 3)<br>11             | (1)<br>(1) |              |           |    |            | ⊢     | ⊢   | -  | 4         |
|                                                                                                    | 短期 長期                                 |          | ┢╋   | ┽       | ┥  | ╉    | ╋     | ┢     |            | の        | <u>火</u><br>再差     | 5 20<br>51, 75   | 這得税                  | 観                    | €⁄<br>@    | _            | ┢         |    |            | ┝     | ┢   |    |           |
|                                                                                                    | 時                                     | <b> </b> | H    | ╈       | t  | ╈    | ╈     | ╈     | Η          |          | 全 원 6<br>N 別祝書     |                  | <u>م</u>             | 1                    | 44         |              | Ť         | İ  | 3          | 10    | 0   | 0  | Ō         |
| 第一次 第一次 </td <td>営業等</td> <td>0</td> <td>iΠ</td> <td>Ť</td> <td>Î</td> <td>Ť</td> <td>Ť</td> <td>Ť</td> <td>1</td> <td>≣+</td> <td>(3)5FP</td> <td>A80 13<br/>100000</td> <td>80.<br/>(20年)<br/>のとき(</td> <td>10</td> <td>45</td> <td></td> <td>Î</td> <td>İ</td> <td></td> <td>ŕ</td> <td>Ť</td> <td></td> <td>0</td>                                                                                                    | 営業等                                   | 0        | iΠ   | Ť       | Î  | Ť    | Ť     | Ť     | 1          | ≣+       | (3)5FP             | A80 13<br>100000 | 80.<br>(20年)<br>のとき( | 10                   | 45         |              | Î         | İ  |            | ŕ     | Ť   |    | 0         |
| T 不利配合 縦 2000 注 2000 注 2000 記 2000 注 2000 注 2000 記 2000 注 2000 注 2000 注 2000 注 2000 注 2000 注 2000 注 2000 注 2000 | 農業                                    | 2        |      | Î       | Ì  | Ī    |       | Î     | 1          |          | 復興                 | 時別<br>9×2        | <b>新得称</b><br>1%)    | 額                    | 46         |              |           |    |            |       |     |    | 0         |
| 利配谷 (2) (2) (2) (2) (2) (2) (2) (2) (2) (2)                                                                                                    | 動産                                    | 3        |      |         |    |      |       |       |            |          | 所得税及               | (@ +             | 1997i #R<br>•®)      | 081                  | ١          |              |           |    |            |       |     |    | 0         |
| 配         図         図         図         図         図         図         図         図         図         図         図         図         図         図         図         図         図         図         図         図         図         図         図         0         0         0         0         0         0         0         0         0         0         0         0         0         0         0         0         0         0         0         0         0         0         0         0         0         0         0         0         0         0         0         0         0         0         0         0         0         0         0         0         0         0         0         0         0         0         0         0         0         0         0         0         0         0         0         0         0         0         0         0         0         0         0         0         0         0         0         0         0         0         0         0         0         0         0         0         0         0         0         0         0         0         0                                                                                                    | 子                                     | 4        |      | ļ       |    |      |       | Ļ     | ]          | 舁        | 外国税                | 順逆除              | \$ 区分                | Ц                    | 20         |              |           |    |            |       |     |    |           |
|                                                                                                    | 1<br>Island                           | 6        | Ļ    |         |    |      |       | Ļ     | 4          |          | 源泉                 | 徴し               | 収税                   | 额                    | 50         | _            | Ļ         |    | 8          | 9     | 3   | 1  | 0         |
|                                                                                                    | 与分しし                                  |          | ╨    | 3       | 9  | 81   | 4   ( | 10    | H          |          | (@ -<br>           | @-               | <b>御一</b> (<br>) 税   | 0) <sup>2</sup><br>額 | 9<br>0     | _            | ┢         | 1- | 8          | 19    | 13  |    |           |
| 雑 そのからのすいです。<br>一般になった。<br>一般になった。<br>一般でので、<br>一般でので、<br>一般でので、<br>一般でのでので、<br>一般でのでので、<br>一般でのでのでのでのでのでのでのでのでのでのでのでのでのでのでのでのでのでのでの                                                                                                    | 立的中亚寻<br>業 務                          |          | H    | ÷       | ╡  | t    | ╈     | ÷     | Η          |          | (第)第               | 明分・<br>期分        | 第2期<br>約める           | 分)<br>税金             | 3          |              | ┢         | ┢  |            | ⊢     |     | 0  | 0         |
|                                                                                                    | その他                                   | 0        | ÷    | ╈       | t  |      | ┢     | ╈     | ť          |          | の<br>(句-           | (1)              | Ritan                | 6.868                | 54         | Λ            | ř         | r  | 8          | 9     | 3   | 1  | Ō         |
|                                                                                                    | のからのまでの計                              | 0        |      | Î       |    |      |       | İ     |            | 修正       | 修正前(<br>(通付の#      | 2113             | 期分の<br>配公を           | 20                   | 69         |              | Î         | Ì  |            | Ē     | Ē   |    | Ē         |
|                                                                                                    | 合譲渡・一時<br>+{(◯+☉)×½}                  | 0        |      |         |    |      |       |       |            | 曹告       | 第3期                | うの税              | 額の増                  | 10額                  | 60         |              | Ī         |    |            | Γ     | Γ   | 0  | 0         |
| 社会領<br>小規模企業<br>生命領<br>地震領<br>勤労学生<br>、<br>勤労学生<br>、<br>支<br>、<br>勤労学生<br>、<br>、<br>規模企業                                                                                                    | t<br>(©+©+t≋∞⊤≴©∂                     | 12       | 1    | 3       | 9  | 8    | 4 0   | 0]0   |            | Г        | 公的3合計              | ¥金3<br>所         | 等以外得 金               | の額                   | 6          |              | 1         | 3  | 9          | 8     | 4   | 0  | 0         |
| □ 小規模企業<br>生命係<br>地震係<br>動労学生<br>動労学生<br>動労学生<br>動労学生<br>大養主<br>義                                                                                                    | 会保険料控除                                |          | Ц    | 2       | 1  | 0    |       | 00    | 1          |          | 配異者                | の合               | 计所得的                 | 潮                    | 68         |              |           |    |            | Ļ     |     |    | $\square$ |
| 王 町<br>地震<br>北震<br>北震<br>北震<br>北震<br>北震<br>北震<br>北震<br>北震<br>北震<br>北震<br>北震<br>北震<br>北震<br>北震<br>北震<br>北震<br>北震<br>北震<br>北震<br>北震<br>北震<br>北震<br>北震<br>北震<br>北震<br>北震<br>北震<br>北震<br>北震<br>北震<br>北震<br>北震<br>北震<br>北震<br>北震<br>北震<br>北震<br>北<br>北<br>北<br>北<br>北<br>北<br>北<br>北<br>北<br>北<br>北<br>北<br>北<br>北<br>北<br>北<br>北<br>北<br>北<br>北<br>北<br>北<br>北<br>北<br>北<br>北<br>北<br>北<br>北<br>北<br>北<br>北<br>北<br>北<br>北<br>北<br>北<br>北<br>北<br>北<br>北<br>北<br>北<br>武<br>北<br>北<br>北<br>武<br>北<br>北<br>北<br>北<br>北<br>北<br>北<br>北<br>北<br>八<br>北<br>八<br>山<br>山<br>江<br>山<br>山<br>田<br>田<br>田<br>田<br>田<br>山<br>山<br>山<br>田<br>田<br>田<br>田<br>田<br>田<br>田<br>田<br>田<br>田<br>田<br>田<br>田<br>田<br>田<br>田<br>田<br>田<br>田<br>田<br>田<br>田<br>田<br>田<br>田<br>田<br>田<br>田                                                                                                    | 根企業共済等掛金担除<br>会 /口 PA k1 kt PA        |          | ⊢    | 4       | 4  | ļ    | ╇     | ┢     | 4          | そ        | 專設者的               | 的朝               | 前願の合                 | 191                  | 59         |              | L         |    | L          | Ļ     | L   | L  | $\square$ |
|                                                                                                    | 叩保陕科控隙<br>雪保險 <u>料</u> 抄险             |          | +    | ╞       | ╡  | ┦    | ╇     | ┢     | ╢          |          | <b>有色</b> 日<br>維所後 | 日告特              | 的控制                  | 観の                   | 60<br>60   |              | ⊢         | 1  | -          | Ļ     |     | -  | H         |
| 勤労学生<br>5000000000000000000000000000000000000                                                                                                    | DEDRUM A                              |          | H    | 7       | ╡  | 0    |       | 00    | ť          | <i>w</i> | 源泉微<br>未納6         | 収税               | 限の合語<br>泉徴的和         | 11日<br>11日           | 6          | -            | ┢         |    |            | ┢     |     |    | H         |
| / 566560<br>  扶養主<br>(基) 碳                                                                                                    | 77 <br>  <br>                         | <u></u>  | T    | ╈       | t  | 0    |       | 0     | ť          | 曲        | 本年分で               | 差し引              | <                    | 知                    | 6          |              | ŕ         | i  | Ē          | ŕ     | i   | F  | H         |
| 扶養技                                                                                                    | ¥ 1                                   | 2        |      | 3 1     | 8  | 0    |       | 0     | jĺ         | 16       | 平均                 | 果税               | 付象金                  | 額                    | 60         |              | ĺ         |    |            | Ĺ     | Ì   |    |           |
| ↓ 基 禄                                                                                                    | 養控除分1                                 | 23       |      | 8       | 6  | 0    | ) (   | 0     | ]          |          | 建會                 | 時所得到             | 調び                   |                      | 69         |              |           |    |            |       |     |    |           |
| -                                                                                                    | 礎控除                                   | 2        |      | 4       | 8  | 0    | ) (   | 0     |            | 延届<br>納  | 中告期                | la the           | 納付る                  | -                    | 60         |              |           |    |            |       |     | 0  | 0         |
| 1 <u>(</u> ]]])                                                                                                    | から②までの計                               | 0        | 11   | 9       | 3  | 0    | 0 0   | 010   | 4          | の出       | 延着                 | 内 届              | 出                    | 額                    | 6          |              |           |    |            | L     | 0   | 0  | 0         |
| 雜遊                                                                                                    | 資控除                                   | 20       | ₽    | ÷       | _  |      |       |       | 4          | 場付され     | 00                 |                  |                      |                      |            | · 組合<br>- 漁協 | ××        |    |            |       |     | 出来 | · 支所      |
| 医療費                                                                                                    | 家庭怪陈 分                                |          | Ļ    | 1       | 3  |      |       | 510   | 4          | れる場      | 郵便局<br>名 等         |                  |                      |                      |            | 預金種類         | 0         |    | 1          |       |     | 1  | 0         |

|                                                                                                    | 0                                                                                                    | Call ( MALLING )                                                                                                    |                                                                                                    |                                                                                                    |                                                                                                    |                                                                                                    | 保険                                                                                                    | 料等の                                                                                                    | 種類                                                                                                    | Ż                                                                                                    | 払保隊                                                                                                    | (料等)                                                                                                    | の計                                                                                                    | うち年                                                                                                    | 末調書                                                                                                    | <b>2</b> 等以夕                                                                                                    |
|----------------------------------------------------------------------------------------------------|----------------------------------------------------------------------------------------------------|----------------------------------------------------------------------------------------------------|----------------------------------------------------------------------------------------------------|----------------------------------------------------------------------------------------------------|----------------------------------------------------------------------------------------------------|----------------------------------------------------------------------------------------------------|----------------------------------------------------------------------------------------------------|----------------------------------------------------------------------------------------------------|----------------------------------------------------------------------------------------------------|----------------------------------------------------------------------------------------------------|----------------------------------------------------------------------------------------------------|----------------------------------------------------------------------------------------------------|----------------------------------------------------------------------------------------------------|----------------------------------------------------------------------------------------------------|----------------------------------------------------------------------------------------------------|----------------------------------------------------------------------------------------------------|
|                                                                                                    | 11                                                                                                    | l spalle                                                                                                    | a \                                                                                                    |                                                                                                    |                                                                                                    | 00 G                                                                                                    | 國民                                                                                                    | 健康保                                                                                                    | 腴                                                                                                    |                                                                                                    | 1                                                                                                    | 20, 00                                                                                                    | X0 <sup>F9</sup>                                                                                                    |                                                                                                    | 120                                                                                                    | , 000                                                                                                    |
|                                                                                                    | 100                                                                                                    |                                                                                                    |                                                                                                    |                                                                                                    |                                                                                                    | (1 (K (2)))                                                                                                    | 国民                                                                                                    | 牟 金                                                                                                    |                                                                                                    |                                                                                                    |                                                                                                    | 90, 00                                                                                                    | 00                                                                                                    |                                                                                                    | 90                                                                                                    | , 000                                                                                                    |
|                                                                                                    | 1                                                                                                    | 1 1 1 2 2 2 2 2 2 2                                                                                                    | •/                                                                                                    |                                                                                                    |                                                                                                    | 12 22 2                                                                                                    |                                                                                                    |                                                                                                    |                                                                                                    | +                                                                                                    |                                                                                                    |                                                                                                    |                                                                                                    |                                                                                                    |                                                                                                    |                                                                                                    |
| 住所                                                                                                    | -                                                                                                    | No. 100. 100                                                                                                    |                                                                                                    |                                                                                                    |                                                                                                    | (I)                                                                                                    | 新生                                                                                                    | 命保                                                                                                    | 険 料                                                                                                    | +                                                                                                    |                                                                                                    |                                                                                                    | F                                                                                                    |                                                                                                    |                                                                                                    |                                                                                                    |
| 星号                                                                                                    |                                                                                                    |                                                                                                    |                                                                                                    |                                                                                                    |                                                                                                    | <u>±</u>                                                                                                    | 旧生                                                                                                    | 命保                                                                                                    | 険料                                                                                                    | +                                                                                                    |                                                                                                    |                                                                                                    |                                                                                                    |                                                                                                    |                                                                                                    |                                                                                                    |
| 氏名                                                                                                    |                                                                                                    |                                                                                                    |                                                                                                    |                                                                                                    |                                                                                                    | 命保                                                                                                    | 新個人                                                                                                    | 人年金保                                                                                                    | 険料                                                                                                    | +                                                                                                    |                                                                                                    |                                                                                                    |                                                                                                    |                                                                                                    |                                                                                                    |                                                                                                    |
|                                                                                                    |                                                                                                    |                                                                                                    |                                                                                                    |                                                                                                    |                                                                                                    | 険料                                                                                                    | 旧個人                                                                                                    | 人年金貨                                                                                                    | 陵料                                                                                                    |                                                                                                    |                                                                                                    |                                                                                                    |                                                                                                    |                                                                                                    |                                                                                                    |                                                                                                    |
|                                                                                                    |                                                                                                    |                                                                                                    |                                                                                                    |                                                                                                    |                                                                                                    | 控除                                                                                                    | 介護                                                                                                    | 医療保                                                                                                    | 険料                                                                                                    | +                                                                                                    |                                                                                                    |                                                                                                    |                                                                                                    |                                                                                                    |                                                                                                    |                                                                                                    |
| 〇 所得の!                                                                                                    | 9 R (FFF                                                                                                    | 時税及び後<br>給与など                                                                                                    | 興特別所得税の3<br>の支払者の「名称」                                                                                                    | 原泉徴収税額)                                                                                                    |                                                                                                    |                                                                                                    | 地震                                                                                                    | 1 (R. 1                                                                                                    | e 14                                                                                                    | +                                                                                                    |                                                                                                    |                                                                                                    | P                                                                                                    |                                                                                                    |                                                                                                    | I                                                                                                    |
| 177日の個項<br>給与                                                                                                    | 112 1                                                                                                    | 及び 法                                                                                                    | ● 日本 1 日本 1 日本 1 日本 1 日本 1 日本 1 日本 1 日本                                                                                                    | 収入並額<br>2,115,56                                                                                                    | 成果取以祝服<br>9 円<br>0 89.210                                                                                                    | <b>置</b> 保険                                                                                                    | 旧長期                                                                                                    | 明損害保                                                                                                    | 険料                                                                                                    | +                                                                                                    |                                                                                                    |                                                                                                    |                                                                                                    |                                                                                                    |                                                                                                    |                                                                                                    |
|                                                                                                    |                                                                                                    | 1                                                                                                    |                                                                                                    |                                                                                                    | 00, 010                                                                                                    | 本人に                                                                                                    | M                                                                                                    | 寡婦                                                                                                    |                                                                                                    |                                                                                                    |                                                                                                    | 勤                                                                                                    | 労学生                                                                                                    |                                                                                                    |                                                                                                    | 46 PH                                                                                                    |
|                                                                                                    |                                                                                                    | -                                                                                                    |                                                                                                    |                                                                                                    |                                                                                                    | 788<br>(D~0                                                                                                    | »                                                                                                    | 昭別 日                                                                                                    | 生死不明<br>未 帰 湯                                                                                                    | н<br>Т                                                                                                    | : 0親                                                                                                    | コ年調                                                                                                    | ₩254.2<br>新学校                                                                                                    | かつ<br>を等                                                                                                    | 唐者                                                                                                    | 障害者                                                                                                    |
|                                                                                                    |                                                                                                    | -                                                                                                    |                                                                                                    |                                                                                                    |                                                                                                    | 0 #                                                                                                    | 損控除                                                                                                    | に関する                                                                                                    | 事項(                                                                                                    | ()<br>()<br>()<br>()<br>()<br>()<br>()<br>()<br>()<br>()<br>()<br>()<br>()<br>(                                                                                                    | 8.7                                                                                                    |                                                                                                    |                                                                                                    |                                                                                                    |                                                                                                    | M to V                                                                                                    |
|                                                                                                    |                                                                                                    |                                                                                                    |                                                                                                    |                                                                                                    |                                                                                                    |                                                                                                    |                                                                                                    | an 101                                                                                                    |                                                                                                    | <b>a</b> 4                                                                                                    | H L                                                                                                    |                                                                                                    | <u>188</u>                                                                                                    | 2010                                                                                                    |                                                                                                    | UNE OF C                                                                                                    |
|                                                                                                    |                                                                                                    |                                                                                                    | ⑤ 源泉微                                                                                                    | 尿糖の合計額                                                                                                    | 89, 310                                                                                                    | 出来。                                                                                                    | -107                                                                                                    |                                                                                                    | FI 22                                                                                                    | 曲などで                                                                                                    |                                                                                                    |                                                                                                    | 円業                                                                                                    | 調査の数の                                                                                                    |                                                                                                    | 1                                                                                                    |
|                                                                                                    | 脱の譲渡                                                                                                    | (所得、-                                                                                                    | 時所得に関す                                                                                                    | 5事項(①)                                                                                                    |                                                                                                    | man.                                                                                                    | . wet                                                                                                    |                                                                                                    | 14                                                                                                    | 1000<br>100<br>100                                                                                                    |                                                                                                    |                                                                                                    | 2                                                                                                    | 出の会員                                                                                                    |                                                                                                    |                                                                                                    |
|                                                                                                    |                                                                                                    |                                                                                                    |                                                                                                    |                                                                                                    |                                                                                                    |                                                                                                    |                                                                                                    |                                                                                                    |                                                                                                    | 5 (60)                                                                                                    |                                                                                                    |                                                                                                    |                                                                                                    |                                                                                                    |                                                                                                    |                                                                                                    |
| 所得の種類                                                                                                    | 収                                                                                                    | 入金額                                                                                                    | 必要経                                                                                                    | 費等                                                                                                    | 差引金額                                                                                                    | 商附                                                                                                    | 射金控<br>先の **                                                                                                    | 除に関す<br>388 東加# 千                                                                                                    | る事項<br>(HR).RR                                                                                                    | E (@)                                                                                                    | 1                                                                                                    |                                                                                                    | R 84 -4                                                                                                    |                                                                                                    |                                                                                                    |                                                                                                    |
| 所得の種類                                                                                                    | 100                                                                                                    | 入金幣                                                                                                    | 必要経<br>円                                                                                                    | 費等 :                                                                                                    | 差引金額                                                                                                    | 奇附名利                                                                                                    | 附金控<br>先の **<br>新等                                                                                                    | <u>除に関す</u><br>38 東南#千                                                                                                    | · る事項<br>^/HR/18/8                                                                                                    | 1782-                                                                                                    | 1                                                                                                    | *                                                                                                    | 5附金                                                                                                    | 2                                                                                                    | 50                                                                                                    | , 000 <sup>1</sup>                                                                                                    |
| 所得の種類                                                                                                    | ų μχ                                                                                                    | 入金額                                                                                                    | 円                                                                                                    | 費等 :                                                                                                    | 差引金額<br>円                                                                                                    | ○ 着<br>奇附<br>名利<br>特例                                                                                                    | 謝金控<br>先の ***<br>第等<br>適用                                                                                                    | 除に関す<br>∋s xmar+                                                                                                    | · る事马<br>AHRAR                                                                                                    | 1782-                                                                                                    | 1                                                                                                    | R                                                                                                    | 5附金                                                                                                    | Ż                                                                                                    | 50                                                                                                    | , 000 <sup>1</sup>                                                                                                    |
| ○ 転目課<br>所得の種類 ○ 配偶者1                                                                                                    | 9. 一次                                                                                                    | 入金幣                                                                                                    | <u>必要経</u><br>円<br>耳(の~の.の.                                                                                                    | 費等<br>円<br>(例)<br>(例)                                                                                                    | 差引金額<br>円                                                                                                    | ○ 着耐<br>着耐<br>者<br>利<br>希<br>間<br>系                                                                                                    | 謝金控<br>先の ₩<br>5<br>第<br>週<br>周<br>5                                                                                                    | 除に関す<br>≘≅ ★ m# 千                                                                                                    | 石事场<br>Attention                                                                                                    | 1 ( <b>(</b> ))                                                                                                    | 1                                                                                                    | 2                                                                                                    | 5附金                                                                                                    | 2                                                                                                    | 50                                                                                                    | ), 000 <sup>1</sup>                                                                                                    |
| <ul> <li>「除日本</li> <li>所得の種類</li> <li>「配錫者1</li> <li>」</li> </ul>                                                                                                    | <ul> <li>親族に</li> <li>名</li> </ul>                                                                                                    | <u>入金</u> 稼<br>関する事                                                                                                    | 必要経<br>円<br>項 (@~@、@、                                                                                                    | 費等<br>円<br>③、(49)<br>目人香号                                                                                                    | 差 引 金 額 円                                                                                                    | <ul> <li>● 着<br/>寄附<br/>名 利<br/>特例<br/>条 〕</li> <li>統柄</li> </ul>                                                                                                    | 附金控<br>先の ***<br>適用<br>え等                                                                                                    | 除に関す<br>ag mm#+<br>年 月                                                                                                    | る事項<br>(日初) (10)                                                                                                    | ₹ (③)<br>11782-                                                                                                    | 書者                                                                                                    | 南部                                                                                                    | 客附金<br>居住                                                                                                    | 全宅                                                                                                    | 50<br>住民                                                                                                    | 0,000                                                                                                    |
| ■ R R R R R R R R R R R R R R R R R R R                                                                                                    | 収<br>収<br>を親族に<br>名                                                                                                    | 関する事                                                                                                    | <u>必要経</u><br>円<br>項( <b>②~③、④、</b><br>(<br>※ 控えに個人者                                                                                                    | 費等<br>円<br>(例)<br>日人番号<br>肝号の記載は必                                                                                                    | <u>差 引 金 額</u><br>円<br>の要ありません                                                                                                    | <ul> <li>○ 音<br/>寄附<br/>名 利</li> <li>特例<br/>条 〕</li> <li>統柄</li> <li>配偶者</li> </ul>                                                                                                    | 附金控<br>先の<br>手術<br>適<br>気<br>等<br>一<br>生<br>明<br>部<br>車<br>さ                                                                                                    | <u>除に関す</u><br>=≈ ■me+<br>44 _ 6                                                                                                    | 日<br>6<br>6                                                                                                    | ₹ (③)<br>11782-<br>障                                                                                                    | 書者                                                                                                    | 「「「」」の「「」」の「「」」の「「」」の「」」の「「」」の「」」の「」」の「                                                                                                    | 野附金<br>居住<br>年調                                                                                                    | 住宅                                                                                                    | 50<br>住民<br>同— 別                                                                                                    | 0,000 <sup>1</sup><br>税 ₹の<br>勝                                                                                                    |
| <ul> <li>● 100 mm</li> <li>● 100 mm</li> <li>● 100</li></ul> | 収<br>収<br>の<br>親族に<br>名                                                                                                    | 関する事                                                                                                    | 必要経<br>円<br>項(◎~②、③、<br>管<br>だ 控えに個人者<br>注えに個人者                                                                                                    | <b>費等</b><br>円<br>(例、(例))<br>目人番号<br>新号の記載は必                                                                                                    | <u>差 引 金 額</u><br>円<br>必要ありません                                                                                                    | <ul> <li>              奇附<br/>名<br/>新附<br/>名<br/>新研      </li> <li>             新研         </li> <li>             新研         </li> <li>             新         </li> <li>             新         </li> <li>             新         </li> <li>             新         </li> <li>             新         </li> <li>             新         </li> <li>             新         </li> <li>             新         </li> </ul>                                                                                                    | 第日金 第日、 第日、 </td <td>除に関す<br/><sup>年</sup>月<br/>44、6<br/>24、4</td> <td>а во во</td> <td><ul> <li>(③)</li> <li>11782-</li> <li>障</li> <li>障</li> <li>障</li> </ul></td> <td>害者特障特障</td> <td>南<br/>国外<br/>国<br/>1</td> <td>客附金<br/>居住<br/>年調<br/>年調</td> <td>2<br/>住宅<br/>「</td> <td>50<br/>住民<br/>同一 別<br/>16 別</td> <td>), 000<sup>1</sup><br/>税 ₹0<br/>))</td>                                                                                                    | 除に関す<br><sup>年</sup> 月<br>44、6<br>24、4                                                                                                   | а во во                                                                                                    | <ul> <li>(③)</li> <li>11782-</li> <li>障</li> <li>障</li> <li>障</li> </ul>                                                                                                    | 害者特障特障                                                                                                    | 南<br>国外<br>国<br>1                                                                                                    | 客附金<br>居住<br>年調<br>年調                                                                                                    | 2<br>住宅<br>「                                                                                                    | 50<br>住民<br>同一 別<br>16 別                                                                                                    | ), 000 <sup>1</sup><br>税 ₹0<br>))                                                                                                    |
| <ul> <li>● 総合課</li> <li>所得の種類</li> <li>○ 配具者1</li> <li>氏</li> </ul>                                                                                                    | V 収<br>収<br>を親族に<br>名                                                                                                    | 関する事                                                                                                    |                                                                                                    | <b>費等</b><br>円<br>(9、(9))<br>(1 人香 号<br>時日の記載は必<br>時日の記載は必                                                                                                    | 差引金額<br>円<br>心要ありません<br>心要ありません                                                                                                    | <ul> <li>○ 香附名</li> <li>奇附名</li> <li>特例</li> <li>範病</li> <li>配偶者</li> <li>母</li> <li>子</li> </ul>                                                                                                    | 納先訴<br>適と<br>明島明留明昭明<br>明日等<br>大平大平大平大<br>令<br>令                                                                                                    | <u>年月</u><br>44.6<br>24.4<br>19.7                                                                                                    | E 6                                                                                                    | <ul> <li>(③)</li> <li>11782-</li> <li>(③)</li> <li>(○)</li> <li>(○)<!--</td--><td>害者 特障 特障</td><td>間<br/>(回)<br/>(回)<br/>(回)<br/>(回)<br/>(回)<br/>(回)<br/>(回)<br/>(回)</td><td>野附金<br/>居住<br/>年調<br/>年調</td><td>住宅</td><td>50<br/>(E. R.<br/>a)— 31<br/>16 31<br/>16 31</td><td>0,000<sup>1</sup><br/>税 その<br/>勝<br/>勝</td></li></ul>                                                                                                    | 害者 特障 特障                                                                                                    | 間<br>(回)<br>(回)<br>(回)<br>(回)<br>(回)<br>(回)<br>(回)<br>(回)                                                                                                    | 野附金<br>居住<br>年調<br>年調                                                                                                    | 住宅                                                                                                    | 50<br>(E. R.<br>a)— 31<br>16 31<br>16 31                                                                                                    | 0,000 <sup>1</sup><br>税 その<br>勝<br>勝                                                                                                    |
| ● 186 高級<br>所得の種類<br>○ 配偶者 <sup>1</sup><br>正                                                                                                    | 2 収<br>数に<br>名                                                                                                    | 入金額<br> 関する単<br> <br> <br> <br> <br> <br>                                                                                                    |                                                                                                    | <b>費等</b><br>円<br>(3)、(20)<br>(1) 人 香 写<br>(1) 日<br>(1) 日<br>(1                                                                                                    | 差 引 金 額<br>円<br>必要ありません<br>必要ありません<br>必要ありません                                                                                                    | <ul> <li>○ 養<br/>寄附名</li> <li>特例</li> <li>・</li> <li>・</li> <l< td=""><td>謝先れ 適と 明鉛 明鉛 明鉛 明鉛 明鉛 明鉛 明鉛 明鉛 明鉛 明鉛 明鉛 明鉛 明鉛</td><td><u>年月</u><br/>44 . 6<br/>24 . 4<br/>19 . 7<br/>22 . 8</td><td>日<br/>6<br/>6<br/>4<br/>7<br/>8</td><td><ul> <li>(③)</li> <li>(③)</li> <li>(③)</li> <li>(④)</li> <li>(④)</li> <li>(□)</li> <li>(□)</li></ul></td><td>害者時障特障特障</td><td>國外<br/>國分<br/>1<br/>1<br/>5</td><td>F 附 金<br/>居住調<br/>年調<br/>年調</td><td>2<br/>住宅<br/>「</td><td>50<br/>(1)<br/>(1)<br/>(1)<br/>(1)<br/>(1)<br/>(1)<br/>(1)<br/>(1)<br/>(1)<br/>(1)</td><td>0,000<sup>1</sup><br/>脱<br/>服<br/>服</td></l<></ul>                                                                                                    | 謝先れ 適と 明鉛 明鉛 明鉛 明鉛 明鉛 明鉛 明鉛 明鉛 明鉛 明鉛 明鉛 明鉛 明鉛                                                                                                    | <u>年月</u><br>44 . 6<br>24 . 4<br>19 . 7<br>22 . 8                                                                                        | 日<br>6<br>6<br>4<br>7<br>8                                                                                               | <ul> <li>(③)</li> <li>(③)</li> <li>(③)</li> <li>(④)</li> <li>(④)</li> <li>(□)</li> <li>(□)</li></ul>                                                                                                    | 害者時障特障特障                                                                                                    | 國外<br>國分<br>1<br>1<br>5                                                                                                    | F 附 金<br>居住調<br>年調<br>年調                                                                                                    | 2<br>住宅<br>「                                                                                                    | 50<br>(1)<br>(1)<br>(1)<br>(1)<br>(1)<br>(1)<br>(1)<br>(1)<br>(1)<br>(1)                                                                                                    | 0,000 <sup>1</sup><br>脱<br>服<br>服                                                                                                    |
| ● 186日<br>新得の種對<br>○ 記録者1<br>氏                                                                                                    | 2 収<br>数<br>に<br>名                                                                                                    | 入金額<br>関する場                                                                                                    |                                                                                                    | <b>費等</b><br>円<br>(例、(例)<br>(例、(例))<br>(例) 人 番 号<br>時号の記載は必<br>時号の記載は必<br>時号の記載は必                                                                                                    | 差引金額<br>円<br>心要ありません<br>心要ありません<br>心要ありません                                                                                                    | <ul> <li>○ 書<br/>寄附名</li> <li>特例</li> <li>条</li> <li>新</li> <li>新</li> <li>5</li> <li>5</li> <li>6</li> <li>6</li> <li>6</li> <li>6</li> <li>7</li> <li>7</li> <li>7</li> <li>7</li> <li>7</li> <li>7</li> <li>7</li> <li>7</li> <li>7</li> <li>7</li> <li>7</li> <li>7</li> <li>7</li> <li>7</li> <li>7</li> <li>7</li> <li>7</li> <li>7</li> <li>7</li> <li>7</li> <li>7</li> <li< td=""><td>謝先い 適と<br/>明智 明智 明智 明智 明昭 明昭 明昭 明昭 明昭 明昭 明昭 明昭 明昭 明昭 明昭 明昭 明昭</td><td><u>年月</u><br/>44 . 6<br/>24 . 4<br/>19 . 7<br/>22 . 8</td><td>日<br/>. 6<br/>. 4<br/>. 7<br/>. 8</td><td><ul> <li>(③)</li> <li>(③)</li> <li>(③)</li> <li>(④)</li> <li>(④)</li> <li>(④)</li> <li>(④)</li> <li>(④)</li> <li>(④)</li> <li>(④)</li> <li>(④)</li> <li>(④)</li> <li>(④)</li> <li>(④)</li> <li>(④)</li> <li>(④)</li> <li>(④)</li> <li>(④)</li> <li>(④)</li> <li>(④)</li> <li>(④)</li> <li>(④)</li> <li>(④)</li> <li>(④)</li> <li>(④)</li> <li>(□)</li> <li>(□)</li></ul></td><td>書 者<br/>特障<br/>特障<br/>特障<br/>特障<br/>特障</td><td>國外。<br/>國外。<br/>同③<br/>1<br/>1<br/>5</td><td>客附金<br/>居住調<br/>年調<br/>年調<br/>年調<br/>年調<br/>年調<br/>月<br/>日<br/>二<br/>二<br/>二<br/>二<br/>二<br/>二<br/>二<br/>二<br/>二<br/>二<br/>二<br/>二<br/>二<br/>二<br/>二<br/>二<br/>二<br/>二</td><td>全<br/>住宅<br/>「</td><td>50<br/>11 R<br/>116 S<br/>116 S<br/>116 S<br/>116 S</td><td>0,000<sup>1</sup><br/>税 ()<br/>()<br/>()<br/>()<br/>()<br/>()<br/>()<br/>()<br/>()<br/>()<br/>()<br/>()<br/>()<br/>(</td></li<></ul> | 謝先い 適と<br>明智 明智 明智 明智 明昭 明昭 明昭 明昭 明昭 明昭 明昭 明昭 明昭 明昭 明昭 明昭 明昭                                                                                                    | <u>年月</u><br>44 . 6<br>24 . 4<br>19 . 7<br>22 . 8                                                                                        | 日<br>. 6<br>. 4<br>. 7<br>. 8                                                                                            | <ul> <li>(③)</li> <li>(③)</li> <li>(③)</li> <li>(④)</li> <li>(④)</li> <li>(④)</li> <li>(④)</li> <li>(④)</li> <li>(④)</li> <li>(④)</li> <li>(④)</li> <li>(④)</li> <li>(④)</li> <li>(④)</li> <li>(④)</li> <li>(④)</li> <li>(④)</li> <li>(④)</li> <li>(④)</li> <li>(④)</li> <li>(④)</li> <li>(④)</li> <li>(④)</li> <li>(④)</li> <li>(④)</li> <li>(□)</li> <li>(□)</li></ul>                                                                                                    | 書 者<br>特障<br>特障<br>特障<br>特障<br>特障                                                                                                    | 國外。<br>國外。<br>同③<br>1<br>1<br>5                                                                                                    | 客附金<br>居住調<br>年調<br>年調<br>年調<br>年調<br>年調<br>月<br>日<br>二<br>二<br>二<br>二<br>二<br>二<br>二<br>二<br>二<br>二<br>二<br>二<br>二<br>二<br>二<br>二<br>二<br>二                                                                                                    | 全<br>住宅<br>「                                                                                                    | 50<br>11 R<br>116 S<br>116 S<br>116 S<br>116 S                                                                                                    | 0,000 <sup>1</sup><br>税 ()<br>()<br>()<br>()<br>()<br>()<br>()<br>()<br>()<br>()<br>()<br>()<br>()<br>(                                                                                                    |
| ● 186日<br>新得の種刻<br>○ 配偶者1<br>氏<br>● 事業専<br>事業専<br>事業専                                                                                                    | www.www.www.www.www.www.www.www.www.ww                                                                                                    | 入 金 閣<br>関 す る 事<br>間 す る 事<br>名                                                                                                    |                                                                                                    | <ul> <li>費等</li> <li>円</li> <li>(9)</li> <li>(1)</li> <li>(1)</li></ul>                                                                                                    | 差引金額<br>円<br>必要ありません<br>必要ありません<br>必要ありません                                                                                                    | <ul> <li>● 養育財</li> <li>名 新財</li> <li>希 新財</li> <li>希 新財</li> <li>希 新財</li> <li>希 新財</li> <li>希 新財</li> <li>希 新財</li> <li>希</li> <li>希</li> <li>予</li> <li>子</li> <li>子</li> <li>子</li> <li>子</li> <li>子</li> <li>・</li> <li>・</li></ul>                                                                                                    | 謝先訴         適と         明智明智明昭明昭明昭明昭明昭明昭明昭明昭明昭明昭明昭明昭明昭明昭明昭明昭明昭明                                                                                                    | <u>年月</u><br>44.6<br>24.4<br>19.7<br>22.8<br>-<br>-<br>-                                                                                 | 日<br>- 6<br>- 4<br>- 7<br>- 8<br>-                                                                                       | <ul> <li>(2)</li> <li>(2)</li></ul>                                                                                                    | 書 者<br>特障<br>特障<br>特障<br>特障<br>特障                                                                                                    | 間外1<br>回多<br>1<br>1<br>5                                                                                                    | 客附金<br>居住<br>再<br>調<br>年<br>調<br>年<br>調<br>年<br>調<br>年<br>調<br>第<br>年<br>第<br>月<br>日<br>金                                                                                                    | (2) (注宅) (注) (注) (注) (注) (注) (注) (注) (注) (注) (注                                                                                                 | 50<br>11 E<br>16 S<br>16 S<br>16 S<br>16 S<br>16 S<br>16 S                                                                                                    | 0,000<br>税<br>()<br>()<br>()<br>()<br>()<br>()<br>()<br>()<br>()<br>()<br>()<br>()<br>()                                                                                                    |
| <ul> <li>● 第6日本<br/>所得の種刻</li> <li>○ 配偶者<sup>1</sup><br/>氏</li> <li>○ 事業専員</li> <li>● 事業専員</li> </ul>                                                                                                    | ■<br>■<br>■<br>■<br>■<br>■<br>■<br>■<br>■<br>■<br>■<br>■<br>■<br>■                                                                                                    | <ul> <li>入金額</li> <li>関する事</li> <li>引する事</li> <li>引する事</li> <li>引する事</li> <li>引する事</li> </ul>                                                                                                    | ジ要経         P         P         項(②~②、③、         金更経         ド控えに優人         を         注交えに優人         ・         控えに優人         ・         控えに優人         ・         控えに優人         ・         控えに優人         ・<br>使         えに優人         ・<br>使         えに         の         ・<br>重         (③)<br>⑥                                                                                                    | <b>費等</b><br>円<br>の( <b>3</b> )<br>日 人 香 号<br>時の記載は必<br>時の記載は必<br>時の記載は必<br>時の記載は必                                                                                                    | 差引金観<br>下<br>の要ありません<br>の要ありません<br>の要ありません                                                                                                    | <ul> <li>● 警察</li> <li>● 警察</li> <li>● 警察</li> <li>● 寄附系</li> <li>● 特例</li> <li>● 新附系</li> <li>● 新附系</li> <li>● 新附系</li> <li>● 新附系</li> <li>● 新附系</li> <li>● 新附系</li> <li>● 新附系</li> <li>● 新附系</li> <li>● 新附系</li> <li>● 新附系</li> <li>● 新附系</li> <li>● 新附系</li> <li>● 新附系</li> <li>● 警察</li> <li>● 警察</li> <li></li></ul>                                                                                                    | 附先に 適と 明鉛 明鉛 明鉛 明鉛 明鉛 明鉛 明鉛 明鉛 明鉛 明鉛 明鉛 明鉛 明鉛                                                                                                    | <u>年月</u><br>44.6<br>24.4<br>19.7<br>22.8<br><u>年月</u>                                                                                   | 日                                                                                                    |                                                                                                    | 害 者<br>特障<br>特障<br>特障<br>特障                                                                                                    | 國外1<br>國多·<br>1<br>1<br>5                                                                                                    | B 附金<br>居住調 年調 年調 年調 年調 年調 年 年 第 の 内                                                                                                    | 2 住宅 [                                                                                                    | 50<br>(1) (2) (3) (4) (4) (4) (4) (4) (4) (4) (4) (4) (4                                                                                                    | 1,000<br>税 ₹の<br>健<br>健<br>関<br>間<br>目<br>周                                                                                                    |
| <ul> <li>● 第6日該第</li> <li>所得の種前</li> <li>○ 配偶者1</li> <li>氏</li> <li>○ 事業専</li> <li>● 事業専</li> <li>● 事業専</li> </ul>                                                                                                    | 収<br>収<br>記<br>記<br>記<br>記<br>名                                                                                                    | <ul> <li>入金額</li> <li>関する事</li> <li>調する事</li> <li>調する事</li> <li>調する事</li> </ul>                                                                                                    | 必要経           円           第           空気に個人者           注えに個人者           注えに個人者           注えに個人者           注えに個人者           (2)           (2)           (2)           (2)           (2)           (2)           (2)           (3)           (3)           (3)                                                                                                    | <b>費等</b><br>円<br>の(の)<br>日 人 音 号<br>時の記載は必<br>時の記載は必<br>時の記載は必<br>時の記載は必                                                                                                    | <b>差引金額</b><br>円<br>の変ありません<br>の変ありません<br>の変ありません                                                                                                    | <ul> <li>● 警察</li> <li>● 警察</li> <li>● 寄附和</li> <li>● 特例</li> <li>● 総約</li> <li>● 子</li> <li>● 子</li> <li>● 子</li> <li>● 子</li> <li>● 子</li> <li>● ●</li> <li>● ●</li> <li>●</li></ul>                                                                                                    | 附先れ         適と         明鉛 明鉛 明鉛 明鉛 明鉛 明鉛 明鉛 明鉛 明鉛 明鉛 明鉛 明鉛 明鉛 明                                                                                                    | <u>年月</u><br>44 . 6<br>24 . 4<br>19 . 7<br>22 . 8<br>年月                                                                                  | る事項<br>市田已 ###<br>・ 6<br>・ 4<br>・ 7<br>・ 8<br>・<br>・                                                                     | <ul> <li>(2)</li> <li>(2)</li></ul>                                                                                                    | 書 者<br>特障<br>特障<br>特障                                                                                                    | 國外<br>回沙<br>1<br>1<br>5                                                                                                    | B 附金 B 附金 B 件 毎 B 件 毎 F 毎 F 6 F 6 F 6 F 6 F 6 F 6 <pf 6<="" p=""> F</pf> | 2<br>住宅<br>「<br>「                                                                                                    | 50<br>(1) R<br>(1) R<br>(1) S<br>(1) S<br>(1) | 1,000<br>段 ₹0<br>段<br>段<br>月<br>日<br>日<br>日                                                                                                    |
| <ul> <li>● 第6日該第</li> <li>所得の種類</li> <li>○ 配偶者1</li> <li>氏</li> <li>○ 事業専事</li> <li>事業専事</li> <li>◆ 住民税</li> <li>(仕 非上場長</li> </ul>                                                                                                    | レ 収<br>収<br>収<br>収<br>収<br>収<br>収<br>に<br>名<br>の<br>氏<br>に<br>者<br>の<br>氏<br>・<br>事業務<br>を<br>またの<br>の<br>の<br>の<br>の<br>の<br>の<br>の<br>の<br>の<br>の<br>の<br>の<br>の<br>の<br>の<br>の<br>の<br>の                                                                                                    | <ul> <li>入金額</li> <li>関する準</li> <li>引する準</li> <li>引する準</li> <li>引する準</li> <li>注意医住者</li> </ul>                                                                                                    | 必要経<br>円           項(②~②、③、           項(③~②、④、           第           逆えに個人書           注えに個人書           空えに個人書           第(③)           重           単次に個人書                                                                                                    | 費等 円<br>円<br>()<br>()<br>()<br>()<br>()<br>()<br>()<br>()<br>()<br>()<br>()<br>()<br>()                                                                                                    | 差引金額<br>円<br>の要ありません<br>の要ありません<br>の要ありません<br>の要ありません                                                                                                    | ○ 普爾州<br>寄附者<br>特例<br>5<br>前<br>前<br>前<br>一<br>載<br>朝<br>一<br>載<br>朝<br>一<br>載<br>朝<br>一<br>朝<br>一<br>末<br>一<br>子<br>一<br>子<br>一<br>子<br>一<br>一<br>子<br>一<br>一<br>二<br>一<br>二<br>二<br>二<br>二<br>二<br>二<br>二                                                                                                    | 潮先れ 適次 明鉛硝酸硝酸硝酸硝酸 明鉛新鉛 廠廠<br>全の等 月等 大平大平大帝大帝令令令 大平大平大平大帝大帝 (大平大平)                                                                                                    | 年月<br>444.6<br>24.4<br>19.7<br>22.8<br>年月                                                                                                | E<br>i 6<br>i 8<br>·<br>·<br>·<br>·<br>·                                                                                 | <ul> <li>(2)</li> <li>(2)</li></ul>                                                                                                    | 書 者<br>特障<br>特障<br>特障<br>特障<br>特障<br>特障<br>物障                                                                                                    | 間外<br>回参<br>1<br>1<br>5<br>8<br>歳・仕                                                                                                    | 雪田 年 年 年 課 調 第 の 内<br>                                                                                                    | 2<br>住吧<br>「<br>「                                                                                                    | 50<br>(1) E<br>(1) A<br>(1) A<br>(1) | ), 000 <sup>1</sup><br><u>乾</u><br>()<br>()<br>()<br>()<br>()<br>()<br>()<br>()<br>()<br>()                                                                                                    |
| <ul> <li>● 第6日該第</li> <li>● 前日該第</li> <li>● 配偶者</li> <li>● 配偶者</li> <li>● 正偶者</li> <li>● 正 現着</li> <li>● 正 現着</li> <li>● 正 通信</li> <li>● 正 通信</li></ul>                                          | ↓ 収 ↓ 収 ↓ 収 ↓ 収 ★ 収 版 K ★ 収 の ○ 収 版 ★ 収 の ○ 収 版 ★ 収 の ○ 収 版 ○ 収 版 ○ 収 版 ○ 収 版 ○ 収 版 ○ 収 版 ○ 収 版 ○ 収 版 ○ 収 版 ○ 収 版 ○ 収 版 ○ 収 版 ○ 収 版 ○ 収 版 ○ 収 版 ○ 収 版 ○ 収 版 ○ 収 版 ○ 収 版 ○ 収 版 ○ 収 版 ○ 収 版 ○ 収 版 ○ 収 版 ○ 収 版 ○ 収 版 ○ 収 版 ○ 収 版 ○ 収 版 ○ 収 版 ○ 収 版 ○ 収 版 ○ 収 版 ○ 収 版 ○ 収 版 ○ 収 版 ○ 収 版 ○ 収 版 ○ 収 ת ○ 収 ת <                                                                                                    | 入金額<br>関する事<br>目する事<br>目する事<br>に関する事<br>名<br>に<br>席居住者<br>例                                                                                                    | ■<br>(○<br>(○<br>(○<br>(○<br>(○<br>(○<br>(○<br>(○<br>(○<br>(○                                                                                                    | (の)         (の)         (の)         (の)         (の)         (の)         (の)         (の)         (の)         (の)         (の)         (の)         (の)         (の)         (の)         (の)         (の)         (の)         (の)         (の)         (の)         (の)         ((0)         ((0)         ((0)         ((0)         ((0)         ((0)         ((0)         ((0)         ((0)         ((0)         ((0)         ((0)         ((0)         ((0)         ((0)         ((0)         ((0)         ((0)         ((0)         ((0)         ((0)         ((0)         ((0)         ((0)         ((0)         ((0)         ((0)         ((0)         ((0)         ((0)         ((0)         ((0)         ((0)         ((0)         ((0)         ((0)         ((0)         ((0)         ((0)         ((0)         ((0)         ((0)         ((0)         ((0)         ((0)         ((0)         ((0)         ((0)         ((0)         ((0)         ((0)         ((0)         ((0)         ((0)         ((0)         ((0)         ((0)         ((0)         ((0)         ((0)         ((0)         ((0)         ((0)         ((0)         ((0)         ((0)         ((0)         ((0)         ((0)         ((0)         ((0)         <                                                                                                    | 差引金額<br>下<br>う要ありません<br>う要ありません<br>変要ありません<br>変要ありません<br>変要ありません<br>の要素のすません<br>の要素のすません                                                                                                    | <ul> <li>         ・一般である。         ・・・・・・・・・・・・・・・・・・・・・・・・・・・・・</li></ul>                                                                                                    | 別先れ、適と<br>の等<br>用等<br>大平大平大学大学大学大学大学大学大学大学大学大学<br>大学大学大学大学大学大学大学<br>(八の)の<br>(の)の<br>()の)の<br>()の<br>( | 年日<br>年月<br>44、6<br>24、4<br>19、7<br>22、8<br>・<br>・<br>市区期村<br>制約10000                                                                    | 日<br>: 6<br>: 4<br>· 7<br>: 8<br>·<br>·<br>·<br>·<br>·<br>·                                                              | <ul> <li>(2)</li> <li>(2)</li></ul>                                                                                                    | 者 特 障 時 障 時 障 時 障 時 酸 ・ オ                                                                                                    | 国外1<br>国外<br>1<br>1<br>5<br>都選<br>条例相                                                                                                    | 野 国 年 年 年 年 事                                                                                                    |                                                                                                    | 50<br>住民<br>司一男<br>16 別<br>16 別<br>16 別<br>16 別<br>16 別                                                                                                    | ), 000<br>税 その<br>(勝)<br>(勝)<br>(勝)<br>(勝)<br>(勝)<br>(勝)<br>(勝)<br>(勝)<br>(勝)<br>(勝)                                                                                                    |
| <ul> <li>● 第日該第</li> <li>● 第日該第</li> <li>● 配偶者</li> <li>● 正偶者</li> <li>● 正義第</li> <li>● 正義第</li></ul>                                                                 | ↓ 収 ↓ 収 ↓ 収 ↓ 収 ↓ 収 ↓ 収 ↓ 収 ↓ 収 ↓ 収 ↓ 収 ↓ 収 ↓ 収 ↓ 収 ↓ 収 ↓ 収 ↓ 収 ↓ 収 ↓ 収 ↓ ↓ ↓ ↓ ↓ ↓ ↓ ↓ ↓ ↓ ↓ ↓ ↓ ↓ ↓ ↓ ↓ ↓ ↓                                                                                                    | 入金額         間する事           間する事                                                                                                    | 必要経<br>円         の         の </td <td>費等<br/>円<br/>(0.0)<br/>(0.0)</td> <td>差引金額<br/>円<br/>の要ありません<br/>の要ありません<br/>の要ありません<br/>の要ありません<br/>第回来のません<br/>の要素のりません</td> <td><ul> <li>         ・<br/>・<br/>・</li></ul></td> <td>潤先れ 適と 所給可發明超明超明細 明鉛明鉛 墓<br/>今の等 用等 大平大平大母大平 大平大王大平 大平大子大平 大平大子大平 大平大子</td> <td><u>年 月</u><br/>44、6<br/>24、4<br/>19、7<br/>22、8<br/>・<br/>・<br/>・<br/>・<br/>50,000</td> <td>日<br/>- 6<br/>- 7<br/>- 7<br/>- 8<br/>- 1<br/>- 7<br/>- 7<br/>- 8<br/>- 1<br/>- 7<br/>- 7<br/>- 7<br/>- 7<br/>- 7<br/>- 7<br/>- 7<br/>- 7</td> <td></td> <td>書 名降<br/>特降<br/>特降<br/>特降<br/>特降<br/>特隆<br/>特隆<br/>特隆<br/>特隆<br/>特隆<br/>特隆<br/>常<br/>者<br/>常<br/>者<br/>常<br/>者<br/>常<br/>者<br/>常<br/>者<br/>者<br/>常<br/>者<br/>者<br/>者<br/>者<br/>者<br/>者<br/>者</td> <td>国外1<br/>国外<br/>1<br/>1<br/>5<br/>「<br/>な・仕<br/>都道<br/>条例相</td> <td>F) 居年年年年年年<br/>(前)<br/>(1) (1) (1) (1) (1) (1) (1) (1) (1) (1)</td> <td></td> <td>50<br/>住民<br/>司一男<br/>16 別<br/>16 別<br/>16 別<br/>16 別<br/>16 別<br/>16 別<br/>16 別<br/>十回<br/>未前<br/>中国</td> <td>), 000<br/><u>税</u><br/>()<br/>()<br/>()<br/>()<br/>()<br/>()<br/>()<br/>()<br/>()<br/>()</td>                            | 費等<br>円<br>(0.0)<br>(0.0)                                                                                                    | 差引金額<br>円<br>の要ありません<br>の要ありません<br>の要ありません<br>の要ありません<br>第回来のません<br>の要素のりません                                                                                                    | <ul> <li>         ・<br/>・<br/>・</li></ul>                                                                                                    | 潤先れ 適と 所給可發明超明超明細 明鉛明鉛 墓<br>今の等 用等 大平大平大母大平 大平大王大平 大平大子大平 大平大子大平 大平大子                                                                                                    | <u>年 月</u><br>44、6<br>24、4<br>19、7<br>22、8<br>・<br>・<br>・<br>・<br>50,000                                                                 | 日<br>- 6<br>- 7<br>- 7<br>- 8<br>- 1<br>- 7<br>- 7<br>- 8<br>- 1<br>- 7<br>- 7<br>- 7<br>- 7<br>- 7<br>- 7<br>- 7<br>- 7 |                                                                                                    | 書 名降<br>特降<br>特降<br>特降<br>特降<br>特隆<br>特隆<br>特隆<br>特隆<br>特隆<br>特隆<br>常<br>者<br>常<br>者<br>常<br>者<br>常<br>者<br>常<br>者<br>者<br>常<br>者<br>者<br>者<br>者<br>者<br>者<br>者                                          | 国外1<br>国外<br>1<br>1<br>5<br>「<br>な・仕<br>都道<br>条例相                                                                                                    | F) 居年年年年年年<br>(前)<br>(1) (1) (1) (1) (1) (1) (1) (1) (1) (1)                                                                                                    |                                                                                                    | 50<br>住民<br>司一男<br>16 別<br>16 別<br>16 別<br>16 別<br>16 別<br>16 別<br>16 別<br>十回<br>未前<br>中国                                                                                                    | ), 000<br><u>税</u><br>()<br>()<br>()<br>()<br>()<br>()<br>()<br>()<br>()<br>()                                                                                                    |
| <ul> <li>● 配偶者1</li> <li>● 配偶者1</li> <li>● 影響業等(</li> <li>● 住民税</li> <li>● 住民税</li> <li>■ 定場</li> <li>● 住民税</li> <li>■ 定場</li> <li>● 定場</li> <li>■ 定場</li> </ul>                                                                                                    | ↓ 収 ↓ 収 ↓ 収 ↓ 収 ↓ 収 ↓ 収 ↓ 収 ↓ 収 ↓ 収 ↓ 収 ↓ 収 ↓ 収 ↓ 収 ↓ 収 ↓ 収 ↓ 収 ↓ ↓ ↓ ↓ ↓ ↓ ↓ ↓ ↓ ↓ ↓ ↓ ↓ ↓ ↓ ↓ ↓ ↓ ↓                                                                                                    | 入金額<br>関する事                                                                                                    | 必要経<br>P           四           項(③~④、④、           重           逆えに個人目           逆えに個人目           逆えに個人目           変更           変更                                                                                                    | 費等                                                                                                    | <ul> <li>2 引金駅</li> <li>7</li> <li>7</li> <li>8</li> <li>7</li> <li>8</li> <li>7</li> <li>8</li> <li>8</li> <li>9</li> <li>9&lt;</li></ul> | <ul> <li>         ・         ・         ・</li></ul>                                                                                                    | 到一先下,通文 用鉛可能的有鉛可能到的 可能研究 本<br>小平大平大令大令、令<br>大平大令、令<br>大平大令、令<br>大平大令、<br>大平大令、<br>大平大令、<br>大平大令、<br>小学、<br>本<br>大平大令、<br>小学、<br>本<br>大平大帝、<br>大平大帝、<br>大平大帝、<br>大平大帝、<br>大平大帝、<br>大平大帝、<br>大平大帝、<br>大平大帝、<br>大平大帝、<br>大平大帝、<br>大平大帝、<br>大平大帝、<br>大平大帝、<br>大平大帝、<br>大平大帝、<br>大平大帝、<br>大平大帝、<br>大平大帝、<br>大平大帝、<br>大平大帝、<br>大平大帝、<br>大平大帝、<br>大帝、<br>大平大帝、<br>大帝、<br>大帝、<br>大帝、<br>大帝、<br>大帝、<br>大帝、<br>大帝、                                                                                                    | 年月<br>44、6<br>24、4<br>19、7<br>22、8<br>、<br>、<br>、<br>、<br>、<br>、<br>、<br>、<br>、<br>、<br>、<br>、<br>、<br>、<br>、<br>、<br>、                  | 日<br>日<br>日<br>日<br>日<br>日<br>日<br>日<br>日<br>日<br>日<br>日<br>日<br>日                                                       | <ul> <li>(③))</li> <li>(③)</li> <li>(③)</li> <li>(④)</li> <li>(④)</li> <li>((④)</li> <li>((⊕)</li> <li>((⊕)<td>書 者<br/>特障<br/>特障<br/>時<br/>数・相<br/>調<br/>数・<br/>相</td><td>国外1<br/>国<br/>1<br/>1<br/>5<br/>総 研<br/>都 派 の<br/>新 の<br/>第 の<br/>の<br/>の<br/>の<br/>の<br/>の<br/>の<br/>の<br/>の</td><td>F 附 会 (1) (1) (1) (1) (1) (1) (1) (1) (1) (1)</td><td>22<br/>住宅<br/>「<br/>「<br/>一<br/>一<br/>一<br/>一<br/>一<br/>一<br/>一<br/>一<br/>一<br/>一<br/>一<br/>一<br/>一<br/>一<br/>一<br/>一<br/>一</td><td>50<br/>住民<br/>司一男<br/>16 男<br/>16 男<br/>16 男<br/>市区<br/>条何希<br/>0% 事業</td><td><ul> <li>000</li> <li>税 その</li> <li>()</li> <li>()</li></ul></td></li></ul> | 書 者<br>特障<br>特障<br>時<br>数・相<br>調<br>数・<br>相                                                                                                    | 国外1<br>国<br>1<br>1<br>5<br>総 研<br>都 派 の<br>新 の<br>第 の<br>の<br>の<br>の<br>の<br>の<br>の<br>の<br>の                                                                                                    | F 附 会 (1) (1) (1) (1) (1) (1) (1) (1) (1) (1)                                                                                                    | 22<br>住宅<br>「<br>「<br>一<br>一<br>一<br>一<br>一<br>一<br>一<br>一<br>一<br>一<br>一<br>一<br>一<br>一<br>一<br>一<br>一                                         | 50<br>住民<br>司一男<br>16 男<br>16 男<br>16 男<br>市区<br>条何希<br>0% 事業                                                                                                    | <ul> <li>000</li> <li>税 その</li> <li>()</li> <li>()</li></ul>                                                                                                    |
| <ul> <li>● 配偶者1</li> <li>● 配偶者1</li> <li>■ 素葉 = 0</li> <li>● 非常要求 = 0</li> <li>● 住民税</li> <li>● 非常要求 = 0</li> <li>● 住民税</li> <li>■ 単常 = 単常</li> <li>● 単常 = 単常</li> </ul>                                                                                                    | <ul> <li>収</li> <li>収</li> <li>収</li> <li>収</li> <li>収</li> <li>収</li> <li>収</li> <li></li> <li></li></ul> | 入金 都<br>関する事<br>目する事<br>男な<br>の<br>特<br>間<br>する<br>事<br>図<br>名<br>の<br>の<br>特<br>の<br>(R<br>名<br>)                                                                                                    | 必要額           P           項(③~④.④。           重           第(③~④.④。           第           第(○、○.④。           第           第(○、○.④。           第           第(○、○.④。           第           第(○、○.④。           第           第           1           1           1           1           1           1                                                                                                    | 費等<br>円<br>一<br>の<br>の<br>の<br>の<br>の<br>の<br>の<br>に<br>数<br>は<br>点<br>一<br>の<br>の<br>に<br>数<br>は<br>点<br>一<br>の<br>の<br>に<br>数<br>は<br>点<br>一<br>の<br>の<br>に<br>数<br>は<br>点<br>一<br>の<br>の<br>に<br>数<br>は<br>点<br>の<br>の<br>に<br>数<br>は<br>点<br>の<br>の<br>に<br>数<br>は<br>点<br>の<br>の<br>に<br>数<br>は<br>点<br>の<br>の<br>に<br>数<br>は<br>点<br>の<br>の<br>に<br>数<br>は<br>点<br>の<br>に<br>数<br>は<br>点<br>の<br>に<br>数<br>は<br>点<br>の<br>に<br>数<br>は<br>点<br>の<br>に<br>数<br>は<br>点<br>の<br>に<br>数<br>は<br>点<br>か<br>の<br>に<br>数<br>は<br>点<br>か<br>の<br>に<br>数<br>は<br>点<br>か<br>の<br>に<br>数<br>は<br>点<br>の<br>に<br>数<br>は<br>点<br>の<br>に<br>数<br>は<br>点<br>の<br>に<br>数<br>は<br>点<br>の<br>に<br>数<br>は<br>点<br>の<br>に<br>数<br>は<br>点<br>の<br>に<br>数<br>は<br>点<br>の<br>こ<br>数<br>は<br>点<br>の<br>こ<br>の<br>こ<br>の<br>こ<br>の<br>こ<br>の<br>こ<br>の<br>こ<br>の<br>こ<br>の<br>こ<br>の<br>こ<br>の<br>の<br>こ<br>の<br>の<br>こ<br>の<br>の<br>こ<br>の<br>の<br>こ<br>の<br>の<br>こ<br>の<br>の<br>こ<br>の<br>つ<br>こ<br>の<br>の<br>こ<br>の<br>の<br>つ<br>こ<br>の<br>の<br>こ<br>の<br>の<br>つ<br>こ<br>の<br>の<br>こ<br>の<br>の<br>つ<br>こ<br>の<br>の<br>こ<br>の<br>の<br>の<br>こ<br>の<br>の<br>の<br>つ<br>こ<br>の<br>の<br>つ<br>こ<br>の<br>の<br>つ<br>こ<br>の<br>の<br>つ<br>こ<br>の<br>つ<br>こ<br>の<br>の<br>つ<br>こ<br>の<br>つ<br>こ<br>つ<br>こ<br>つ<br>こ<br>つ<br>こ<br>つ<br>こ<br>つ<br>こ<br>つ<br>こ<br>の<br>つ<br>こ<br>つ<br>こ<br>つ<br>こ<br>つ<br>こ<br>つ<br>こ<br>つ<br>こ<br>つ<br>こ<br>つ<br>こ<br>つ<br>こ<br>つ<br>こ<br>つ<br>こ<br>つ<br>こ<br>つ<br>こ<br>つ<br>こ<br>つ<br>こ<br>つ<br>こ<br>つ<br>こ<br>つ<br>こ<br>つ<br>こ<br>つ<br>こ<br>つ<br>こ<br>つ<br>こ<br>つ<br>こ<br>つ<br>こ<br>つ<br>こ<br>こ<br>つ<br>こ<br>つ<br>こ<br>つ<br>こ<br>つ<br>こ<br>つ<br>こ<br>つ<br>こ<br>つ<br>こ<br>つ<br>こ<br>つ<br>こ<br>つ<br>こ<br>つ<br>こ<br>つ<br>こ<br>こ<br>つ<br>こ<br>つ<br>こ<br>こ<br>つ<br>こ<br>つ<br>こ<br>つ<br>こ<br>つ<br>こ<br>つ<br>こ<br>つ<br>こ<br>つ<br>こ<br>つ<br>こ<br>つ<br>こ<br>つ<br>こ<br>こ<br>つ<br>こ<br>こ<br>つ<br>こ<br>つ<br>こ<br>こ<br>こ<br>つ<br>こ<br>つ<br>こ<br>こ<br>つ<br>こ<br>つ<br>こ<br>こ<br>つ<br>こ<br>つ<br>こ<br>こ<br>つ<br>こ<br>つ<br>こ<br>こ<br>つ<br>こ<br>つ<br>こ<br>こ<br>つ<br>こ<br>つ<br>こ<br>つ<br>こ<br>つ<br>こ<br>つ<br>つ<br>こ<br>こ<br>つ<br>つ<br>こ<br>つ<br>つ<br>こ<br>つ<br>つ<br>つ<br>こ<br>つ<br>つ<br>つ<br>こ<br>つ<br>つ<br>つ<br>こ<br>つ<br>つ<br>つ<br>つ<br>つ<br>つ<br>つ<br>つ<br>つ<br>つ<br>つ<br>つ<br>つ | 差引金額<br>                                                                                                    | ○ 奇附木<br>奇附木<br>特例<br>5<br>前<br>形<br>株<br>柄<br>一<br>子<br>子<br>一<br>記<br>(<br>秋<br>の)<br>、<br>5<br>一<br>(<br>秋)<br>(<br>大)<br>(<br>)<br>(<br>)<br>(<br>)<br>(<br>)<br>(<br>)<br>(<br>)<br>(<br>)<br>(<br>)<br>(                                                                                                    | 剤(先)許 適次                                                                                                    | <u>年月</u><br>44、6<br>24、4<br>19、7<br>22、8<br>・<br>・<br>・<br>・<br>・<br>・<br>・<br>・<br>・<br>・<br>・<br>・<br>・<br>・<br>・<br>・<br>・<br>・<br>・ | 日<br>日<br>日<br>日<br>日<br>日<br>日<br>日<br>日<br>日<br>日<br>日<br>日<br>日                                                       | 原         原           原         原           原         国           原         国           原         国           原         国           原         国           原         国           原         国           原         国           回         国           回         国           回         国           回         国           回         国                                                                                                    | 書 者 障<br>特障<br>特障<br>特障<br>特障<br>特障<br>特障<br>特障<br>特障<br>特障<br>特障<br>特障<br>特障<br>特<br>で<br>た<br>の<br>の<br>の<br>の<br>の<br>の<br>の<br>の<br>の<br>の<br>の<br>の<br>の<br>の<br>の<br>の<br>の<br>の                   | 国外1<br>国外<br>1<br>1<br>5<br>単語 ・仕<br>都語<br>金額 1<br>1<br>1<br>5<br>4<br>二〇<br>小<br>1<br>1<br>5<br>一〇<br>小<br>1<br>1<br>5<br>一〇<br>1<br>1<br>5<br>一〇<br>1<br>1<br>5<br>一〇<br>5<br>一〇<br>5<br>一〇<br>5<br>一〇<br>5<br>一〇<br>5<br>一〇<br>5<br>一〇<br>5<br>一〇<br>5<br>一〇<br>5<br>一〇<br>一〇 | 所 日本 年年 年 年 年 第 前定 第 4 1 1 1 1 1 1 1 1 1 1 1 1 1 1 1 1 1 1                                                                                                    | A2<br>住宅<br>調<br>調<br>引<br>引<br>引<br>引<br>引<br>引<br>引<br>引<br>引<br>引<br>引<br>引<br>引                                                             | 50<br>住 E<br>一 別<br>16 別<br>16 別<br>16 別<br>16 別<br>16 別<br>16 別<br>本例語<br>数<br>素                                                                                                    | <ol> <li>000<sup>1</sup></li> <li>100<sup>1</sup></li> <li>100<sup>1</sup></li></ol> |
| <ul> <li>● 配偶者(</li></ul>                                                                                                    | レ     収     収      収      収                                                                                                    | 入金額<br>関する事                                                                                                    | 必要経<br>(一)         公要経<br>(一)         公要経<br>(一)         公要経<br>(一)         公要経<br>(一)         公要経<br>(一)         公要経<br>(一)         公         公 <td></td> <td></td> <td><ul> <li>         ・         ・         ・</li></ul></td> <td>到先先1: 適欠 明範明範疇範疇範疇 明範時點 應於明 用等 大平大平大帝大帝大帝子 生子大平大帝大帝大帝 生大平大帝大帝子帝 生子子子 那些 明 10 週 10 週</td> <td>年月<br/>年月<br/>24、4<br/>19、7<br/>22、8<br/>年月<br/>50,000<br/>年月日</td> <td>日<br/>日<br/>日<br/>日<br/>日<br/>日<br/>日<br/>日<br/>日<br/>日<br/>日<br/>日<br/>日<br/>日</td> <td>原         原           原         原           原         原           原         原           原         原           原         原           原         原           原         原           原         原           原         原           原         原           原         日           原         日           日         日           日         日           日         日           日         日           日         日           日         日           日         日           日         日           日         日</td> <td>書 者<br/>特庫<br/>特庫<br/>特庫<br/>特庫<br/>特庫<br/>特庫<br/>特庫<br/>特庫<br/>市<br/>新<br/>州<br/>円<br/>東、- 和<br/>日<br/>東<br/>一<br/>日<br/>市<br/>市<br/>一<br/>市<br/>市<br/>市<br/>二<br/>二<br/>二<br/>二<br/>二<br/>二<br/>二<br/>二<br/>二<br/>二<br/>二<br/>二<br/>二<br/>二</td> <td>国外<br/>1<br/>1<br/>5<br/>都研<br/>都研<br/>新算(病)</td> <td>F 附 会</td> <td>A2<br/>住宅<br/>「<br/>「<br/>日<br/>一<br/>日<br/>一<br/>一<br/>一<br/>一<br/>一<br/>一<br/>一<br/>一<br/>一<br/>一<br/>一<br/>一<br/>一</td> <td>50<br/>住民<br/>同一男<br/>16 月<br/>16 月<br/>16 月<br/>16 月<br/>16 月<br/>16 月<br/>16 月<br/>16 月</td> <td>()、000<sup>1</sup> 院 その0<sup>1</sup> 院 () ()、000<sup>1</sup> ()、000<sup>1</sup> (), 000<sup>1</sup> (), 000<sup>1</sup> (), 000<sup></sup></td> |                                                                                                    |                                                                                                    | <ul> <li>         ・         ・         ・</li></ul>                                                                                                    | 到先先1: 適欠 明範明範疇範疇範疇 明範時點 應於明 用等 大平大平大帝大帝大帝子 生子大平大帝大帝大帝 生大平大帝大帝子帝 生子子子 那些 明 10 週 10 週                                                                                                    | 年月<br>年月<br>24、4<br>19、7<br>22、8<br>年月<br>50,000<br>年月日                                                                                  | 日<br>日<br>日<br>日<br>日<br>日<br>日<br>日<br>日<br>日<br>日<br>日<br>日<br>日                                                       | 原         原           原         原           原         原           原         原           原         原           原         原           原         原           原         原           原         原           原         原           原         原           原         日           原         日           日         日           日         日           日         日           日         日           日         日           日         日           日         日           日         日           日         日                                                                                                    | 書 者<br>特庫<br>特庫<br>特庫<br>特庫<br>特庫<br>特庫<br>特庫<br>特庫<br>市<br>新<br>州<br>円<br>東、- 和<br>日<br>東<br>一<br>日<br>市<br>市<br>一<br>市<br>市<br>市<br>二<br>二<br>二<br>二<br>二<br>二<br>二<br>二<br>二<br>二<br>二<br>二<br>二<br>二 | 国外<br>1<br>1<br>5<br>都研<br>都研<br>新算(病)                                                                                                    | F 附 会                                                                                                    | A2<br>住宅<br>「<br>「<br>日<br>一<br>日<br>一<br>一<br>一<br>一<br>一<br>一<br>一<br>一<br>一<br>一<br>一<br>一<br>一                                              | 50<br>住民<br>同一男<br>16 月<br>16 月<br>16 月<br>16 月<br>16 月<br>16 月<br>16 月<br>16 月                                                                                                    | ()、000 <sup>1</sup> 院 その0 <sup>1</sup> 院 () ()、000 <sup>1</sup> ()、000 <sup>1</sup> (), 000 <sup>1</sup> (), 000 <sup>1</sup> (), 000 <sup></sup>                                                                                                    |
|                                                                                                    | ■ 収 ○ 親族に ※ 親族にに ※ 載 名 ※ 載 名 ※ 載 の 氏 ※ 載 の 氏                                                                                                    | 入金額<br>間する事<br>目する事<br>二<br>二<br>二<br>二<br>二<br>二<br>二<br>二<br>二<br>二<br>二<br>二<br>二<br>二<br>二<br>二<br>の<br>の<br>れ<br>名<br>の<br>の<br>の<br>の<br>の<br>の<br>の<br>の<br>の<br>の<br>の<br>の<br>の<br>の<br>の<br>の | 必要経<br>円         の要経<br>項(②~②.③。         の           項(③~②.④。         の         の           項(③~②.④。         の         の           (空えに個人)         空えに個人)         の           (空えに個人)         (○)         の         の           (○)         (○)         (○)         (○)         (○)           (○)         (○)         (○)         (○)         (○)           (○)         (○)         (○)         (○)         (○)           (○)         (○)         (○)         (○)         (○)           (○)         (○)         (○)         (○)         (○)         (○)           (○)         (○)         (○)         (○)         (○)         (○)         (○)         (○)         (○)         (○)         (○)         (○)         (○)         (○)         (○)         (○)         (○)         (○)         (○)         (○)         (○)         (○)         (○)         (○)         (○)         (○)         (○)         (○)         (○)         (○)         (○)         (○)         (○)         (○)         (○)         (○)         (○)         (○)         (○)         (○)         (○)         (○)         (○)         (○)         (○)                                                                                                    | 費等<br>(1)<br>(1)<br>(1)<br>(1)<br>(1)<br>(1)<br>(1)<br>(1)                                                                                                    | 差引金額<br>円<br>円<br>3回変ありません<br>3回変ありません<br>3回変ありません<br>3回変ありません<br>3回変ありません<br>5回変ありません<br>5回変ありまた<br>5回変ありまた<br>5回変ありまた<br>5回変ありまま<br>5回変ありまた<br>5回変ありまた<br>5回変ありまた<br>5回変ありまたの<br>5回変ありまたの<br>5回変ありまたの<br>5回変ありまたの<br>5回変ありまたの<br>5回変ありまたの<br>5回変ありまたの<br>5回変ありまたの<br>5日<br>5回変ありまた<br>5回変ありまた<br>5回変<br>5回変ありまた<br>5回変ありまた<br>5回変ありまた<br>5回変ありまた<br>5回変ありまた<br>5回変ありまた<br>5回変ありまた<br>5回変ありまた<br>5回変ありまた<br>5回変<br>5回変ありまた<br>5回変ありまた<br>5回変<br>5回変ありまた<br>5回変ありまた<br>5回変あ<br>5回気<br>5回変あ<br>5回気<br>5回変<br>50<br>50<br>50<br>50<br>50<br>50<br>50<br>50<br>50<br>50<br>50<br>50<br>50                                                                                                    | ● 常期相<br>一 前期相<br>一 前期<br>一 前期<br>一 前期<br>一 前期<br>一 前期<br>一 前<br>一 前<br>一 前<br>一 前<br>一 前<br>一 前<br>一 前<br>一 前                                                                                                    | 創先先點 適次 明範目範囲範圍前範疇期 明點明點 凝焦 明 個 0 通 22 個<br>金 0 等 大平大平大平大帝大帝大帝 大平大平 大平大平 大平大帝 大帝大帝 全 令 令 令 令 令 令 令 令 令 令 令 令 令 令 令 令 令 令                                                                                                    | 年月<br>年月<br>44,6<br>24,4<br>19,7<br>22,8<br>年月<br>50,000<br>年月 E<br>-<br>-<br>-<br>-<br>-<br>-<br>-<br>-<br>-<br>-<br>-<br>-<br>-        | 日<br>1 6<br>1 6<br>1 7<br>1 8<br>1 8<br>1 8<br>1 8<br>1 8<br>1 8<br>1 8<br>1 8                                           | <ul> <li>(③))</li> <li>(③)</li> <li>(③)</li> <li>(④)</li> <li>(④)</li> <li>((⊕)</li> <li>((⊕)</li></ul>                                                                                                    | 書 者<br>特障<br>特障<br>特障<br>特障<br>時<br>思、引<br>家<br>別<br>四<br>二<br>家                                                                                                    | 国外<br>国<br>3<br>2<br>3<br>3<br>3<br>3<br>3<br>3<br>3<br>3                                                                                                    | F 附 日本年年年年年年年<br>(1)<br>(1)<br>(1)<br>(1)<br>(1)<br>(1)<br>(1)<br>(1)<br>(1)<br>(1)                                                                                                    | 22<br>住宅<br>写<br>専<br>引<br>引<br>引<br>引<br>利<br>一<br>引<br>一<br>引<br>一<br>一<br>引<br>一<br>一<br>一<br>一<br>一<br>一<br>一<br>一<br>一<br>一<br>一<br>一<br>一 | 50<br>住 民<br>同一 別<br>16 別<br>16 別<br>16 別<br>16 別<br>16 別<br>16 別<br>16 別<br>16                                                                                                    | <ul> <li>(000)</li> <li>(200)</li> <li>(200)</li>     &lt;</ul>                                                                                                    |

| 令和<br>※ この                                                                                                    | 】 06 年分 医                                    | 療費控除の明細書                                                                            | 書【内訳書) (控)<br><sup>制は受けられません</sup>              |                                        |                         | 提出書類等0               | ♪ご客内(この紙は提出不要                                               | िंग् के)                 |
|----------------------------------------------------------------------------------------------------|----------------------------------------------|-------------------------------------------------------------------------------------|-------------------------------------------------|----------------------------------------|-------------------------|----------------------|-------------------------------------------------------------|--------------------------|
| 主所                                                                                                    |                                              | F                                                                                   | 2                                               |                                        |                         | 近山自然中心               |                                                             |                          |
| <ul> <li>二 ///</li> <li>  医療費通知に記載</li> <li>医療費通知(※)を添けす</li> <li>※医療取得者等が現在する!</li> <li>※医療取得者等が現在する!</li> </ul> | された事項<br>る場合、右記の(1)~(3)を記<br>調査の解答を通知する書類で、メ | (1) 医療費通知に記載<br>された医療費の額<br>(自己負担額)(注                                               |                                                 | 0.0                                    | 補完記入                    | 文字数制限で入力で            | きなかった項目や、正しく印字されていない項                                       | 目は手書きで記入してください           |
| 記載されたものをいいます<br>(例:健康保険組合等が現<br>(小規規除参照の任名)の#                                                                     | 。<br>行する「医療費のお知らせ」)<br> 歳を受けた年日   ③歳義を受けた    | -»)                                                                                 | 10 H10 H                                        | 明細                                     |                         |                      |                                                             |                          |
| の氏名、④療養を受けた病<br>険者等が支払った医療費の                                                                                      | 院・診療所・薬局等の名称、5巻<br>額、6保険者等の名称                | (注) 医療費通知には前年<br>でご注意ください。                                                          | 支払分の医療費が管蔵されている場合がありますの                         | 書は                                     |                         | 以下の添付書類を             | 準備してください。                                                   |                          |
| 2 医病毒 (ト記11)                                                                                                    | の明細 「医療をう                                    | <b>受けた方の氏名」、「病院・薬局な</b>                                                             | どの支払先の名称」ごとにまとめて入力する                            | 控                                      |                         |                      |                                                             |                          |
| <ul> <li>(1) 医療を受けた方</li> </ul>                                                                                   | (2) 病院・薬局などの                                 | ます。上記1に入力したものにうい                                                                    | (4)支払った医療費 [5] 思いた 医療費                          | 一一一一一一一一一一一一一一一一一一一一一一一一一一一一一一一一一一一一一一 |                         | □ 社会保険料(国            | a民年金保険料等)控除証明書                                              |                          |
| の氏名                                                                                                    | 支払先の名称                                       | (3) 医療質の区分                                                                          | の額 など)などで補損<br>される金額                            | す。                                     |                         | □ 寄附した団体等            | 序から交付を受けた寄附金の受領証等                                           |                          |
| Name                                                                                                    | 00病院                                         | □ 診療・治療 □ 介護保険サービス<br>□ 医薬品購入 □ その他の医療費                                             | 150, 000 <sup>19</sup>                          |                                        |                         | □ 扶養控除に係る<br>提出し、又は掛 | 5親族関係書類及び送金関係書類(給与等(公的 <sup>4</sup><br>是示した書類については、提出不要です。) | 年金等)の源泉徴収や年末調整の          |
| Name                                                                                                    | × ×薬局                                        | <ul> <li>□ 診療・治療</li> <li>□ 介護保険サービス</li> <li>□ 医薬品購入</li> <li>□ その他の医療費</li> </ul> | 50, 000                                         |                                        |                         | □ 配偶者控除に係            | 系る親族関係書類及び送金関係書類(給与等(公由<br>は提示した書類については、提出不要です。)            | 的年金等)の源泉徴収や年末調整          |
|                                                                                                    |                                              | <ul> <li>□ 診療・治療</li> <li>□ 介護保険サービス</li> <li>□ 医薬品購入</li> <li>□ その他の医療費</li> </ul> |                                                 |                                        | 添付書類の                   |                      |                                                             |                          |
|                                                                                                    |                                              | <ul> <li>□ 診療・治療</li> <li>□ 介護保険サービス</li> <li>□ 医薬品購入</li> <li>□ その他の医療費</li> </ul> |                                                 |                                        | 提出準備                    |                      |                                                             |                          |
|                                                                                                    |                                              | □ 診療・治療 □ 介護保険サービス □ 医薬以膿入 □ その他の医療費                                                |                                                 | 1                                      |                         |                      |                                                             |                          |
|                                                                                                    |                                              | □ 診療・治療 □介護保険サービス<br>□ 診療・治療 □介護保険サービス                                              |                                                 | 1                                      |                         |                      |                                                             |                          |
|                                                                                                    |                                              | □ 診療・治療 □ 介護保険サービス                                                                  |                                                 |                                        |                         |                      |                                                             |                          |
|                                                                                                    |                                              | □ 診察・治療 □ 介護保険サービス                                                                  |                                                 | 0                                      |                         |                      |                                                             |                          |
|                                                                                                    |                                              | □ 医薬品購入 □ その他の医療費<br>□ 診療・治療 □ 介護保険サービス                                             |                                                 | 左記                                     |                         |                      |                                                             |                          |
|                                                                                                    |                                              | <ul> <li>□ 医薬品購入 □ その他の医療費</li> <li>□ 診療・治療 □ 介護保険サービス</li> </ul>                   |                                                 | 2                                      |                         | i                    |                                                             |                          |
|                                                                                                    |                                              | <ul> <li>□ 医薬品購入 □ その他の医療費</li> <li>□ 診療・治療 □ 介護保険サービス</li> </ul>                   |                                                 | 係                                      |                         |                      |                                                             |                          |
|                                                                                                    |                                              | <ul> <li>□ 医薬品購入 □その他の医療費</li> <li>□ 診療・治療 □介護保険サービス</li> </ul>                     |                                                 | 領                                      |                         | 提出書類                 | 印刷した提出用の申告書等や上記添付書類                                         |                          |
|                                                                                                    |                                              | <ul> <li>□ 医薬品購入 □ その他の医療費</li> <li>□ 診療・治療 □ 介護保険サービス</li> </ul>                   |                                                 | 畫                                      |                         | 19 山 ル               | 介所地の所能の鉛液業                                                  |                          |
|                                                                                                    |                                              | □ 医薬品購入 □ その他の医療費 □ 診療・治療 □ 介護保険サービス                                                |                                                 | - 等<br>- は                             |                         | ре п. т.             | 正方は色の方輪の花坊香                                                 |                          |
|                                                                                                    |                                              | □ 医素品購入 □ その他の医療費 □ 診療・治療 □ 介護保険サービス                                                |                                                 | 確定                                     |                         |                      | 令和7年2月17日(月)から3月17日(月)                                      | a feith an at            |
|                                                                                                    |                                              | □ 医薬品購入 □その他の医療費<br>□ 診療・診療 □ 企準保険サービス                                              |                                                 | 重                                      |                         | 受付期間                 | ※郵便又は信書便で送付する方は、通信日                                         | 可能です。<br>付印が令和7年3月17日(月) |
|                                                                                                    |                                              | □ 医薬品購入 □ その他の医療費                                                                   | 1.4844                                          | 期                                      | 確定申告書の                  |                      | 以前になるように送付してください。                                           |                          |
|                                                                                                    | 2 の 合 計                                      |                                                                                     | 3×.mor<br>200, 000                              | 等                                      | 提出                      |                      | 以下のいずれかの方法で提出してください                                         | 0                        |
| 医                                                                                                    | 療費の合計                                        | A (Ø+③)                                                                             | 200                                             |                                        |                         |                      |                                                             | F。)                      |
| 2 控除額の計算                                                                                                    |                                              |                                                                                     | 🕺 🖞 hản này                                     | 7 1à hải                               | n san lirii n           | iên khôi             | ng nôn                                                      |                          |
| 支払った医療費                                                                                                    | (mm) 200, 000 P                              | A                                                                                   |                                                 | y la Ual                               | I sao iuu ii            |                      | ng nọp.                                                     | おりません。                   |
| 保険金などで                                                                                                    |                                              | B                                                                                   | Ngoài ra                                        | tây 1                                  | hông nhỏi               |                      | ahírna nhân                                                 |                          |
| 着引金額<br>(国内の)                                                                                                    | (*************************************       | C ( #### ##                                                                         | Ingual la                                       | , uay K                                | nong phar               | la glay              | chung miạn.                                                 | いたします。<br>ジをご覧ください。      |
| (四一四)<br>所得会額の合計館                                                                                                 | 1 398 400                                    | (注)次の場合は                                                                            | は、<br>取び利用を通がある場合・・・その所得会更                      | 274                                    | -                       |                      |                                                             |                          |
| DI×0.05                                                                                                    | (####2.340FD)<br>60,000                      | F (\$\$382                                                                          | 告分離課税の所得がある場合・・・その所得金額<br>(前の金額)                | E L                                    |                         |                      | 提出先(郵送等で提出                                                  | 出する際に切り離してご利用ください        |
| Eと10万円のいずれか                                                                                                    | 60,020                                       | - なお、損失F                                                                            | ■告の場合には、申告書第四表(損失申告用)の<br>差し引く計算」欄の(④の金額を転記します。 | ξ                                      | 遠付金の振込につい<br>還付金の振込先口座は | い C<br>。 由告された方の本人タ  | 5義に限ります(店                                                   |                          |
| 少ない方の金額<br>医療費控除額                                                                                                 | 09,920                                       |                                                                                     | 麦の「所得から差し引かれる金額」の医療                             | ださ                                     | 名、事務所名などの名              | 称(屋号)が含まれる場          | 合などは振込みでき                                                   |                          |
| (C-E)                                                                                                    | 130, 080                                     | G費控除欄に                                                                              | 転記します。                                          | e,                                     | ない場合があります。              | )。<br>ネット専用銀行についる    |                                                             |                          |
|                                                                                                    |                                              | 1 / 1                                                                               |                                                 |                                        | ができませんので、振              | 込みの可否について、ま          | あらかじめご利用の金                                                  |                          |
|                                                                                                    |                                              |                                                                                     |                                                 |                                        |                         |                      |                                                             |                          |

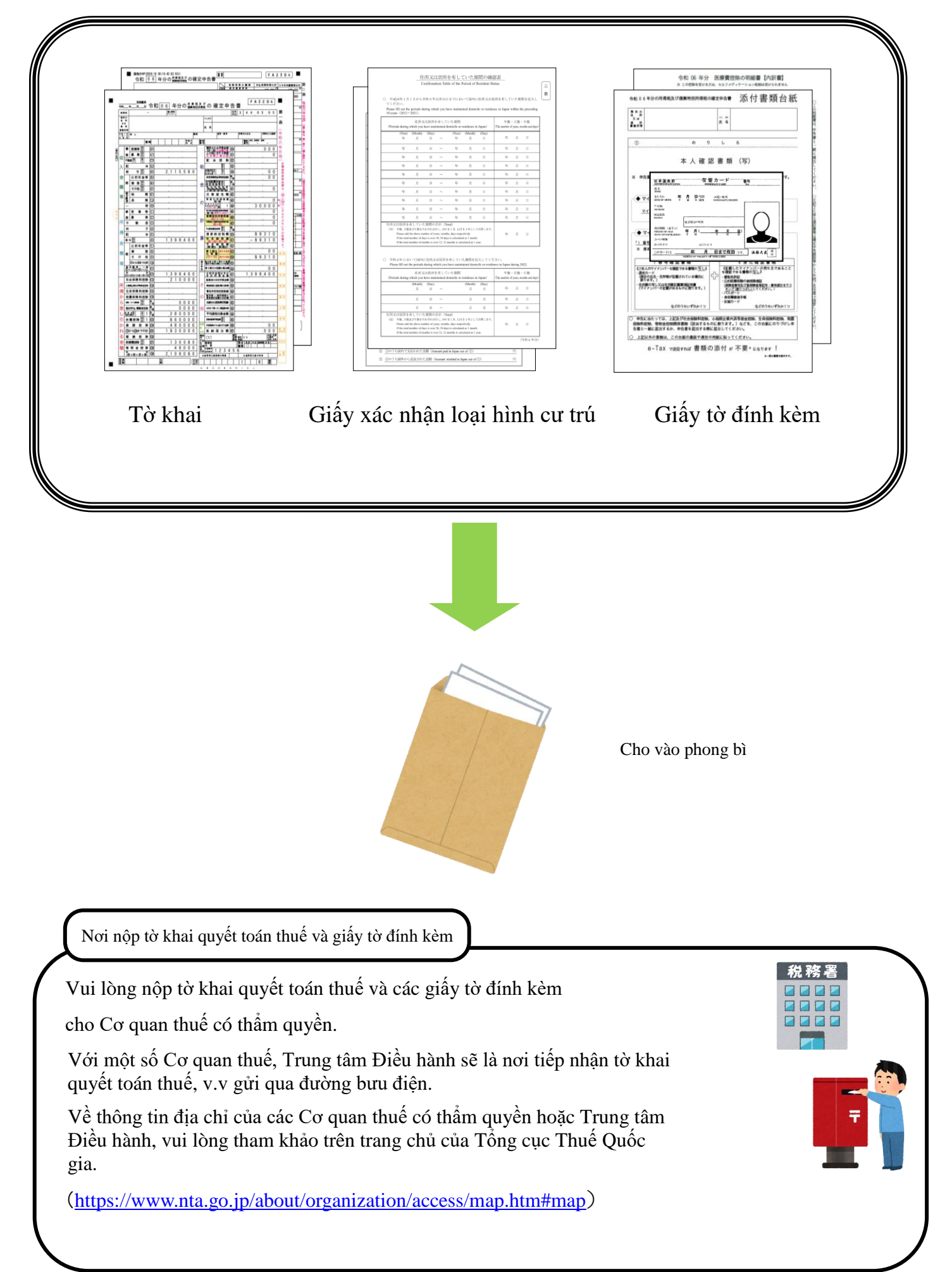